# **PROGRAMMING PARAMETERS**

FOR:

- DOUBLE SKIN GLASSWASHER
- SINGLE SKIN UNDERCOUNTER DISHWASHER
- DOUBLE SKIN UNDERCOUNTER DISHWASHER

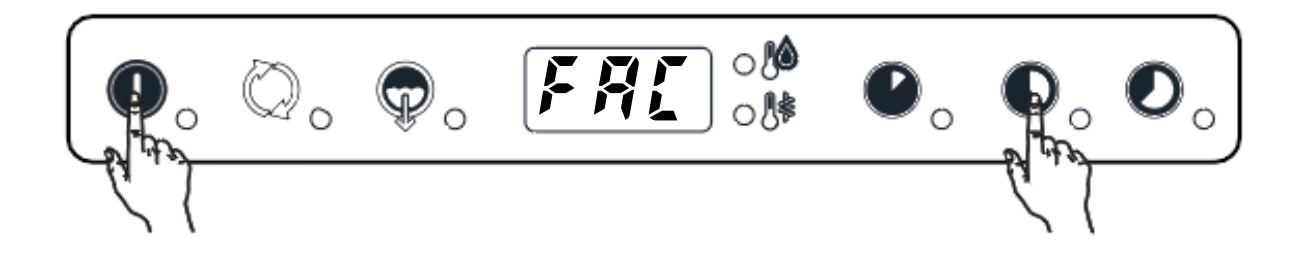

#### **REVISIONS UPDATE**

| EDITION | DESCRIPTION                                         | DATE          |
|---------|-----------------------------------------------------|---------------|
| 4       | Updated PRG-236 (400223-ELA3GMCD)                   | June 2022     |
| 5       | Updated PRG-220 (Par <b>BP</b> from 0 to 1)         | October 2022  |
| 6       | Updated PRG-220 (Par <b>CFG bp</b> from 0 to 1)     |               |
|         | Updated PRG-223 (Par FAC b_t from 1 to 2)           |               |
|         | Updated PRG-227 (Par CY Ln1 from 1 to 0)            | February 2023 |
|         | Updated PRG-239 (Par HCP Ser from 1 to 9)           |               |
|         | Updated PRG-245 (Par <b>FAC btC</b> from 85°C)      |               |
| 7       | Add PNC 502746-502747-190EMP                        | May 2023      |
|         | Updated PRG-243 (Par In1 from 1 to - and sh1 from - |               |
| 8       | to 40)                                              | July 2023     |
|         | Updated PRG-201 (Par <b>sh1</b> from - to 40)       |               |
| 9       | Add PRG-246 for 502743 DW 6-38 MYPRO                | Octobor 2022  |
|         | Updated PRG-245                                     |               |

### INDEX

402230 ESDIACG

402231 ZSICGMS

402232 ZSIC

402233 ZSICW

402234 ZSICWP

402235 ZSICWG

402236 ZSDICG

402237 ZSDICWG

402238 ZSDIACG

402239 NSICW

402240 VSICG

402241 VSICWG

402242 XSICGB

402319 ESICGBMS

402320 ESDIAG3

| GLASS  |           | ECTRONIC                                                       |           |    |    |         |
|--------|-----------|----------------------------------------------------------------|-----------|----|----|---------|
| PNC    | Model     | Description                                                    | Voltage   | Ph | Hz | PROG    |
|        |           |                                                                |           |    |    | Default |
| 402174 | VSICGBMS  | GW(S) DOUBLE SKIN, COLD R., DP, DD, RBP, MULTI RACK, 30B/H     | 220-240 V | 1N | 50 | 227     |
| 402208 | ESSIC     | GW(SHORT S) DOUBLE SKIN, COLD R., 30B/H                        | 220-240 V | 1N | 50 | 225     |
| 402209 | ESSICW    | GW(SHORT S) DOUBLE SKIN, COLD R., WS, 30B/H                    | 220-240 V | 1N | 50 | 226     |
| 402210 | ESSICWP   | GW(SHORT S) DOUBLE SKIN, COLD R., WS, DP, 30B/H                | 220-240 V | 1N | 50 | 226     |
| 402211 | ESSICWPB  | GW(SHORT S) DOUBLE SKIN, COLD R., WS, DP, RBP, 30B/H           | 220-240 V | 1N | 50 | 226     |
| 402212 | ESSICP3   | GW(SHORT S) DBL.SKIN,COLD R., DP, 30B/H,NO PLUG-400V/3N        | 400 V     | 3N | 50 | 225     |
| 402213 | ZSSIC     | GW(SHORT S), DOUBLE SKIN, COLD RINSE, 30B/H                    | 220-240 V | 1N | 50 | 225     |
| 402214 | ZSSICWP   | GW(SHORT S), DOUBLE SKIN, COLD R., WS, DP, 30B/H               | 220-240 V | 1N | 50 | 226     |
| 402215 | ESIC      | GW(S) DOUBLE SKIN, COLD RINSE, 30B/H                           | 200-240 V | 1N | 50 | 225     |
| 402216 | ESICG     | GW(S) DOUBLE SKIN, COLD RINSE, DP, DD, 30B/H                   | 200-240 V | 1N | 50 | 225     |
| 402217 | ESICW     | GW(S) DOUBLE SKIN, COLD RINSE, WS, 30B/H                       | 220-240 V | 1N | 50 | 226     |
| 402218 | ESICWP    | GW(S) DOUBLE SKIN, COLD R., WS, DP, 30B/H                      | 220-240 V | 1N | 50 | 226     |
| 402219 | ESICWP6   | GW(S) DOUBLE SKIN, COLD R., WS, DP, 30B/H-60Hz                 | 230 V     | 1N | 60 | 226     |
| 402220 | ESICWG    | GW(S) DOUBLE SKIN, COLD R., WS, DP, DD, 30B/H                  | 220-240 V | 1N | 50 | 226     |
| 402221 | ESICWPB   | GW(S) DOUBLE SKIN, COLD R., WS, DP, RBP, 30B/H                 | 220-240 V | 1N | 50 | 226     |
| 402222 | ESICP3    | GW(S) DOUBLE SKIN, COLD R., DP, 30B/H,NO PLUG-400V/3N          | 400 V     | 3N | 50 | 225     |
| 402223 | ESDICG3   | GW(S) INS. DOUBLE SKIN, COLD R., DP, DD, 30B/H,NO PLUG-400V/3N | 400 V     | 3N | 50 | 225     |
| 402224 | ESICWPB6  | GW(S) DOUBLE SKIN, COLD R., WS, DP, RBP, 30B/H,NO PLUG-60HZ    | 220-240 V | 1N | 60 | 226     |
| 402225 | ESDICWGB  | GW(S) INS. DOUBLE SKIN, COLD R., WS, DP, DD, RBP, 30B/H        | 220-240 V | 1N | 50 | 226     |
| 402226 | ESDICWGBU | GW(S) INS. DOUBLE SKIN, COLD R., WS, DP, DD, RBP, 30B/H-UK     | 220-240 V | 1N | 50 | 226     |
| 402227 | ESDICG    | GW(S) INS. DOUBLE SKIN, COLD R., DP, DD, 30B/H                 | 220-240 V | 1N | 50 | 225     |
| 402228 | ESDICWG   | GW(S) INS. DOUBLE SKIN, COLD R., WS, DP, DD, 30B/H             | 220-240 V | 1N | 50 | 226     |
| 402229 | ESDICGTL  | GW(S) INS. DOUBLE SKIN, COLD R., DP, DD, 30B/H - THERMAL LABEL | 220-240 V | 1N | 50 | 235     |

GW(S), INS. DOUBLE SKIN, WASH-SAFE, DP, DD, 30B/H

GW(S) DOUBLE SKIN, COLD RINSE, 30B/H

GW(S) DOUBLE SKIN, COLD RINSE, WS, 30B/H

GW(S) DOUBLE SKIN, COLD RINSE, WS, DP, 30B/H

GW(S) INS. DOUBLE SKIN, COLD R., DP, DD, 30B/H

GW(S), INS. DOUBLE SKIN, ACTIVE, DP, DD, 30B/H

GW(S), DOUBLE SKIN, COLD RINSE, WS, 30B/H

DET.DISP-AUS

400V/3N

GW(S), DOULE SKIN, COLD RINSE, DP, DD, 30B/H

GW(S), DOULE SKIN, COLD RINSE, WS, DP, DD, 30B/H

GW(S)+MULTIRA.SUPP.-COLD R-RINSE BOOSTER PUMP-DR.PUMP-

GW(S) INS. DOUBLE SKIN, WASH-SAFE, DP, DD, 30B/H,NO PLUG-

GW(S), DOUBLE SKIN, COLD R., DP, DD, RBP, 30B/H

GW(S) DOUBLE SKIN, COLD RINSE, WS, DP, DD, 30B/H

GW(S) INS. DOUBLE SKIN, COLD R., WS, DP, DD, 30B/H

GW(S) DOUBLE SKIN, COLD R., DP, DD, MULTI RACK, 30B/H

220-240 V

220-240 V

220-240 V

220-240 V

220-240 V

220-240 V

220-240 V

220-240 V

220-240 V

220-240 V

200-240 V

220-240 V

220-240 V

220-240 V

400 V

1N

1N

1N

1N

1N

1N

1N

1N

1N

1N

1N

1N

1N

1N

3N

50

50

50

50

50

50

50

50

50

50

50

50

50

50

50

<u>241</u>

227

<u>225</u>

<u>226</u>

226

<u>226</u>

225

<u>226</u>

242

<u>226</u>

225

<u>226</u>

<u>225</u>

<u>227</u>

241

| NC     | Model   | Description                                                 | Voltage         | Ph  | Hz | PROG       |
|--------|---------|-------------------------------------------------------------|-----------------|-----|----|------------|
|        |         |                                                             |                 |     |    | Default    |
| 400089 | ELA3GWP | UC(L), WASHPRO, 3PH, DP, DD, 48R/H                          | 400 V           | 3N  | 50 | <u>244</u> |
| 400091 | VL1GMS  | UC(L), 1PH, DP, DD, MULTI RACK, 540D/H                      | 230 V           | 1N  | 50 | <u>218</u> |
| 400092 | NLA3WG  | UC(L), ATMOSPHERIC, 3PH, WS, DP, DD, 540D/H                 | 400 V           | 3N  | 50 | <u>204</u> |
| 400201 | EL1     | UNDERCOUNTER (L), 1PH, 540D/H                               | 230 V           | 1N  | 50 | 202        |
| 400202 | EL1D    | UNDERCOUNTER(L), 1PH, DET. DISP., 540D/H                    | 230 V           | 1N  | 50 | <u>203</u> |
| 400203 | EL1L    | UC(L), 1PH, 316L BOILER, 540D/H                             | 230 V           | 1N  | 50 | <u>202</u> |
| 400204 | EL1P    | UC(L), 1PH, DRAIN PUMP, 540D/H                              | 230 V           | 1N  | 50 | 202        |
| 400205 | EL1P6   | UC(L), 1PH, DRAIN PUMP, 540D/H - 60HZ                       | 220-230 V       | 1N  | 60 | 202        |
| 400206 | EL1G    | UC(L), 1PH, DP, DD, 540D/H - UK                             | 230 V           | 1N  | 50 | 202        |
| 400207 | EL1G6M  | UC(L), DRAIN PUMP, DET. DISP., 540D/H - 230V/1N/60HZ MARINE | 230 V           | 1N  | 60 | 202        |
| 400208 | EL1GMS  | UC(L), 1PH, DP, DD, MULTI RACK, 540D/H                      | 230 V           | 1N  | 50 | <u>218</u> |
| 400209 | ELA1W   | UC(L), WASH-SAFE, 1PH, WS, 540D/H                           | 230 V           | 1N  | 50 | 205        |
| 400210 | ELA1WP  | UC(L), WASH-SAFE, 1PH, WS, DP, 540D/H                       | 230 V           | 1N  | 50 | 205        |
| 400211 | EL3     | UNDERCOUNTER (L), 3PH, 540D/H                               | 400 V           | 3N  | 50 | 202        |
| 400212 | EL3P    | UC(L), 3PH, DRAIN PUMP, 540D/H                              | 400 V           | 3N  | 50 | 202        |
| 400213 | EL3G    | UC(L), 3PH, DRAIN PUMP, DET. DISP., 540D/H                  | 400 V           | 3N  | 50 | 202        |
| 400214 | ELA3W   | UC(L), WASH-SAFE, 3PH, WATER SOFTENER, 540D/H               | 400 V           | 3N  | 50 | 205        |
| 400215 | ELA3WP  | UC(L), WASH-SAFE, 3PH, WS, DP, 540D/H                       | 400 V           | 3N  | 50 | 205        |
| 400216 | ELA3WG  | UC(L), WASH-SAFE, 3PH, WS, DP, DD, 540D/H                   | 400 V           | 3N  | 50 | 205        |
| 400217 | FLA1P   | UC(I) WASH-SAFE 1PH DRAIN PUMP 720D/H                       | 230 V           | 1N  | 50 | 214        |
| 400218 | FLA1G   | UC(1) WASH-SAFE 1PH DP DD 540D/H                            | 230 V           | 1N  | 50 | 230        |
| 400219 | FLA1G6  | UC(L) WASH-SAFE 1PH DP DD 1080D/H - 60HZ                    | 220-230 V       | 1N  | 60 | 220        |
| 400220 | ELA3G   | UC(1) WASH-SAFE 3PH DP DD 48R/H                             | 400 V           | 3N  | 50 | 216        |
| 400220 | ELA3G6  | UC(L), WASH-SAFE 3PH DP DD 48R/H - 60HZ                     | -+00 V<br>230 V | 3   | 60 | 210        |
| 400227 |         | UC(L) 3PH DP ON WHEELS 540D/H - AUTOGRUU                    | 400 V           | 3N  | 50 | 210        |
| 400222 |         | UC(L), WASH-SAFE 3PH DP DD 540D/H - MCD                     | 400 V           | 3N  | 50 | 210        |
| 400223 |         | UC(L), WASH-SAFE, SFH, DF, DD, 540D/H - MCD                 | 400 V           |     | 50 | 230        |
| 400224 |         | UNDERCOUNTER(L), IPH, $340D/\Pi$                            | 230 V           | 111 | 50 | 202        |
| 400220 |         | UNDERCOUNTER(L), IPH, DP, 00, 540D/H                        | 230 V           | 111 | 50 | 202        |
| 400226 | ZLIG    |                                                             | 230 V           | 1N  | 50 | <u>202</u> |
| 400227 | ZL1GMS  | UC(L), 1PH, DP, DD, MULTI RACK, 540D/H                      | 230 V           | 1N  | 50 | 218        |
| 400228 | ZL3     | UNDERCOUNTER(L), 3PH, 540D/H                                | 400 V           | 3N  | 50 | 202        |
| 400229 | ZL3D    | UNDERCOUNTER(L), 3PH, DD, 540D/H                            | 400 V           | 3N  | 50 | 202        |
| 400230 | ZL3P    | UC(L), 3PH, DRAIN PUMP, 540D/H                              | 400 V           | 3N  | 50 | <u>202</u> |
| 400231 | ZL3G    | UC(L), 3PH, DRAIN PUMP, DET. DISP., 540D/H                  | 400 V           | ЗN  | 50 | <u>202</u> |
| 400232 | ZLA1G   | UC(L), ACTIVE, 1PH, DRAIN PUMP, DET. DISP., 540D/H          | 230 V           | 1N  | 50 | <u>230</u> |
| 400233 | ZLA3    | UNDERCOUNTER(L), ACTIVE, 3PH, 720D/H                        | 400 V           | ЗN  | 50 | 214        |
| 400234 | ZLA3G   | UC(L), ACTIVE, 3PH, DRAIN PUMP, DET. DISP., 48R/H           | 400 V           | 3N  | 50 | <u>216</u> |
| 400235 | ZLA3W   | UC(L), ACTIVE, 3PH, WATER SOFTENER, 540D/H                  | 400 V           | 3N  | 50 | <u>205</u> |
| 400236 | ZLA3WP  | UC(L), ACTIVE, 3PH, WATER SOFTENER, DRAIN PUMP, 540D/H      | 400 V           | 3N  | 50 | <u>205</u> |
| 400237 | ZLA3WG  | UC(L), ACTIVE, 3PH, WS, DP, DD, 540D/H                      | 400 V           | 3N  | 50 | <u>205</u> |
| 400238 | NL1     | UNDERCOUNTER(L), 1PH, 540D/H                                | 230 V           | 1N  | 50 | <u>202</u> |
| 400239 | NL1P    | UNDERCOUNTER(L), 1PH, DRAIN PUMP, 540D/H                    | 230 V           | 1N  | 50 | <u>202</u> |
| 400240 | NL1G    | UC(L), 1PH, DRAIN PUMP, DET. DISP., 540D/H                  | 230 V           | 1N  | 50 | <u>202</u> |
| 400241 | NL3     | UNDERCOUNTER(L), 3PH, 540D/H                                | 400 V           | 3N  | 50 | <u>202</u> |
| 400242 | NL3P    | UNDERCOUNTER(L), 3PH, DRAIN PUMP, 540D/H                    | 400 V           | 3N  | 50 | <u>202</u> |
| 400243 | NL3G    | UNDERCOUNTER(L), 3PH, DRAIN PUMP, DET. DISP. 540D/H         | 400 V           | 3N  | 50 | <u>202</u> |
| 400244 | NLA3W   | UC(L), ATMOSPHERIC, 3PH, WATER SOFTENER, 540D/H             | 400 V           | 3N  | 50 | <u>204</u> |
| 400245 | NLA1G   | UC(L), ATMOSPHERIC, 1PH, DRAIN PUMP, DET. DISP., 720D/H     | 230 V           | 1N  | 50 | <u>217</u> |
| 400246 | VL1     | UNDERCOUNTER(L), 1PH, 540D/H                                | 230 V           | 1N  | 50 | 202        |
| 400247 | VL1G    | UNDERCOUNTER(L), 1PH, DP, DD, 540D/H                        | 230 V           | 1N  | 50 | 202        |
| 400248 | VL3     | UNDERCOUNTER(L), 3PH, 540D/H                                | 400 V           | 3N  | 50 | 202        |
| 400249 | VL3G    | UNDERCOUNTER(L), 3PH, DP, DD, 540D/H                        | 400 V           | 3N  | 50 | 202        |
| 400250 | VLA3G   | UC(L), ATMOSPHERIC, 3PH, DP, DD, 720D/H                     | 400 V           | 3N  | 50 | 231        |
|        |         |                                                             | 400 V           | 3N  | 50 | 217        |

### UNDERCOUNTER SINGLE SKIN

| UNDER  | COUNTERS |                                                             |         |    |    |                |
|--------|----------|-------------------------------------------------------------|---------|----|----|----------------|
| PNC    | Model    | Description                                                 | Voltage | Ph | Hz | PROG           |
|        |          |                                                             |         |    |    | <u>Default</u> |
| 400252 | CL1G     | UC(L), 1PH, DRAIN PUMP, DET. DISP., 540D/H                  | 230 V   | 1N | 50 | <u>202</u>     |
| 400253 | CL1GU    | UC(L), 1PH, DRAIN PUMP, DET. DISP., 540D/H - UK             | 230 V   | 1N | 50 | 223            |
| 400254 | CLA1G    | UC(L), ATMOSPHERIC, 1PH, DRAIN PUMP, DET. DISP., 720D/H     | 230 V   | 1N | 50 | <u>217</u>     |
| 400257 | NL1PPR   | UC(L), 1PH, DRAIN PUMP, 540D/H - PROMOTION                  | 230 V   | 1N | 50 | <u>202</u>     |
| 400258 | NL3PPR   | UC(L), 3PH, DRAIN PUMP, 540D/H - PROMOTION                  | 400 V   | 3N | 50 | <u>202</u>     |
| 400259 | ELA3GTL  | UC(L), WASH-SAFE, 3PH, DP, DD, 720D/H - THERMAL LABEL       | 400 V   | 3N | 50 | <u>234</u>     |
| 400260 | ELA3GTL6 | UC(L), WASH-SAFE, 3PH, DP, DD, 720D/H, 60HZ - THERMAL LABEL | 230 V   | 3  | 60 | 234            |

1

| PNC    | Model       | Description                                                                                                    | Voltage        | Ph       | Hz | PROG       |
|--------|-------------|----------------------------------------------------------------------------------------------------|----------------|----------|----|------------|
|        |             |                                                                                                    |                |          |    | Defaul     |
| 502072 | EUCA060     | UNDERCOUNTER DISHWASHER, DIN, A0 60                                                                              | 400 V          | 3N       | 50 | 238        |
| 502073 | ZUCA060     | UNDERCOUNTER DISHWASHER, DIN, A0 60                                                                              | 400 V          | ЗN       | 50 | 23         |
| 502074 | VUCA060     | UNDERCOUNTER DISHWASHER, DIN, A0 60                                                                              | 400 V          | 3N       | 50 | <u>2</u> 4 |
| 502701 | ELI3        | UC(L), DOUBLE SKIN, 3PH, 720D/H                                                                                  | 400 V          | ЗN       | 50 | <u>21</u>  |
| 502702 | ELI3CG      | UC(L), DBL. SKIN, 3PH, COLD RINSE, DP, DD, 720D/H                                                                | 380-415 V      | 3N       | 50 | 22         |
| 502703 | ELAI3       | UC(L), WASH-SAFE, DOUBLE SKIN, 3PH, 720D/H                                                                       | 400 V          | 3N       | 50 | <u>20</u>  |
| 502704 | ELAI3P      | UC(L), WASH-SAFE, DOUBLE SKIN, 3PH, DP, 720D/H                                                                   | 400 V          | ЗN       | 50 | 20         |
| 502705 | ELAI3P6     | UC(L), WASH-SAFE, DOUBLE SKIN, 3PH, DP, 720D/H                                                                   | 400 V          | 3N       | 60 | <u>20</u>  |
| 502706 | ELAI3G      | UC(L), WASH-SAFE, DOUBLE SKIN, 3PH, DP, DD, 720D/H                                                               | 400 V          | ЗN       | 50 | 20         |
| 502707 | ELAI1G      | UC(L), WASH-SAFE, DOUBLE SKIN, 1PH, DP, DD, 720D/H                                                               | 230 V          | 1N       | 50 | 20         |
| 502708 | ELAI3GNR    | UC(L), WASH-SAFE, DOUBLE SKIN, 3PH, DP, DD, 720D/H-NO RACK                                                       | 400 V          | ЗN       | 50 | 20         |
| 502709 | ELAI3WP     | UC(L), WASH-SAFE, DOUBLE SKIN, 3PH, WS, DP, 720D/H                                                               | 400 V          | ЗN       | 50 | 22         |
| 502710 | ELAI1WG     | UC(L), WASH-SAFE, DOUBLE SKIN, 1PH, WS, DP, DD, 720D/H                                                           | 230 V          | 1N       | 50 | 22         |
| 502711 | ELI3G5M     | UC(L), DOUBLE SKIN, 3PH, DP, DD, 720D/H - 400V/3/50HZ MARINE                                                     | 400 V          | 3        | 50 | 21         |
| 502712 | ELI3G35M    | UC(L), DOUBLE SKIN, 3PH, DP, DD, 720D/H - 230V/3/50HZ MARINE                                                     | 230 V          | 3        | 50 | 21         |
| 502713 | ELI3G6M     | UC(L), DOUBLE SKIN, 3PH, DP, DD, 540D/H - 440V/ 3/ 60HZ MARINE                                                   | 440 V          | 3        | 60 | 21         |
| 502714 | ELI1G36M    | UC(L), DOUBLE SKIN, 1PH, DP, DD, 540D/H - 230V/ 1N/ 60HZ MARINE                                                  | 230 V          | 1        | 60 | 21         |
| 502715 | ELAI3GUSPH6 | UC(L), DOUBLE SKIN, 3PH, DP, DD, 540D/H - 440V/ 3/ 60HZ USPH                                                     | 440 V          | 3        | 60 | 24         |
| 502716 | ELAI1G8     | UC(L), WASH-SADE, DOUBLE SKIN, 1PH, DP, DD, 540D/H-208V                                                          | 208 V          | 1        | 60 | 20         |
| 502717 | ELAI1G4     | UC(L), WASH-SADE, DOUBLE SKIN, 1PH, DP, DD, 540D/H-240V                                                          | 240 V          | 1        | 60 | 20         |
| 502718 | ELAI3GTL    | UC(L), WASH-SAFE, DBL, SKIN, 3PH, DP, DD, 720D/H - THERMAL LABEL                                                 | 400 V          | 3N       | 50 | 24         |
| 502719 | ELAI3GCL    | UC(L), WASH-SAFE, DBL, SKIN, 3PH, DP, DD, 720D/H - CAFE LINE                                                     | 400 V          | 3N       | 50 | 21         |
| 502720 | FLAI1GCI    | UC(L) WASH-SAFE DBL SKIN 1PH DP DD 720D/H - CAFE LINE                                                            | 230 V          | 1N       | 50 | 21         |
| 502721 | FLAI3GWI    | UC(L) WASH-SAFE DBL SKIN 3PH DP DD 720D/H - WINE LINE                                                            | 400 V          | 3N       | 50 | 21         |
| 502722 |             | UC(L) WASH-SAFE DBL SKIN 3PH DP 216D/H - MEDICAL LINE                                                            | 400 V          | 3N       | 50 | 23         |
| 502724 | EUCA060WS   | UC(L) WASH-SAFE DBL SKIN 3PH WS DP DD 216D/H - MEDICAL LINE                                                      | 400 V          | 3N       | 50 | 23         |
| 502725 | 71.13       |                                                                                                    | 400 V          | 3N       | 50 | 21         |
| 502726 |             |                                                                                                    | 400 V          | 3N       | 50 | 22         |
| 502720 |             |                                                                                                    | 400 V          | 3N       | 50 | 20         |
| 502728 |             | U(L), ACTIVE, DOUBLE CKIN, 3PH, PRAIN PLIMP, 720D/H                                                              | 400 V          | 3N       | 50 | 20         |
| 502720 |             |                                                                                                    | 400 V          | 3N       | 50 | 20         |
| 502720 |             |                                                                                                    | 400 V          | 3N       | 50 | 20         |
| 502730 |             |                                                                                                    | 400 V<br>400 V | 3N       | 50 | 22         |
| 502733 |             |                                                                                                    | 400 V          | 311      | 50 | 20         |
| 502734 |             |                                                                                                    | 400 V<br>220 V |          | 50 | 20         |
| 502734 |             |                                                                                                    | 230 V<br>400 V | 201      | 50 | 22         |
| 502730 |             |                                                                                                    | 400 V<br>209 V |          | 50 | 23         |
| 502730 |             |                                                                                                    | 200 V          | י<br>ר   | 60 | 22         |
| 502737 |             | UC(L), ATMOSPHERIC, DOUBLE SKIN, 1PH, DP, DD, 30B/H - 240V                                                       | 240 V          | 3<br>1 N | 50 | 22         |
| 502730 | CLAILG      | UC(L), ATMOSPHERIC, DOUBLE SKIN, 1PH, DP, DD, 720D/H                                                             | 230 V          |          | 50 | 20         |
| 502739 |             | UC(L), ATMOSPHERIC, DOUBLE SKIN, 3PH, DP, DD, 720D/H                                                             | 400 V          | 31       | 50 | <u>20</u>  |
| 502740 |             |                                                                                                    | 400 V          | 3N       | 50 | <u>21</u>  |
| 502/41 |             |                                                                                                    | 400 V          | 3N       | 50 | <u>21</u>  |
| 502/43 |             | UC(L), WASH-SAFE, DOUBLE SKIN, 3PH, DP, DD, 720D/H                                                               | 400 V          | 3N       | 50 | 24         |
| 502744 | ELAI3GUSPH5 | UC(L), WASH-SAFE, DOUBLE SKIN, 3PH, DP, DD, 720D/H<br>UC(L), ATMOSPHERIC, DOUBLE SKIN, 3PH, DP, DD, 720D/H, COLD | 400 V          | 3        | 50 | <u>24</u>  |
| 502745 | NLAI3CG     | WATER                                                                                                    | 400 V          | 3N       | 50 | <u>20</u>  |
| 502746 | HLAI3GNR    | UC(L), WASH-SAFE, DOUBLE SKIN, 3PH, DP, DD, 720D/H-NO RACK                                                       | 400 V          | 3N       | 50 | <u>20</u>  |
| 502747 | DLAI3GNR    | UC(L), WASH-SAFE, DOUBLE SKIN, 3PH, DP, DD, 720D/H-NO RACK                                                       | 400 V          | 3N       | 50 | <u>20</u>  |
| 190EMP | ELAI36GM    | UC(L), WASH-SAFE, DOUBLE SKIN, 230V - 3PH - 60Hz, DP, DD, 720D/H,                                                | 230 V          | 3        | 60 | 20         |

## **DEFAULT 3** User Interface default configuration for Glasswasher and Undercounter dishwasher

| 6En          | $\rightarrow$ | Ent          |   | F 8 [             | $\rightarrow$ | [4]          | $\rightarrow$ | [ 72         | $\rightarrow$ | [43          | $\rightarrow$ | drn          | $\rightarrow$ | dPR          | $\rightarrow$ | ran          | $\rightarrow$ | HEP          | $\rightarrow$ | [ F []       | $\rightarrow$ | dbū          |     |
|--------------|---------------|--------------|---|-------------------|---------------|--------------|---------------|--------------|---------------|--------------|---------------|--------------|---------------|--------------|---------------|--------------|---------------|--------------|---------------|--------------|---------------|--------------|-----|
| $\downarrow$ |               | $\downarrow$ |   | $\downarrow$      |               | $\checkmark$ |               | $\checkmark$ |               | $\checkmark$ |               | $\downarrow$ |               | $\downarrow$ |               | $\checkmark$ |               | $\downarrow$ |               | $\downarrow$ |               | $\downarrow$ |     |
| d In         | S <i>0</i>    | С УС         | - | 6 <i>2</i> [      | 80            | Lnl          | 1             | Ln2          | 1             | Ln3          | 3             | ldr          | 30            | 1P R         | ۵             | rEL          | -             | SEr          | 1             | 6            | 0             | E 1          | 15  |
| r in         | 10            | сУc          | - | 62 H              | 2             | Sh I         | 10            | Sh2          | 40            | 5h3          | 40            | Fdr          | 80            | dlУ          | 3             | rlS          | -             | Rdr          | 1             | 601          | 0             | 8 2          | 200 |
| dEŁ          | 8             | nne          | - | 64 1              | 96            | PR (         | ч             | PR2          | ч             | PR3          | ч             | drt          | ۵             | Pdr          | 0             | REE          | -             | Prn          | 1             | daa          | 2             | E 3          | 15  |
| r R ,        | ч             | L            | - | blo               | 1             | Pr 1         | ٥             | Pr 2         | 0             | Pr 3         | ٥             | [bd          | 0             | r PR         | 0             | [811         | -             | 62           | 90            | dFL          | -             | ŁЧ           | 10  |
|              |               | Lit          | - | 6FL               | 5             | r i t        | 15            | r 12         | 15            | r ið         | 15            | dto          | 18            | [ F          | ۵             | [ 8          | -             | ьн           | 10            | tre          | 1             | E 5          | 20  |
|              |               | r St         | - | 6 <i>8</i> J      | 0             | er l         | 0             | er 2         | 0             | er 3         | ٥             |              |               | r it         | ۵             | F 2 1        | -             | 22           | <i>68</i>     | 6.6          | 1             | £ 6          | 20  |
|              |               | n[Y          | - | 6P                | 1             | dr l         | 30            | dr 2         | 30            | dr 3         | 30            |              |               | PP <u>L</u>  | 0             |              |               | ĿН           | 10            | 62F          | 75            | RL _         | 0   |
|              |               | drn          | - | 658               | 2             | FP (         | 0             | FP2          | ٥             | FP3          | 0             |              |               | [ dE         | 5             |              |               | B            |               | 185          | 0             | lt h         | 100 |
|              |               | r [ Y        | 0 | błd               | 3             | EL 1         | 0             | EL 2         | 1             | EL 3         | 2             |              |               | ELE          | 0             |              |               |              |               | U 1          | 9             |              |     |
|              |               | nr E         | - | EET               | 63            | 251          | 59            | 223          | 12            | 253          | 12            |              |               | 68L          | 86            |              |               |              |               | r E          | 0             |              |     |
|              |               | r E S        | - | EEH               | 5             |              |               |              |               | 6£3          | ٥             |              |               | e e l        | 75            |              |               |              |               | AL r         | 1             |              |     |
|              |               |              |   | -<br>Ł <i>H</i> , | 75            |              |               |              |               |              |               | -            |               | EHE          | 2             |              |               |              |               | 886          | 0             |              |     |
|              |               |              |   | tLa               | 1             |              |               |              |               |              |               |              |               | ErE          | 0             |              |               |              |               | FrG          | 0             |              |     |
|              |               |              |   | ŁFL               | 20            |              |               |              |               |              |               |              |               | OFE          | 60            |              |               |              |               | SrU          | 10            |              |     |
|              |               |              |   | L                 |               |              |               |              |               |              |               |              |               | FUL          | 9             |              |               |              |               | 6P0          | 50            |              |     |

### **1.Switch OFF and then switch ON the machine.**

#### Enter into Factory menu and set the CFG parameters family according to the table below.

| 6En | $\rightarrow$ | Ent | FR[ | $\rightarrow$ | []] | $\rightarrow$ | [72 | <br>[43 | $\rightarrow$ | drn | $\rightarrow$ | dPR | $\rightarrow$ | ran | $\rightarrow$ | H[P | $\rightarrow$ | [FG          | $\rightarrow$ | dbū          |
|-----|---------------|-----|-----|---------------|-----|---------------|-----|---------|---------------|-----|---------------|-----|---------------|-----|---------------|-----|---------------|--------------|---------------|--------------|
|     |               |     |     |               |     |               |     |         |               |     |               |     |               |     |               |     |               | $\checkmark$ |               | $\downarrow$ |
|     |               | -   |     |               | -   |               | =   | =       |               | =   |               | -   |               | -   |               | -   |               | 15 A b       | ۵             |              |
|     |               |     |     |               |     |               |     |         |               |     |               |     |               |     |               |     |               | 601          | ۵             |              |
|     |               |     |     |               |     |               |     |         |               |     |               |     |               |     |               |     |               | doo          | 2             |              |
|     |               |     |     |               |     |               |     |         |               |     |               |     |               |     |               |     |               | dFL          | 3             |              |
|     |               |     |     |               |     |               |     |         |               |     |               |     |               |     |               |     |               | tre          | 1             |              |
|     |               |     |     |               |     |               |     |         |               |     |               |     |               |     |               |     |               | 6.6          | 1             |              |
|     |               |     |     |               |     |               |     |         |               |     |               |     |               |     |               |     |               | 62F          | 75            |              |
|     |               |     |     |               |     |               |     |         |               |     |               |     |               |     |               |     |               | L E S        | 0             |              |
|     |               |     |     |               |     |               |     |         |               |     |               |     |               |     |               |     |               | U 1          | 9             |              |
|     |               |     |     |               |     |               |     |         |               |     |               |     |               |     |               |     |               | r E          | 0             |              |
|     |               |     |     |               |     |               |     |         |               |     |               |     |               |     |               |     |               | AL r         | 1             |              |
|     |               |     |     |               |     |               |     |         |               |     |               |     |               |     |               |     |               | 886          | 0             |              |
|     |               |     |     |               |     |               |     |         |               |     |               |     |               |     |               |     |               | FrG          | 0             |              |
|     |               |     |     |               |     |               |     |         |               |     |               |     |               |     |               |     |               | SrU          | 10            |              |
|     |               |     |     |               |     |               |     |         |               |     |               |     |               |     |               |     |               | 6Po          | 50            |              |

#### 2.Switch OFF to save the values

#### 3.Switch ON the machine, and according to the table below modify the specific parameters

| 6En          | $\rightarrow$ | Ent          |   | FR[          | $\rightarrow$ | []]          | $\rightarrow$ | [72          | $\rightarrow$ | [43          | $\rightarrow$ | drn          | $\rightarrow$ | dPR          | $\rightarrow$ | ran          | $\rightarrow$ | H[P          | $\rightarrow$ | [ F []       | $\rightarrow$ | dbû          |   |
|--------------|---------------|--------------|---|--------------|---------------|--------------|---------------|--------------|---------------|--------------|---------------|--------------|---------------|--------------|---------------|--------------|---------------|--------------|---------------|--------------|---------------|--------------|---|
| $\downarrow$ |               | $\downarrow$ |   | $\downarrow$ |               | $\checkmark$ |               | $\downarrow$ |               | $\downarrow$ |               | $\downarrow$ |               | $\downarrow$ |               | $\checkmark$ |               | $\downarrow$ |               | $\checkmark$ |               | $\checkmark$ |   |
| d In         | •             | [ 4[         | - | 68[          | 84            | Lal          | •             | LnZ          | 2             | Ln]          | •             | ldr          | •             | 1P R         | -             | rEL          | -             | SEr          | -             | 6            | -             | E 1          | - |
| r in         | •             | с Ус         | - | 62 H         | -             | Sh I         | 40            | Sh2          | -             | Sh3          | -             | Fdr          | -             | dl Y         | -             | rls          | -             | Rdr          | -             | 601          | -             | E 2          | - |
| dEt          | 5             | nne          | - | bh i         | -             | PR (         |               | PR2          | -             | PR 3         | •             | drt          | •             | Pdr          | -             | R[[          | -             | Pra          | -             | daa          | -             | £ 3          | - |
| r 8 ,        | 3             | L            | - | blo          | -             | Pr 1         | -             | Pr 2         | -             | Pr3          | -             | [bd          | -             | r P R        | -             | [81]         | -             | 62           | -             | dFL          | -             | E 4          | - |
|              |               | 6.12         | - | 6FL          | -             | r i l        | 10            | r 12         | 10            | r i3         | 10            | dta          | -             | [ F          | 1             | [ 8          | -             | 6 H          | -             | tre          | -             | £ 5          | - |
|              |               | rSt          | - | 681          | -             | er l         | -             | er 2         | -             | er 3         | -             |              |               | r it         | -             | F 2 1        | -             | 22           | -             | 6.6          | -             | ε δ          | - |
|              |               | n[Y          | - | 6P           | -             | dr l         | -             | dr 2         | -             | dr 3         |               |              |               | PP <u>L</u>  | •             |              |               | ĿН           | -             | 6EF          | -             | RL_          | - |
|              |               | drn          | - | 65E          | -             | FP (         | 5             | FP2          | 5             | FP3          | 5             |              |               | [dE          | •             |              |               |              |               | 185          | -             | lt h         |   |
|              |               | r [ Y        | - | błd          | -             | EL 1         | -             | EL 2         | -             | E L 3        | -             |              |               | ELE          | -             |              |               |              |               | U 1          | -             |              |   |
|              |               | nr E         | - | 2 E E        | 68            | 251          | -             | 252          | -             | £53          |               |              |               | 62L          | •             |              |               |              |               | r E          | -             |              |   |
|              |               | r E 5        | - | EEH          | 2             |              |               | •            |               | 6E3          | -             |              |               | e e l        | -             |              |               |              |               | AL r         | -             |              |   |
|              |               | J            |   | EH,          | -             |              |               |              |               |              |               | -4           |               | E HE         | -             |              |               |              |               | 886          | -             |              |   |
|              |               |              |   | ŁLо          | -             |              |               |              |               |              |               |              |               | [rE          | -             |              |               |              |               | FrG          | -             |              |   |
|              |               |              |   | ŁFL          | -             |              |               |              |               |              |               |              |               | 0FE          | -             |              |               |              |               | SrU          | -             |              |   |
|              |               |              |   | •            |               |              |               |              |               |              |               |              |               | FUL          | -             |              |               |              |               | 6°0          | -             |              |   |

#### 4.Switch OFF to save the values

### **1.Switch OFF and then switch ON the machine.**

#### Enter into Factory menu and set the CFG parameters family according to the table below.

| 6E n | $\rightarrow$ | Ent | FR[ | $\rightarrow$ | []] | $\rightarrow$ | [ 72 | $\rightarrow$ | [43 | → | drn | $\rightarrow$ | dPR | $\rightarrow$ | ran | $\rightarrow$ | H[P | $\rightarrow$ | [F[          | $\rightarrow$ | dbū          |
|------|---------------|-----|-----|---------------|-----|---------------|------|---------------|-----|---|-----|---------------|-----|---------------|-----|---------------|-----|---------------|--------------|---------------|--------------|
|      |               |     |     |               |     |               |      |               |     |   |     |               |     |               |     |               |     |               | $\downarrow$ |               | $\checkmark$ |
|      |               | -   | -   |               | -   |               | -    |               | -   |   | -   |               | -   |               | -   |               | -   |               | <i></i>      | ۵             |              |
|      |               |     |     |               |     |               |      |               |     |   |     |               |     |               |     |               |     |               | 601          | 1             |              |
|      |               |     |     |               |     |               |      |               |     |   |     |               |     |               |     |               |     |               | daa          | 2             |              |
|      |               |     |     |               |     |               |      |               |     |   |     |               |     |               |     |               |     |               | dFL          | 3             |              |
|      |               |     |     |               |     |               |      |               |     |   |     |               |     |               |     |               |     |               | tre          | 1             |              |
|      |               |     |     |               |     |               |      |               |     |   |     |               |     |               |     |               |     |               | 6.6          | 1             |              |
|      |               |     |     |               |     |               |      |               |     |   |     |               |     |               |     |               |     |               | btF          | 0             |              |
|      |               |     |     |               |     |               |      |               |     |   |     |               |     |               |     |               |     |               | 185          | 0             |              |
|      |               |     |     |               |     |               |      |               |     |   |     |               |     |               |     |               |     |               | <u>U</u> 1   | 24            |              |
|      |               |     |     |               |     |               |      |               |     |   |     |               |     |               |     |               |     |               | r E          | 0             |              |
|      |               |     |     |               |     |               |      |               |     |   |     |               |     |               |     |               |     |               | RL r         | 0             |              |
|      |               |     |     |               |     |               |      |               |     |   |     |               |     |               |     |               |     |               | 886          | 0             |              |
|      |               |     |     |               |     |               |      |               |     |   |     |               |     |               |     |               |     |               | FrG          | 0             |              |
|      |               |     |     |               |     |               |      |               |     |   |     |               |     |               |     |               |     |               | Srll         | 10            |              |
|      |               |     |     |               |     |               |      |               |     |   |     |               |     |               |     |               |     |               | 680          | 50            |              |

#### 2.Switch OFF to save the values

#### 3.Switch ON the machine, and according to the table below modify the specific parameters

| 6En          | $\rightarrow$ | Ent          |   | FR[          | $\rightarrow$ | [4]          | $\rightarrow$ | [32          | $\rightarrow$ | [43          | $\rightarrow$ | drn          | $\rightarrow$ | dPR          | $\rightarrow$ | ran          | $\rightarrow$ | HEP          | $\rightarrow$ | [ F []       | $\rightarrow$ | dbū          |   |
|--------------|---------------|--------------|---|--------------|---------------|--------------|---------------|--------------|---------------|--------------|---------------|--------------|---------------|--------------|---------------|--------------|---------------|--------------|---------------|--------------|---------------|--------------|---|
| $\checkmark$ |               | $\downarrow$ |   | $\downarrow$ |               | $\downarrow$ |               | $\downarrow$ |               | $\downarrow$ |               | $\downarrow$ |               | $\downarrow$ |               | $\downarrow$ |               | $\downarrow$ |               | $\checkmark$ |               | $\downarrow$ |   |
| d In         | 165           | [ У[         | - | 62[          | 84            | Lal          | •             | LnZ          | 2             | Ln]          | 2             | ldr          | •             | 1P A         | •             | rEL          | -             | SEr          | -             | <i></i>      | -             | E 1          | - |
| r in         | ٥             | c Yc         | - | 66 H         | -             | Sh I         | 42            | ShZ          | 42            | Sh3          | 42            | Fdr          | 100           | dlУ          | -             | rlS          | -             | Rdr          | -             | 601          | -             | 6 2          | - |
| dEt          | 182           | nnc          | - | bh i         | -             | PR (         | •             | P82          | •             | PR 3         | •             | drt          | -             | Pdr          | •             | 866          | -             | Pra          | -             | doo          | -             | 23           | - |
| r R ,        | 51            | L            | - | 660          | -             | Pr 1         | •             | Pr 2         | •             | Pr3          | •             | [bd          | -             | , PR         | •             | [811         | -             | 68           | -             | dFL          | -             | E 4          | - |
|              |               | しいと          | - | 6FL          | -             | r i l        | 14            | r ið         | 14            | r 3          | 14            | dta          | -             | [ F          | •             | [ 8          | -             | 6 <i>H</i>   | -             | tre          | -             | E 5          | - |
|              |               | r St         | - | 683          | 3             | er l         | -             | er 2         | -             | er 3         | -             |              |               | r it         | -             | F 2 1        | -             | 22           | -             | 6.6          | -             | £ 5          | - |
|              |               | n[Y          | - | 6P           | -             | dr l         | •             | dr 2         | •             | dr 3         | •             |              |               | PP <u>L</u>  | •             |              |               | ĿН           | -             | 62F          | -             | RL_          | - |
|              |               | drn          | - | 658          | -             | FP (         | •             | FP2          | -             | FP3          | -             |              |               | [ dE         |               |              |               |              |               | 185          | -             | lt h         | - |
|              |               | r[y          | - | błd          | -             | EL I         | -             | EL 2         | -             | ЕLЭ          | -             |              |               | ELE          | -             |              |               |              |               | <u>U</u> 1   | -             |              |   |
|              |               | nr E         | - | 22E          |               | E51          | •             | £52          | •             | Ł53          | •             |              |               | 62L          | •             |              |               |              |               | r E          | -             |              |   |
|              |               | rES          | - | EEM          | -             |              |               |              |               | 623          | -             |              |               | 2 E L        |               |              |               |              |               | RL r         | -             |              |   |
|              |               | 8            |   | EX,          |               |              |               |              |               | 8            |               | -            |               | e He         | •             |              |               |              |               | 886          | -             |              |   |
|              |               |              |   | <i>t</i> lo  | -             |              |               |              |               |              |               |              |               | [rE          | •             |              |               |              |               | FrG          | -             |              |   |
|              |               |              |   | EFL          | -             |              |               |              |               |              |               |              |               | 0FE          | -             |              |               |              |               | Srü          | -             |              |   |
|              |               |              |   |              |               |              |               |              |               |              |               |              |               | FUL          | -             |              |               |              |               | 6Po          | -             |              |   |

#### 4.Switch OFF to save the values

### **1.Switch OFF and then switch ON the machine.**

#### Enter into Factory menu and set the CFG parameters family according to the table below.

| 6E n | $\rightarrow$ | Ent | FR[ | $\rightarrow$ | []] | $\rightarrow$ | [ 72 | $\rightarrow$ | [43 | $\rightarrow$ | drn | $\rightarrow$ | dPR | $\rightarrow$ | ran | $\rightarrow$ | H[P | $\rightarrow$ | [F[          | $\rightarrow$ | dbū          |
|------|---------------|-----|-----|---------------|-----|---------------|------|---------------|-----|---------------|-----|---------------|-----|---------------|-----|---------------|-----|---------------|--------------|---------------|--------------|
|      |               |     |     |               |     |               |      |               |     |               |     |               |     |               |     |               |     |               | $\downarrow$ |               | $\checkmark$ |
|      |               | -   | -   |               | -   |               | -    |               | -   |               | -   |               | -   |               | -   |               | -   |               | <i></i>      | ۵             |              |
|      |               |     |     |               |     |               |      |               |     |               |     |               |     |               |     |               |     |               | 601          | 1             |              |
|      |               |     |     |               |     |               |      |               |     |               |     |               |     |               |     |               |     |               | daa          | 2             |              |
|      |               |     |     |               |     |               |      |               |     |               |     |               |     |               |     |               |     |               | dFL          | 3             |              |
|      |               |     |     |               |     |               |      |               |     |               |     |               |     |               |     |               |     |               | tre          | 1             |              |
|      |               |     |     |               |     |               |      |               |     |               |     |               |     |               |     |               |     |               | 6.6          | 1             |              |
|      |               |     |     |               |     |               |      |               |     |               |     |               |     |               |     |               |     |               | btF          | 0             |              |
|      |               |     |     |               |     |               |      |               |     |               |     |               |     |               |     |               |     |               | 185          | 0             |              |
|      |               |     |     |               |     |               |      |               |     |               |     |               |     |               |     |               |     |               | <u>U</u> 1   | 24            |              |
|      |               |     |     |               |     |               |      |               |     |               |     |               |     |               |     |               |     |               | r E          | 0             |              |
|      |               |     |     |               |     |               |      |               |     |               |     |               |     |               |     |               |     |               | RL r         | 0             |              |
|      |               |     |     |               |     |               |      |               |     |               |     |               |     |               |     |               |     |               | 886          | 0             |              |
|      |               |     |     |               |     |               |      |               |     |               |     |               |     |               |     |               |     |               | FrG          | 0             |              |
|      |               |     |     |               |     |               |      |               |     |               |     |               |     |               |     |               |     |               | Srll         | 10            |              |
|      |               |     |     |               |     |               |      |               |     |               |     |               |     |               |     |               |     |               | 680          | 50            |              |

#### 2.Switch OFF to save the values

#### 3.Switch ON the machine, and according to the table below modify the specific parameters

| 6En          | $\rightarrow$ | Ent          |   | FR[          | $\rightarrow$ | []]          | $\rightarrow$ | [72          | $\rightarrow$ | [43          | $\rightarrow$ | drn          | $\rightarrow$ | dPR          | $\rightarrow$ | ran          | $\rightarrow$ | HEP          | $\rightarrow$ | [ F []       | $\rightarrow$ | dbū          |   |
|--------------|---------------|--------------|---|--------------|---------------|--------------|---------------|--------------|---------------|--------------|---------------|--------------|---------------|--------------|---------------|--------------|---------------|--------------|---------------|--------------|---------------|--------------|---|
| $\downarrow$ |               | $\checkmark$ |   | $\downarrow$ |               | $\downarrow$ |               | $\downarrow$ |               | $\downarrow$ |               | $\downarrow$ |               | $\downarrow$ |               | $\checkmark$ |               | $\downarrow$ |               | $\checkmark$ |               | $\downarrow$ |   |
| d In         | •             | E 9E         | - | 6 <i>2[</i>  | 84            | Lnl          | •             | Ln2          | 2             | Ln]          | 3             | ldr          | •             | 1P A         | •             | rEL          | -             | SEr          | -             | <i></i>      | -             | E 1          | - |
| r in         | 0             | c Yc         | - | 62 H         | -             | Sh I         | 42            | Sh2          | 42            | Sh3          | 42            | Fdr          | 100           | dlУ          | -             | rls          | -             | Rdr          | -             | 601          | -             | 6 2          | - |
| dEt          | 5             | nnc          | - | bh i         | -             | PR (         | •             | PR2          |               | PR 3         | •             | drt          | -             | Pdr          | •             | R[[          | -             | Pra          | -             | doo          | -             | 23           | - |
| r R ,        | 51            | 2            | - | δίο          | -             | Pr 1         | •             | Pr 2         |               | Pr3          | •             | [bd          | -             | , PR         | •             | [81]         | -             | 68           | -             | dFL          | -             | E 4          | - |
|              |               | しいと          | - | 6FL          | -             | r i l        | 14            | r 12         | 14            | r 3          | 14            | dta          | -             | [ F          | •             | [ 8          | -             | 6 <i>H</i>   | -             | tre          | -             | E 5          | - |
|              |               | r St         | - | 683          | 3             | er l         | -             | er 2         | -             | er 3         | -             |              |               | r it         | -             | F 2 1        | -             | 22           | -             | 6.6          | -             | £ 5          | - |
|              |               | n[Y          | - | 6P           | -             | dr l         | •             | dr 2         |               | dr 3         | •             |              |               | PP <u>L</u>  | •             |              |               | ĿН           | -             | 62F          | -             | RL_          | - |
|              |               | drn          | - | 658          | -             | FP (         | •             | FP2          | •             | FP3          |               |              |               | [ dE         | •             |              |               |              |               | 185          | -             | lt h         | - |
|              |               | r[y          | - | błd          | -             | EL I         | -             | EL 2         | -             | ЕLЭ          | -             |              |               | ELE          | -             |              |               |              |               | <u>U</u> 1   | -             |              |   |
|              |               | nr E         | - | 22E          |               | E5 1         | •             | 253          |               | Ł53          | •             |              |               | 62L          | •             |              |               |              |               | r E          | -             |              |   |
|              |               | r E S        | - | EEH          | -             |              |               |              |               | 623          |               |              |               | 2 E L        | •             |              |               |              |               | RL r         | -             |              |   |
|              |               | 8            |   | ŁH,          |               |              |               |              |               | 8            |               | -            |               | e He         | •             |              |               |              |               | 886          | -             |              |   |
|              |               |              |   | ŁLа          | -             |              |               |              |               |              |               |              |               | [rE          | •             |              |               |              |               | FrG          | -             |              |   |
|              |               |              |   | e F L        | -             |              |               |              |               |              |               |              |               | 0FE          | -             |              |               |              |               | Srü          | -             |              |   |
|              |               |              |   |              |               |              |               |              |               |              |               |              |               | FUL          | -             |              |               |              |               | 6Po          | -             |              |   |

#### 4.Switch OFF to save the values

### **1.Switch OFF and then switch ON the machine.**

#### Enter into Factory menu and set the CFG parameters family according to the table below.

| 6En | $\rightarrow$ | Ent | F 8 ( | $\rightarrow$ | []] | $\rightarrow$ | [42 | → | [43 | $\rightarrow$ | drn | $\rightarrow$ | dPR | $\rightarrow$ | ran | $\rightarrow$ | H[P | $\rightarrow$ | [FG          | $\rightarrow$ | dbū          |
|-----|---------------|-----|-------|---------------|-----|---------------|-----|---|-----|---------------|-----|---------------|-----|---------------|-----|---------------|-----|---------------|--------------|---------------|--------------|
|     |               |     |       |               |     |               |     |   |     |               |     |               |     |               |     |               |     |               | $\checkmark$ |               | $\checkmark$ |
|     |               | -   | _     |               | -   |               | =   |   | =   |               | =   |               | =   |               | =   |               | =   |               | ŁУP          | ۵             |              |
|     |               |     |       |               |     |               |     |   |     |               |     |               |     |               |     |               |     |               | 601          | 0             |              |
|     |               |     |       |               |     |               |     |   |     |               |     |               |     |               |     |               |     |               | daa          | 2             |              |
|     |               |     |       |               |     |               |     |   |     |               |     |               |     |               |     |               |     |               | dFL          | 3             |              |
|     |               |     |       |               |     |               |     |   |     |               |     |               |     |               |     |               |     |               | tre          | 0             |              |
|     |               |     |       |               |     |               |     |   |     |               |     |               |     |               |     |               |     |               | 6.2          | 1             |              |
|     |               |     |       |               |     |               |     |   |     |               |     |               |     |               |     |               |     |               | 62F          | 75            |              |
|     |               |     |       |               |     |               |     |   |     |               |     |               |     |               |     |               |     |               | L E S        | ۵             |              |
|     |               |     |       |               |     |               |     |   |     |               |     |               |     |               |     |               |     |               | U 1          | 24            |              |
|     |               |     |       |               |     |               |     |   |     |               |     |               |     |               |     |               |     |               | r E          | 1             |              |
|     |               |     |       |               |     |               |     |   |     |               |     |               |     |               |     |               |     |               | RL r         | 0             |              |
|     |               |     |       |               |     |               |     |   |     |               |     |               |     |               |     |               |     |               | 886          | ۵             |              |
|     |               |     |       |               |     |               |     |   |     |               |     |               |     |               |     |               |     |               | ۶rG          | 0             |              |
|     |               |     |       |               |     |               |     |   |     |               |     |               |     |               |     |               |     |               | Srü          | 10            |              |
|     |               |     |       |               |     |               |     |   |     |               |     |               |     |               |     |               |     |               | 6Pa          | 50            |              |

#### 2.Switch OFF to save the values

#### 3.Switch ON the machine, and according to the table below modify the specific parameters

| 6En          | $\rightarrow$ | Ent          |    | FR[          | $\rightarrow$ | []]          | $\rightarrow$ | [72          | $\rightarrow$ | [43          | $\rightarrow$ | drn          | $\rightarrow$ | dPR          | $\rightarrow$ | ran          | $\rightarrow$ | HEP          | $\rightarrow$ | [ F []       | $\rightarrow$ | dbū          |   |
|--------------|---------------|--------------|----|--------------|---------------|--------------|---------------|--------------|---------------|--------------|---------------|--------------|---------------|--------------|---------------|--------------|---------------|--------------|---------------|--------------|---------------|--------------|---|
| $\downarrow$ |               | $\downarrow$ |    | $\downarrow$ |               | $\checkmark$ |               | $\checkmark$ |               | $\downarrow$ |               | $\downarrow$ |               | $\downarrow$ |               | $\checkmark$ |               | $\downarrow$ |               | $\checkmark$ |               | $\downarrow$ |   |
| d In         | 70            | [ 4[         | -  | 6 <i>2</i> [ | 83            | Lnl          | •             | Ln2          | 2             | Ln]          | 2             | ldr          | •             | 1P A         | •             | rEL          | -             | SEr          | -             | <i></i>      | -             | E 1          | - |
| r in         | 5             | сУc          | -  | 62 H         | -             | Sh I         | 43            | Sh2          | 43            | Sh3          | 43            | Fdr          | 100           | dlУ          | -             | rls          | -             | Rdr          | -             | 601          | -             | 6 2          | - |
| dEt          | -             | nne          | -  | bh i         | -             | PR (         | -             | P82          | •             | PR 3         | •             | drt          | -             | Pdr          | •             | R[[          | -             | Pra          | -             | doo          | -             | 23           | - |
| r 8 ,        | -             | L            | -  | δίο          | -             | Pr 1         | -             | Pr 2         | •             | Pr3          | •             | [bd          | -             | , PR         | •             | [81]         | -             | 68           | -             | dFL          | -             | E 4          | - |
|              |               | Lit          | -  | 6FL          | -             | r i l        | 11            | r 12         | 11            | r 3          | 11            | dta          | -             | [ F          | •             | [ 8          | -             | 6 <i>H</i>   | -             | tre          | -             | E 5          | - |
|              |               | r St         | -  | 6 <i>8</i> J | 2             | er l         | -             | er 2         | -             | er 3         | -             |              |               | r it         | -             | F 2 1        | -             | 22           | -             | 6.6          | -             | £ 5          | - |
|              |               | n[Y          | -  | 6 <i>P</i>   | -             | dr l         | -             | dr 2         | •             | dr 3         | •             |              |               | PP <u>L</u>  | •             |              |               | ĿН           | -             | 62F          | -             | RL_          | - |
|              |               | drn          | -  | 65E          | -             | FP (         | 2             | FP2          | 2             | FP3          | 2             |              |               | [ dE         | •             |              |               |              |               | 185          | -             | lt h         | - |
|              |               | r[9          | 20 | błd          | -             | EL I         | -             | EL 2         | -             | ЕLЭ          | -             |              |               | ELE          | -             |              |               |              |               | <u>U</u> 1   | -             |              |   |
|              |               | nr E         | -  | 6 E E        | -             | E51          | -             | 253          | •             | Ł53          | •             |              |               | 62L          | •             |              |               |              |               | r E          | -             |              |   |
|              |               | rES          | -  | EEM          | -             |              |               | -            |               | 623          | -             |              |               | 2 E L        | •             |              |               |              |               | RL r         | -             |              |   |
|              |               |              |    | ŁH,          | -             |              |               |              |               | 8            |               | -            |               | E H E        | •             |              |               |              |               | 886          | -             |              |   |
|              |               |              |    | ŁLа          | -             |              |               |              |               |              |               |              |               | [rE          | •             |              |               |              |               | FrG          | -             |              |   |
|              |               |              |    | E F L        | -             |              |               |              |               |              |               |              |               | 0FE          | -             |              |               |              |               | Srü          | -             |              |   |
|              |               |              |    | •            |               |              |               |              |               |              |               |              |               | FUL          | -             |              |               |              |               | 6Po          | -             |              |   |

#### 4.Switch OFF to save the values

#### **1.Switch OFF and then switch ON the machine.**

#### Enter into Factory menu and set the CFG parameters family according to the table below.

| 6En | $\rightarrow$ | Ent | F 8 [ | $\rightarrow$ | [4] | $\rightarrow$ | [42 | → | [43 | $\rightarrow$ | drn | $\rightarrow$ | dPR | $\rightarrow$ | ran | $\rightarrow$ | HEP | $\rightarrow$ | [ F G        | $\rightarrow$ | dbū          |
|-----|---------------|-----|-------|---------------|-----|---------------|-----|---|-----|---------------|-----|---------------|-----|---------------|-----|---------------|-----|---------------|--------------|---------------|--------------|
|     |               |     |       |               |     |               |     |   |     |               |     |               |     |               |     |               |     |               | $\checkmark$ |               | $\downarrow$ |
|     |               | -   | -     |               | -   |               | =   |   | =   |               | -   |               | -   |               | -   |               | -   |               | ŁУP          | ۵             |              |
|     |               |     |       |               |     |               |     |   |     |               |     |               |     |               |     |               |     |               | 601          | 0             |              |
|     |               |     |       |               |     |               |     |   |     |               |     |               |     |               |     |               |     |               | daa          | 2             |              |
|     |               |     |       |               |     |               |     |   |     |               |     |               |     |               |     |               |     |               | dFL          | 3             |              |
|     |               |     |       |               |     |               |     |   |     |               |     |               |     |               |     |               |     |               | tre          | 0             |              |
|     |               |     |       |               |     |               |     |   |     |               |     |               |     |               |     |               |     |               | 6.8          | 1             |              |
|     |               |     |       |               |     |               |     |   |     |               |     |               |     |               |     |               |     |               | 62F          | 75            |              |
|     |               |     |       |               |     |               |     |   |     |               |     |               |     |               |     |               |     |               | L E S        | 0             |              |
|     |               |     |       |               |     |               |     |   |     |               |     |               |     |               |     |               |     |               | U 1          | 25            |              |
|     |               |     |       |               |     |               |     |   |     |               |     |               |     |               |     |               |     |               | r E          | 1             |              |
|     |               |     |       |               |     |               |     |   |     |               |     |               |     |               |     |               |     |               | RL r         | 0             |              |
|     |               |     |       |               |     |               |     |   |     |               |     |               |     |               |     |               |     |               | 886          | 0             |              |
|     |               |     |       |               |     |               |     |   |     |               |     |               |     |               |     |               |     |               | FrG          | 0             |              |
|     |               |     |       |               |     |               |     |   |     |               |     |               |     |               |     |               |     |               | Srll         | 10            |              |
|     |               |     |       |               |     |               |     |   |     |               |     |               |     |               |     |               |     |               | 6Pa          | 50            |              |

#### 2.Switch OFF to save the values

#### 3.Switch ON the machine, and according to the table below modify the specific parameters

| 6En          | $\rightarrow$ | Ent          |    | FAC          | $\rightarrow$ | []]          | $\rightarrow$ | [7]          | $\rightarrow$ | [43          | $\rightarrow$ | drn          | $\rightarrow$ | dPR          | $\rightarrow$ | ran          | $\rightarrow$ | HEP          | $\rightarrow$ | [F[          | $\rightarrow$ | dbû          |   |
|--------------|---------------|--------------|----|--------------|---------------|--------------|---------------|--------------|---------------|--------------|---------------|--------------|---------------|--------------|---------------|--------------|---------------|--------------|---------------|--------------|---------------|--------------|---|
| $\downarrow$ |               | $\downarrow$ |    | $\downarrow$ |               | $\downarrow$ |               | $\downarrow$ |               | $\downarrow$ |               | $\downarrow$ |               | $\downarrow$ |               | $\downarrow$ |               | $\downarrow$ |               | $\downarrow$ |               | $\checkmark$ |   |
| d In         | 70            | [ 4[         | -  | 68[          | 83            | Lnl          | •             | LnZ          | 2             | Ln]          | 2             | ldr          | •             | 1P A         | •             | rEL          | -             | SEr          | -             | 6            | •             | E 1          | - |
| r in         | 5             | сУc          | -  | 62 H         | -             | Sh I         | 43            | Sh2          | 43            | Sh3          | 43            | Fdr          | 100           | dlУ          | -             | rls          | -             | Rdr          | -             | 601          | -             | E 2          | - |
| dEt          | -             | nne          | -  | bh i         | -             | PR (         | •             | PR2          | •             | PR 3         | -             | drt          | -             | Pdr          | •             | 866          | -             | Pra          | -             | daa          | -             | Ł 3          | - |
| r 8 ,        | -             | L            | -  | δίο          | -             | Pr 1         | •             | Pr 2         |               | Pr3          | -             | [bd          | -             | , PR         | •             | [811         | -             | 62           | -             | dFL          | -             | E 4          | - |
|              |               | Lit          | -  | 6FL          | -             | r i l        | 11            | r 12         | 11            | r 3          | 11            | dta          | -             | [ F          | •             | [ 8          | -             | 6 <i>H</i>   | -             | tre          | -             | £ 5          | - |
|              |               | r St         | -  | 681          | 2             | er l         | -             | er 2         | -             | cr3          | -             |              |               | r it         | -             | F 2 1        | -             | 22           | -             | 6.6          | -             | ε δ          | - |
|              |               | n[Y          | -  | 6 <i>P</i>   | -             | dr l         | •             | dr 2         |               | dr 3         | -             |              |               | PP <u>L</u>  | •             |              |               | ĿН           | -             | btF          | -             | RL_          | - |
|              |               | drn          | -  | 65E          | -             | FP (         | 2             | FP2          | 2             | FP3          | 2             |              |               | [ d E        | •             |              |               |              |               | 185          | -             | lt h         | - |
|              |               | r[9          | 20 | błd          | -             | EL I         | -             | EL 2         | -             | E13          | -             |              |               | ELE          | -             |              |               |              |               | U 1          | -             |              |   |
|              |               | nr E         | -  | 22E          | -             | E5 1         | •             | 253          |               | 253          | -             |              |               | 62L          | •             |              |               |              |               | r E          | -             |              |   |
|              |               | rES          | -  | EEM          | -             |              |               |              |               | 623          | -             |              |               | 2 E L        | •             |              |               |              |               | RL r         | -             |              |   |
|              |               |              |    | ŁH,          | -             |              |               |              |               |              |               | -            |               | e He         | •             |              |               |              |               | 886          | -             |              |   |
|              |               |              |    | ŁLа          | -             |              |               |              |               |              |               |              |               | [rE          | •             |              |               |              |               | FrG          | -             |              |   |
|              |               |              |    | ŁFL          | -             |              |               |              |               |              |               |              |               | 0FE          | -             |              |               |              |               | SrU          | -             |              |   |
|              |               |              |    | •            |               |              |               |              |               |              |               |              |               | FUL          | -             |              |               |              |               | 6 <i>9</i> 0 | •             |              |   |

#### 4.Switch OFF to save the values

### **1.Switch OFF and then switch ON the machine.**

#### Enter into Factory menu and set the CFG parameters family according to the table below.

| 6En | $\rightarrow$ | Ent | FA( | $\rightarrow$ | []] | $\rightarrow$ | [72 | $\rightarrow$ | [43 | $\rightarrow$ | drn | $\rightarrow$ | dPR | $\rightarrow$ | ran | $\rightarrow$ | H[P | $\rightarrow$ | [ F []       | $\rightarrow$ | dbū          |
|-----|---------------|-----|-----|---------------|-----|---------------|-----|---------------|-----|---------------|-----|---------------|-----|---------------|-----|---------------|-----|---------------|--------------|---------------|--------------|
|     |               |     |     |               |     |               |     |               |     |               |     |               |     |               |     |               |     |               | $\downarrow$ |               | $\checkmark$ |
|     |               | -   | •   |               |     |               |     |               | -   |               | -   |               | -   |               | -   |               | -   |               | ŁУР          | ۵             |              |
|     |               |     |     |               |     |               |     |               |     |               |     |               |     |               |     |               |     |               | 601          | 0             |              |
|     |               |     |     |               |     |               |     |               |     |               |     |               |     |               |     |               |     |               | daa          | 2             |              |
|     |               |     |     |               |     |               |     |               |     |               |     |               |     |               |     |               |     |               | dFL          | 3             |              |
|     |               |     |     |               |     |               |     |               |     |               |     |               |     |               |     |               |     |               | tre          | 1             |              |
|     |               |     |     |               |     |               |     |               |     |               |     |               |     |               |     |               |     |               | 6.2          | 1             |              |
|     |               |     |     |               |     |               |     |               |     |               |     |               |     |               |     |               |     |               | 62F          | 75            |              |
|     |               |     |     |               |     |               |     |               |     |               |     |               |     |               |     |               |     |               | L E S        | 0             |              |
|     |               |     |     |               |     |               |     |               |     |               |     |               |     |               |     |               |     |               | <u>U</u> 1   | 9             |              |
|     |               |     |     |               |     |               |     |               |     |               |     |               |     |               |     |               |     |               | r E          | 0             |              |
|     |               |     |     |               |     |               |     |               |     |               |     |               |     |               |     |               |     |               | AL r         | 1             |              |
|     |               |     |     |               |     |               |     |               |     |               |     |               |     |               |     |               |     |               | 886          | 0             |              |
|     |               |     |     |               |     |               |     |               |     |               |     |               |     |               |     |               |     |               | FrG          | 0             |              |
|     |               |     |     |               |     |               |     |               |     |               |     |               |     |               |     |               |     |               | SrU          | 10            |              |
|     |               |     |     |               |     |               |     |               |     |               |     |               |     |               |     |               |     |               | 6Pa          | 50            |              |

#### 2.Switch OFF to save the values

#### 3.Switch ON the machine, and according to the table below modify the specific parameters

| 6En          | $\rightarrow$ | Ent          |   | FR[          | $\rightarrow$ | [4]          | $\rightarrow$ | [ 92         | $\rightarrow$ | [43          | $\rightarrow$ | drn          | $\rightarrow$ | dPR          | $\rightarrow$ | ran          | $\rightarrow$ | HEP          | $\rightarrow$ | [ F []           | $\rightarrow$ | dbû          |   |
|--------------|---------------|--------------|---|--------------|---------------|--------------|---------------|--------------|---------------|--------------|---------------|--------------|---------------|--------------|---------------|--------------|---------------|--------------|---------------|------------------|---------------|--------------|---|
| $\downarrow$ |               | $\downarrow$ |   | $\downarrow$ |               | $\checkmark$ |               | $\downarrow$ |               | $\downarrow$ |               | $\downarrow$ |               | $\downarrow$ |               | $\downarrow$ |               | $\downarrow$ |               | $\checkmark$     |               | $\checkmark$ |   |
| d In         | •             | [ 4[         | - | 6E[          | •             | Lal          | •             | LnZ          | •             | Ln]          | •             | ldr          | -             | 1P R         | -             | rEL          | -             | SEr          | -             | <i></i> Е УР     | -             | E 1          | - |
| r in         | •             | с Ус         | - | 66 H         | -             | Sh I         | 14            | Sh2          | 44            | 5h3          | 44            | Fdr          | -             | dl Y         | -             | rls          | -             | Rdr          | -             | 601              | -             | E 2          | - |
| dEt          | 5             | nne          | - | bh i         | -             | PR (         | •             | PR2          | -             | PR3          | •             | drt          | -             | Pdr          | -             | 866          | -             | Pra          | -             | daa              | -             | £ 3          | - |
| r 8 ,        | •             | L            | - | 660          | -             | Pr 1         | •             | Pr 2         | -             | Pr3          | •             | [bd          | -             | r P R        | -             | [811         | -             | 66           | -             | dFL              | -             | E 4          | - |
|              |               | しいと          | - | 6FL          | -             | r il         | 10            | r 12         | 10            | r i3         | 10            | dta          | -             | [ F          | -             | [ 8          | -             | 6 <i>H</i>   | -             | tre              | -             | £ 5          | - |
|              |               | rSt          | - | 683          | -             | er l         | -             | er 2         | -             | er 3         | -             |              |               | r it         | -             | F 2 1        | -             | 22           | -             | 6.8              | -             | ε δ          | - |
|              |               | n[Y          | - | 6P           | -             | dr l         | 25            | dr Z         | 25            | dr 3         | 25            |              |               | pp <u>l</u>  | -             |              |               | ŁH           | •             | 62F              | -             | RL_          | - |
|              |               | drn          | - | 658          | -             | FP (         | 2             | FP2          | 2             | FP3          | 2             |              |               | [dE          | •             |              |               |              |               | 185              | -             | lt h         |   |
|              |               | r [ Y        | - | błd          | -             | EL 1         | -             | EL 2         | -             | E L 3        | -             |              |               | ELE          | -             |              |               |              |               | U 1              | -             |              |   |
|              |               | nr E         | - | 66T          | -             | E51          | •             | 252          | -             | 253          | •             |              |               | 621          | -             |              |               |              |               | r E              | -             |              |   |
|              |               | r E 5        | - | EEX          | -             |              |               |              |               | 623          | •             |              |               | 221          | •             |              |               |              |               | RL r             | -             |              |   |
|              |               |              |   | EX 1         | -             |              |               |              |               | •            |               | -            |               | EHE          | -             |              |               |              |               | 886              | -             |              |   |
|              |               |              |   | <i>t</i> Lo  | -             |              |               |              |               |              |               |              |               | ErE          | -             |              |               |              |               | FrG              | -             |              |   |
|              |               |              |   | EFL          | -             |              |               |              |               |              |               |              |               | 0FE          | -             |              |               |              |               | SrU              | -             |              |   |
|              |               |              |   |              |               |              |               |              |               |              |               |              |               | FUL          | -             |              |               |              |               | 6 <sup>0</sup> 0 | •             |              |   |

#### 4.Switch OFF to save the values

### **1.Switch OFF and then switch ON the machine.**

#### Enter into Factory menu and set the CFG parameters family according to the table below.

|     |               |     |       |               |     |               |     |               |     | •             |     |               |     |               |     |               |     |               |              |               |              |  |
|-----|---------------|-----|-------|---------------|-----|---------------|-----|---------------|-----|---------------|-----|---------------|-----|---------------|-----|---------------|-----|---------------|--------------|---------------|--------------|--|
| 6En | $\rightarrow$ | Ent | F 8 [ | $\rightarrow$ | []] | $\rightarrow$ | [72 | $\rightarrow$ | [43 | $\rightarrow$ | drn | $\rightarrow$ | dPR | $\rightarrow$ | ran | $\rightarrow$ | H[P | $\rightarrow$ | [ F [j       | $\rightarrow$ | dbū          |  |
|     |               |     |       |               |     |               |     |               |     |               |     |               |     |               |     |               |     |               | $\downarrow$ |               | $\checkmark$ |  |
|     |               | -   |       |               | -   |               | -   |               | -   |               | -   |               | -   |               | =   |               | =   |               | £ 4P         | ۵             |              |  |
|     |               |     |       |               |     |               |     |               |     |               |     |               |     |               |     |               |     |               | 601          | 0             |              |  |
|     |               |     |       |               |     |               |     |               |     |               |     |               |     |               |     |               |     |               | daa          | 2             |              |  |
|     |               |     |       |               |     |               |     |               |     |               |     |               |     |               |     |               |     |               | dFL          | 3             |              |  |
|     |               |     |       |               |     |               |     |               |     |               |     |               |     |               |     |               |     |               | tre          | 1             |              |  |
|     |               |     |       |               |     |               |     |               |     |               |     |               |     |               |     |               |     |               | 6.6          | 1             |              |  |
|     |               |     |       |               |     |               |     |               |     |               |     |               |     |               |     |               |     |               | 62F          | 75            |              |  |
|     |               |     |       |               |     |               |     |               |     |               |     |               |     |               |     |               |     |               | L E S        | 1             |              |  |
|     |               |     |       |               |     |               |     |               |     |               |     |               |     |               |     |               |     |               | U 1          | 9             |              |  |
|     |               |     |       |               |     |               |     |               |     |               |     |               |     |               |     |               |     |               | r E          | 0             |              |  |
|     |               |     |       |               |     |               |     |               |     |               |     |               |     |               |     |               |     |               | AL r         | 1             |              |  |
|     |               |     |       |               |     |               |     |               |     |               |     |               |     |               |     |               |     |               | 886          | 0             |              |  |
|     |               |     |       |               |     |               |     |               |     |               |     |               |     |               |     |               |     |               | FrG          | 0             |              |  |
|     |               |     |       |               |     |               |     |               |     |               |     |               |     |               |     |               |     |               | SrU          | 10            |              |  |
|     |               |     |       |               |     |               |     |               |     |               |     |               |     |               |     |               |     |               | 680          | 50            |              |  |

#### 2.Switch OFF to save the values

#### 3.Switch ON the machine, and according to the table below modify the specific parameters

| 6En          | $\rightarrow$ | Ent          |   | FAC          | $\rightarrow$ | [4]          | $\rightarrow$ | [35          | $\rightarrow$ | [43          | $\rightarrow$ | drn          | $\rightarrow$ | dPR          | $\rightarrow$ | ran          | $\rightarrow$ | HEP          | $\rightarrow$ | [F[          | $\rightarrow$ | dbū          |   |
|--------------|---------------|--------------|---|--------------|---------------|--------------|---------------|--------------|---------------|--------------|---------------|--------------|---------------|--------------|---------------|--------------|---------------|--------------|---------------|--------------|---------------|--------------|---|
| $\downarrow$ |               | $\downarrow$ |   | $\downarrow$ |               | $\downarrow$ |               | $\downarrow$ |               | $\downarrow$ |               | $\downarrow$ |               | $\downarrow$ |               | $\downarrow$ |               | $\downarrow$ |               | $\downarrow$ |               | $\checkmark$ |   |
| d In         | •             | [ 4[         | - | 62[          | -             | Lnl          | •             | LnZ          | -             | Ln]          | •             | ldr          | •             | 1P8          | •             | rEL          | -             | SEr          | -             | ŁУР          | -             | E 1          | - |
| r in         | •             | сУc          | - | 66 M         | -             | Sh 1         | 14            | ShZ          | 42            | 553          | 44            | Fdr          | -             | dlУ          | -             | rls          | -             | Rdr          | -             | 601          | -             | E 2          | - |
| dEt          | 8             | nne          | - | bh i         | -             | PR (         | •             | P 8 2        | •             | PR3          | -             | drt          | -             | Pdr          | •             | 8EE          | -             | Pra          | -             | daa          | •             | 23           | - |
| r 8 ,        | -             | L            | - | δίο          | -             | Pr 1         | •             | Pr 2         | -             | Pr3          | •             | [bd          | •             | r P R        | -             | [811         | -             | 62           | -             | dFL          | -             | E 4          | - |
|              |               | Lit          | - | bFL          | -             | r il         | 10            | r 12         | 10            | r i3         | 10            | dta          | •             | [ F          | -             | [ 8          | -             | 6 <i>H</i>   | -             | tre          | -             | E 5          | - |
|              |               | r St         | - | 681          | -             | er l         | -             | er 2         | -             | er 3         | -             |              |               | r it         | -             | F 2 1        | -             | 22           | -             | 6.6          | -             | Ł 5          | - |
|              |               | n[Y          | - | 6P           | -             | dr l         | 25            | dr 2         | 25            | dr 3         | 25            |              |               | PP <u>L</u>  |               |              |               | ĿН           | -             | btF          | -             | RL_          | - |
|              |               | drn          | - | 658          | -             | FP (         | 2             | FP2          | 2             | FP3          | 2             |              |               | [ dE         |               |              |               |              |               | 185          | -             | lt h         | - |
|              |               | r[¥          | - | błd          | -             | EL 1         | -             | EL 2         | -             | E L 3        | -             |              |               | ELE          | -             |              |               |              |               | U 1          | -             |              |   |
|              |               | nr E         | - | 66 E         | -             | E51          | •             | 253          | -             | 253          |               |              |               | 62L          |               |              |               |              |               | r E          | -             |              |   |
|              |               | r E 5        | - | EEH          | -             |              |               |              |               | 6£3          | -             |              |               | 2 Z L        | -             |              |               |              |               | RL r         | -             |              |   |
|              |               |              |   | EH ,         | -             |              |               |              |               |              |               | -4           |               | E HE         | •             |              |               |              |               | 886          | -             |              |   |
|              |               |              |   | tίο          | -             |              |               |              |               |              |               |              |               | [r]          | -             |              |               |              |               | FrG          | -             |              |   |
|              |               |              |   | EF L         | -             |              |               |              |               |              |               |              |               | OFŁ          | -             |              |               |              |               | Srll         | -             |              |   |
|              |               |              |   | ·            |               | _            |               |              |               |              |               |              |               | FUL          | -             |              |               |              |               | 6°0          | •             |              |   |

#### 4.Switch OFF to save the values

### **1.Switch OFF and then switch ON the machine.**

#### Enter into Factory menu and set the CFG parameters family according to the table below.

| 6En | $\rightarrow$ | Ent | F 8 [ | $\rightarrow$ | []] | $\rightarrow$ | [72 | $\rightarrow$ | [7] | $\rightarrow$ | drn | $\rightarrow$ | dPR | $\rightarrow$ | ran | $\rightarrow$ | H[P | $\rightarrow$ | [F[          | $\rightarrow$ | dbū          |
|-----|---------------|-----|-------|---------------|-----|---------------|-----|---------------|-----|---------------|-----|---------------|-----|---------------|-----|---------------|-----|---------------|--------------|---------------|--------------|
|     |               |     |       |               |     |               |     |               |     |               |     |               |     |               |     |               |     |               | $\downarrow$ |               | $\checkmark$ |
|     |               | -   | -     |               | -   |               | -   |               | -   |               | -   |               | -   |               | -   |               | -   |               | ŁУР          | ۵             |              |
|     |               |     |       |               |     |               |     |               |     |               |     |               |     |               |     |               |     |               | 601          | 0             |              |
|     |               |     |       |               |     |               |     |               |     |               |     |               |     |               |     |               |     |               | daa          | 2             |              |
|     |               |     |       |               |     |               |     |               |     |               |     |               |     |               |     |               |     |               | dFL          | 3             |              |
|     |               |     |       |               |     |               |     |               |     |               |     |               |     |               |     |               |     |               | tre          | 1             |              |
|     |               |     |       |               |     |               |     |               |     |               |     |               |     |               |     |               |     |               | 6.6          | 1             |              |
|     |               |     |       |               |     |               |     |               |     |               |     |               |     |               |     |               |     |               | 66F          | 65            |              |
|     |               |     |       |               |     |               |     |               |     |               |     |               |     |               |     |               |     |               | L E S        | 0             |              |
|     |               |     |       |               |     |               |     |               |     |               |     |               |     |               |     |               |     |               | U 1          | 9             |              |
|     |               |     |       |               |     |               |     |               |     |               |     |               |     |               |     |               |     |               | r E          | 0             |              |
|     |               |     |       |               |     |               |     |               |     |               |     |               |     |               |     |               |     |               | RL r         | 1             |              |
|     |               |     |       |               |     |               |     |               |     |               |     |               |     |               |     |               |     |               | 886          | 0             |              |
|     |               |     |       |               |     |               |     |               |     |               |     |               |     |               |     |               |     |               | FrG          | 0             |              |
|     |               |     |       |               |     |               |     |               |     |               |     |               |     |               |     |               |     |               | Srü          | 10            |              |
|     |               |     |       |               |     |               |     |               |     |               |     |               |     |               |     |               |     |               | 6°0          | 50            |              |

#### 2.Switch OFF to save the values

#### 3.Switch ON the machine, and according to the table below modify the specific parameters

| 6En          | $\rightarrow$ | Ent          |   | FAC          | $\rightarrow$ | []]          | $\rightarrow$ | [72          | $\rightarrow$ | [43          | $\rightarrow$ | drn          | $\rightarrow$ | dPA          | $\rightarrow$ | ran          | $\rightarrow$ | HEP          | $\rightarrow$ | [F[          | $\rightarrow$ | dbū          | - |
|--------------|---------------|--------------|---|--------------|---------------|--------------|---------------|--------------|---------------|--------------|---------------|--------------|---------------|--------------|---------------|--------------|---------------|--------------|---------------|--------------|---------------|--------------|---|
| $\downarrow$ |               | $\checkmark$ |   | $\downarrow$ |               | $\checkmark$ |               | $\checkmark$ |               | $\downarrow$ |               | $\downarrow$ |               | $\downarrow$ |               | $\downarrow$ |               | $\downarrow$ |               | $\downarrow$ |               | $\downarrow$ |   |
| d In         | 25            | E 9E         | - | 62[          | •             | Lal          | •             | Ln2          | •             | Ln]          | 2             | ldr          | -             | 1P A         | -             | rEL          | -             | SEr          | -             | 6            | -             | E 1          | - |
| r in         | •             | c Yc         | - | 62 H         | -             | Sh I         | 8             | Sh2          | 31            | Sh3          | 31            | Fdr          | -             | dl Y         | -             | rls          | -             | Rdr          | -             | 601          | -             | 62           | - |
| dEt          | ч             | nnc          | - | bh i         | -             | PR (         | -             | PR2          | -             | PR3          | -             | drt          | -             | Pdr          | -             | 8C C         | -             | Pra          | -             | daa          | -             | 23           | - |
| r R ,        | •             | 2            | - | δίο          | -             | Pr 1         | -             | Pr 2         | -             | Pr3          | -             | [bd          | -             | , PR         | -             | [811         | -             | 62           | -             | dFL          | -             | E 4          | - |
|              |               | 6.18         | - | 6FL          | -             | e i l        | 15            | r 12         | 15            | r 13         | 15            | dta          | -             | [ F          | -             | 68           | -             | 6 <i>H</i>   | -             | tre          | -             | E 5          | - |
|              |               | r St         | - | 681          | -             | er l         | -             | er Z         | -             | er 3         | -             |              |               | r it         | -             | F Z 1        | -             | 22           | -             | 6.6          | -             | 25           | - |
|              |               | n[Y          | - | 6 <i>P</i>   | -             | dr l         | 25            | dr 2         | 25            | dr 3         | 25            |              |               | PP <u>L</u>  | -             |              |               | ĿН           | -             | btF          | -             | RL _         | - |
|              |               | drn          | - | 658          | -             | FP {         | 2             | FP2          | 2             | FP3          | 2             |              |               | 5 d E        | -             |              |               | -            |               | 185          | -             | lt h         | • |
|              |               | r[¥          | - | błd          | -             | EL 1         | -             | EL 2         | -             | E L 3        | -             |              |               | 213          | -             |              |               |              |               | U 1          | -             |              |   |
|              |               | nr E         | - | 6 E E        | 55            | E51          | •             | 253          | -             | 253          | •             |              |               | 686          | -             |              |               |              |               | r E          | -             |              |   |
|              |               | r E S        | - | EEX          | 2             |              |               |              |               | 623          | -             |              |               | 2 Z L        | -             |              |               |              |               | RL r         | -             |              |   |
|              |               | •            |   | ŁH,          | •             |              |               |              |               | -            |               | -            |               | E H E        | -             |              |               |              |               | 886          | -             |              |   |
|              |               |              |   | <b>ζί</b> ο  | -             |              |               |              |               |              |               |              |               | [rE          | -             |              |               |              |               | FrG          | -             |              |   |
|              |               |              |   | EFL          | -             |              |               |              |               |              |               |              |               | 0FE          | -             |              |               |              |               | SrU          | -             |              |   |
|              |               |              |   | <b>-</b>     |               | _            |               |              |               |              |               |              |               | FUL          | -             |              |               |              |               | 6 <i>P</i> a | -             |              |   |

#### 4.Switch OFF to save the values

### **1.Switch OFF and then switch ON the machine.**

#### Enter into Factory menu and set the CFG parameters family according to the table below.

|     |               | •   |       |               |     |               |      |               |     | •             |     |               |     |               |     |               |     |               |              |               |              |  |
|-----|---------------|-----|-------|---------------|-----|---------------|------|---------------|-----|---------------|-----|---------------|-----|---------------|-----|---------------|-----|---------------|--------------|---------------|--------------|--|
| 6En | $\rightarrow$ | Ent | F 8 [ | $\rightarrow$ | []] | $\rightarrow$ | [ 72 | $\rightarrow$ | [43 | $\rightarrow$ | drn | $\rightarrow$ | dPR | $\rightarrow$ | ran | $\rightarrow$ | HEP | $\rightarrow$ | <u>[</u> FG  | $\rightarrow$ | dbû          |  |
|     |               |     |       |               |     |               |      |               |     |               |     |               |     |               |     |               |     |               | $\downarrow$ |               | $\checkmark$ |  |
|     |               |     | •     |               | -   |               | -    |               | -   |               | -   |               | -   |               | -   |               | -   |               | L ур         | ۵             |              |  |
|     |               |     |       |               |     |               |      |               |     |               |     |               |     |               |     |               |     |               | 601          | 1             |              |  |
|     |               |     |       |               |     |               |      |               |     |               |     |               |     |               |     |               |     |               | daa          | 2             |              |  |
|     |               |     |       |               |     |               |      |               |     |               |     |               |     |               |     |               |     |               | dFL          | 3             |              |  |
|     |               |     |       |               |     |               |      |               |     |               |     |               |     |               |     |               |     |               | tre          | 1             |              |  |
|     |               |     |       |               |     |               |      |               |     |               |     |               |     |               |     |               |     |               | 6.6          | 1             |              |  |
|     |               |     |       |               |     |               |      |               |     |               |     |               |     |               |     |               |     |               | 66F          | 0             |              |  |
|     |               |     |       |               |     |               |      |               |     |               |     |               |     |               |     |               |     |               | L E S        | 0             |              |  |
|     |               |     |       |               |     |               |      |               |     |               |     |               |     |               |     |               |     |               | U 1          | 8             |              |  |
|     |               |     |       |               |     |               |      |               |     |               |     |               |     |               |     |               |     |               | r E          | 0             |              |  |
|     |               |     |       |               |     |               |      |               |     |               |     |               |     |               |     |               |     |               | AL r         | 1             |              |  |
|     |               |     |       |               |     |               |      |               |     |               |     |               |     |               |     |               |     |               | 886          | 0             |              |  |
|     |               |     |       |               |     |               |      |               |     |               |     |               |     |               |     |               |     |               | FrG          | 0             |              |  |
|     |               |     |       |               |     |               |      |               |     |               |     |               |     |               |     |               |     |               | SrU          | 10            |              |  |
|     |               |     |       |               |     |               |      |               |     |               |     |               |     |               |     |               |     |               | bPo          | 50            |              |  |

#### 2.Switch OFF to save the values

#### 3.Switch ON the machine, and according to the table below modify the specific parameters

| 6En          | $\rightarrow$ | Ent          |   | F R [        | $\rightarrow$ | [4]          | $\rightarrow$ | [32          | $\rightarrow$ | [43          | $\rightarrow$ | drn          | $\rightarrow$ | dPR          | $\rightarrow$ | ran          | $\rightarrow$ | HEP          | $\rightarrow$ | [ F []       | $\rightarrow$ | dbū          |   |
|--------------|---------------|--------------|---|--------------|---------------|--------------|---------------|--------------|---------------|--------------|---------------|--------------|---------------|--------------|---------------|--------------|---------------|--------------|---------------|--------------|---------------|--------------|---|
| $\downarrow$ |               | $\checkmark$ |   | $\downarrow$ |               | $\checkmark$ |               | $\downarrow$ |               | $\downarrow$ |               | $\downarrow$ |               | $\downarrow$ |               | $\checkmark$ |               | $\downarrow$ |               | $\downarrow$ |               | $\downarrow$ |   |
| d In         | •             | [ 4[         | • | 66[          | 86            | Lal          | •             | LnZ          | •             | Ln3          | •             | ldr          | -             | 128          | -             | rEL          | -             | SEr          | -             | 6            | -             | E 1          | - |
| r in         | •             | с Ус         | - | 66 H         | -             | Sh 1         | 12            | ShZ          | 42            | Sh3          | 42            | Fdr          | -             | dlУ          | -             | rls          | -             | Rdr          | -             | 601          | -             | 62           | - |
| dEt          | •             | nne          | - | 64 1         | •             | PR (         | -             | P82          | -             | PR3          | •             | drt          | -             | Pdr          | -             | R[[          | -             | Pra          | -             | daa          | -             | 23           | - |
| r 8 ,        | •             | L            | - | 660          | •             | Pr 1         | -             | Pr 2         | -             | Pr3          | •             | [bd          | -             | r P R        | -             | [81]         | -             | 68           | -             | dFL          | -             | E 4          | - |
|              |               | しいと          | - | 6FL          | •             | r il         | 14            | r iz         | 14            | r ið         | 18            | dta          | -             | [ F          | -             | [ 8          | -             | 6 <i>H</i>   | -             | tre          | -             | E 5          | - |
|              |               | r St         | - | 683          | -             | er l         | -             | er 2         | -             | er 3         | -             |              |               | r it         | -             | F 2 1        | -             | 22           | -             | 6.6          | -             | £ 5          | - |
|              |               | n[Y          | - | 6 <i>P</i>   | •             | dr l         | -             | dr Z         | -             | dr 3         | •             |              |               | PP <u>L</u>  | -             |              |               | ŁН           | -             | 62F          | -             | RL _         | - |
|              |               | drn          | - | 658          | -             | FP (         | ۵             | FP2          | -             | FP3          |               |              |               | [ dE         | -             |              |               |              |               | 185          | -             | lt h         | • |
|              |               | r [ Y        | - | błd          | -             | EL 1         | -             | EL 2         | -             | EL 3         | -             |              |               | ELE          | -             |              |               |              |               | U 1          | -             |              |   |
|              |               | nr E         | - | 66T          |               | E51          | -             | 652          | -             | £53          | •             |              |               | 621          | -             |              |               |              |               | r E          | -             |              |   |
|              |               | r E 5        | - | EEX          |               |              |               |              |               | 6£3          |               |              |               | 2 E L        | -             |              |               |              |               | RL,          | -             |              |   |
|              |               |              |   | EX,          |               |              |               |              |               |              |               | -            |               | E H E        | -             |              |               |              |               | 886          | -             |              |   |
|              |               |              |   | tίo          |               |              |               |              |               |              |               |              |               | [rE          | -             |              |               |              |               | FrG          | -             |              |   |
|              |               |              |   | EFL          | -             |              |               |              |               |              |               |              |               | OFE          | -             |              |               |              |               | Srü          | -             |              |   |
|              |               |              |   | R            |               |              |               |              |               |              |               |              |               | FUL          | -             |              |               |              |               | bPo          | -             |              |   |

#### 4.Switch OFF to save the values

### **1.Switch OFF and then switch ON the machine.**

#### Enter into Factory menu and set the CFG parameters family according to the table below.

|     |               | •   |       |               |     |               |     |               |     | •             |     |               |     |               |     |               |     |               |              |               |              |  |
|-----|---------------|-----|-------|---------------|-----|---------------|-----|---------------|-----|---------------|-----|---------------|-----|---------------|-----|---------------|-----|---------------|--------------|---------------|--------------|--|
| 6En | $\rightarrow$ | Ent | F 8 [ | $\rightarrow$ | []] | $\rightarrow$ | [72 | $\rightarrow$ | [43 | $\rightarrow$ | drn | $\rightarrow$ | dPR | $\rightarrow$ | ran | $\rightarrow$ | HEP | $\rightarrow$ | [ F []       | $\rightarrow$ | dbű          |  |
|     |               |     |       |               |     |               |     |               |     |               |     |               |     |               |     |               |     |               | $\downarrow$ |               | $\downarrow$ |  |
|     |               |     | •     |               | -   |               | -   |               | -   |               | -   |               | -   |               | -   |               | -   |               | L ур         | ۵             |              |  |
|     |               |     |       |               |     |               |     |               |     |               |     |               |     |               |     |               |     |               | 601          | 1             |              |  |
|     |               |     |       |               |     |               |     |               |     |               |     |               |     |               |     |               |     |               | daa          | 2             |              |  |
|     |               |     |       |               |     |               |     |               |     |               |     |               |     |               |     |               |     |               | dFL          | 3             |              |  |
|     |               |     |       |               |     |               |     |               |     |               |     |               |     |               |     |               |     |               | tre          | 0             |              |  |
|     |               |     |       |               |     |               |     |               |     |               |     |               |     |               |     |               |     |               | 6.6          | 1             |              |  |
|     |               |     |       |               |     |               |     |               |     |               |     |               |     |               |     |               |     |               | 66F          | 75            |              |  |
|     |               |     |       |               |     |               |     |               |     |               |     |               |     |               |     |               |     |               | L E S        | 0             |              |  |
|     |               |     |       |               |     |               |     |               |     |               |     |               |     |               |     |               |     |               | U 1          | 9             |              |  |
|     |               |     |       |               |     |               |     |               |     |               |     |               |     |               |     |               |     |               | r E          | 0             |              |  |
|     |               |     |       |               |     |               |     |               |     |               |     |               |     |               |     |               |     |               | RL r         | 1             |              |  |
|     |               |     |       |               |     |               |     |               |     |               |     |               |     |               |     |               |     |               | 886          | 0             |              |  |
|     |               |     |       |               |     |               |     |               |     |               |     |               |     |               |     |               |     |               | FrG          | 0             |              |  |
|     |               |     |       |               |     |               |     |               |     |               |     |               |     |               |     |               |     |               | Srü          | 10            |              |  |
|     |               |     |       |               |     |               |     |               |     |               |     |               |     |               |     |               |     |               | 6P0          | 50            |              |  |

#### 2.Switch OFF to save the values

#### 3.Switch ON the machine, and according to the table below modify the specific parameters

| 6En          | $\rightarrow$ | Ent          |   | FRE          | $\rightarrow$ | [4]          | $\rightarrow$ | [72          | $\rightarrow$ | [43          | $\rightarrow$ | drn          | $\rightarrow$ | dPA               | $\rightarrow$ | ran          | $\rightarrow$ | H[P          | $\rightarrow$ | [F[          | $\rightarrow$ | dbū          |   |
|--------------|---------------|--------------|---|--------------|---------------|--------------|---------------|--------------|---------------|--------------|---------------|--------------|---------------|-------------------|---------------|--------------|---------------|--------------|---------------|--------------|---------------|--------------|---|
| $\downarrow$ |               | $\downarrow$ |   | $\downarrow$ |               | $\downarrow$ |               | $\checkmark$ |               | $\downarrow$ |               | $\downarrow$ |               | $\checkmark$      |               | $\checkmark$ |               | $\downarrow$ |               | $\downarrow$ |               | $\downarrow$ |   |
| d In         | •             | [ 4[         | - | 62[          | 90            | Lnl          | -             | LnZ          | -             | Ln3          | -             | ldr          | -             | 1P A              | 5             | rEL          | -             | SEr          | -             | <i></i> Е УР | -             | E 1          | - |
| r in         | •             | c Yc         | - | 62 H         | -             | Sh I         | 12            | Sh2          | 42            | Sh3          | 42            | Fdr          | -             | dl Y              | -             | rlS          | -             | Rdr          | -             | 601          | -             | t 2          | - |
| dEt          | •             | nne          | - | bh i         | 0             | PR (         | -             | PR2          | -             | PR3          | -             | drt          | -             | Pdr               | -             | <i>RCC</i>   | -             | Pra          | -             | daa          | -             | E 3          | - |
| r 8 ,        | •             | L            | - | 660          | •             | Pr 1         | •             | Pr 2         |               | Pr3          | •             | [bd          | -             | r P R             | -             | [81]         | -             | 68           | -             | dFL          | -             | E 4          | - |
|              |               | Lit          | - | 6FL          | -             | r i l        | 14            | r 12         | 14            | r ið         | 14            | dta          | -             | [ F               | -             | [ 8          | -             | 6 <i>H</i>   | -             | tre          | -             | E 5          | - |
|              |               | r St         | - | 681          |               | er l         | •             | er 2         | -             | er 3         |               |              |               | r it              | -             | F 2 1        | -             | 22           | -             | 6.6          | -             | 8            | - |
|              |               | n[Y          | - | 6 <i>P</i>   | -             | dr l         | •             | dr Z         | •             | dr 3         | •             |              |               | PP <u>L</u>       | -             |              |               | ĿН           | -             | 62F          | -             | RL _         | - |
|              |               | drn          | - | 658          | 0             | FP (         | •             | FP2          |               | FP3          | •             |              |               | [ dE              | -             |              |               |              |               | 185          | -             | lt h         | - |
|              |               | r[y          | - | błd          | 10            | EL 1         | •             | EL 2         |               | EL 3         | •             |              |               | <i><b>とし</b>Е</i> | -             |              |               |              |               | U 1          | -             |              |   |
|              |               | nr E         | - | 66T          | 66            | 251          | •             | 253          | •             | £53          | •             |              |               | 686               | -             |              |               |              |               | r E          | -             |              |   |
|              |               | r 8 S        | - | e e M        | •             |              |               |              |               | 623          | •             |              |               | 68L               | -             |              |               |              |               | RL,          | -             |              |   |
|              |               |              |   | <i>ΕΗ</i> ,  | 85            |              |               |              |               |              |               | -            |               | e He              | -             |              |               |              |               | 886          | -             |              |   |
|              |               |              |   | tίa          | •             |              |               |              |               |              |               |              |               | [rE               | -             |              |               |              |               | FrG          | -             |              |   |
|              |               |              |   | EF L         | •             |              |               |              |               |              |               |              |               | 0FE               | -             |              |               |              |               | Srll         | -             |              |   |
|              |               |              |   |              |               | -            |               |              |               |              |               |              |               | FUL               | -             |              |               |              |               | 6 <i>P</i> 0 | •             |              |   |

#### 4.Switch OFF to save the values

### **1.Switch OFF and then switch ON the machine.**

#### Enter into Factory menu and set the CFG parameters family according to the table below.

| 6En | $\rightarrow$ | Ent | FA( | $\rightarrow$ | []] | $\rightarrow$ | [35 | $\rightarrow$ | [43 | $\rightarrow$ | drn | $\rightarrow$ | dPR | $\rightarrow$ | ran | $\rightarrow$ | H[P | $\rightarrow$ | [ F G        | $\rightarrow$ | dbū          |
|-----|---------------|-----|-----|---------------|-----|---------------|-----|---------------|-----|---------------|-----|---------------|-----|---------------|-----|---------------|-----|---------------|--------------|---------------|--------------|
|     |               |     |     |               |     |               |     |               |     |               |     |               |     |               |     |               |     |               | $\checkmark$ |               | $\checkmark$ |
|     |               | -   | -   |               | -   |               | -   |               | -   |               | -   |               | -   |               | -   |               | -   |               | ŁУР          | ۵             |              |
|     |               |     |     |               |     |               |     |               |     |               |     |               |     |               |     |               |     |               | 601          | ۵             |              |
|     |               |     |     |               |     |               |     |               |     |               |     |               |     |               |     |               |     |               | doo          | 2             |              |
|     |               |     |     |               |     |               |     |               |     |               |     |               |     |               |     |               |     |               | dFL          | 3             |              |
|     |               |     |     |               |     |               |     |               |     |               |     |               |     |               |     |               |     |               | tre          | 1             |              |
|     |               |     |     |               |     |               |     |               |     |               |     |               |     |               |     |               |     |               | 6.6          | 1             |              |
|     |               |     |     |               |     |               |     |               |     |               |     |               |     |               |     |               |     |               | 62F          | 75            |              |
|     |               |     |     |               |     |               |     |               |     |               |     |               |     |               |     |               |     |               | 185          | 0             |              |
|     |               |     |     |               |     |               |     |               |     |               |     |               |     |               |     |               |     |               | U 1          | 9             |              |
|     |               |     |     |               |     |               |     |               |     |               |     |               |     |               |     |               |     |               | r E          | 0             |              |
|     |               |     |     |               |     |               |     |               |     |               |     |               |     |               |     |               |     |               | AL r         | 0             |              |
|     |               |     |     |               |     |               |     |               |     |               |     |               |     |               |     |               |     |               | 886          | 0             |              |
|     |               |     |     |               |     |               |     |               |     |               |     |               |     |               |     |               |     |               | FrG          | 0             |              |
|     |               |     |     |               |     |               |     |               |     |               |     |               |     |               |     |               |     |               | Srü          | 10            |              |
|     |               |     |     |               |     |               |     |               |     |               |     |               |     |               |     |               |     |               | 6Pa          | 50            |              |

#### 2.Switch OFF to save the values

#### 3.Switch ON the machine, and according to the table below modify the specific parameters

| 6En          | $\rightarrow$ | Ent          |   | FRE          | $\rightarrow$ | [4]          | $\rightarrow$ | [ 92         | $\rightarrow$ | [43          | $\rightarrow$ | drn          | $\rightarrow$ | dPR          | $\rightarrow$ | ran          | $\rightarrow$ | HEP          | $\rightarrow$ | [ F []       | $\rightarrow$ | dbû          |   |
|--------------|---------------|--------------|---|--------------|---------------|--------------|---------------|--------------|---------------|--------------|---------------|--------------|---------------|--------------|---------------|--------------|---------------|--------------|---------------|--------------|---------------|--------------|---|
| $\downarrow$ |               | $\downarrow$ |   | $\downarrow$ |               | $\checkmark$ |               | $\downarrow$ |               | $\downarrow$ |               | $\downarrow$ |               | $\downarrow$ |               | $\downarrow$ |               | $\downarrow$ |               | $\downarrow$ |               | $\checkmark$ |   |
| d In         | •             | [ 4[         | - | bt[          | -             | Lnl          | •             | LnZ          | •             | Ln3          | •             | ldr          | •             | 1P A         | •             | rEL          | -             | SEr          | -             | <i></i>      | •             | £ {          | - |
| r in         | •             | с Ус         | - | 62 H         | -             | Sh I         | 13            | ShZ          | 43            | Sh3          | 43            | Fdr          | 100           | dl Y         | -             | rlS          | -             | Rdr          | -             | 601          | -             | E 2          | - |
| dEt          | 8             | nne          | - | bh i         | -             | PR (         | -             | PR2          | -             | PR3          | -             | drt          | -             | Pdr          | -             | <i>RCC</i>   | -             | Pra          | -             | doo          | -             | £ 3          | - |
| r 8 ,        | •             | L            | - | 660          | -             | Pr 1         | •             | Pr 2         | -             | Pr3          | •             | [bd          | -             | , PR         | •             | [811         | -             | 66           | -             | dFL          | -             | E 4          | - |
|              |               | 6.12         | - | 6FL          | -             | r il         | 11            | r 12         | 11            | r ið         | 11            | dta          | -             | [ F          | •             | [ 8          | -             | 6 <i>H</i>   | -             | tre          | -             | £ 5          | - |
|              |               | r St         | - | 6 <i>8</i> J | -             | er l         | •             | er 2         | -             | er 3         |               |              |               | r it         | •             | F 2 1        | -             | 22           | -             | 6.2          | -             | ε δ          | - |
|              |               | n[Y          | - | 6P           | -             | dr l         | 25            | dr Z         | 25            | dr 3         | 25            |              |               | pp <u>i</u>  | •             |              |               | ŁH           | •             | 62F          | -             | RL_          | - |
|              |               | drn          | - | 658          | -             | FP {         | 2             | FP2          | 2             | FP3          | 2             |              |               | [ dE         | •             |              |               |              |               | 185          | -             | lt h         | • |
|              |               | r[y          | - | błd          | -             | EL 1         | •             | EL 2         | -             | EL 3         | •             |              |               | 21E          | •             |              |               |              |               | <u>U</u> 1   | -             |              |   |
|              |               | nr E         | - | 22E          | -             | E5 1         | •             | 252          | -             | £53          | •             |              |               | 686          | •             |              |               |              |               | r E          | -             |              |   |
|              |               | r E S        | - | ŁŁĦ          | -             |              |               |              |               | 623          | •             |              |               | 221          | •             |              |               |              |               | RL r         | -             |              |   |
|              |               |              |   | ŁH,          | -             |              |               |              |               | B            |               | -            |               | E H E        | -             |              |               |              |               | 886          | -             |              |   |
|              |               |              |   | <i></i> έία  | -             |              |               |              |               |              |               |              |               | ErE          | •             |              |               |              |               | FrG          | -             |              |   |
|              |               |              |   | ŁFL          | -             |              |               |              |               |              |               |              |               | 0FE          | •             |              |               |              |               | SrU          | -             |              |   |
|              |               |              |   |              |               |              |               |              |               |              |               |              |               | FUL          | -             |              |               |              |               | 6Pa          | -             |              |   |

#### 4.Switch OFF to save the values

#### **1.Switch OFF and then switch ON the machine.**

#### Enter into Factory menu and set the CFG parameters family according to the table below.

| 6En | → | Ent | F 8 [ | → | [ 4 1 | $\rightarrow$ | E 42 |   | [43 | $\rightarrow$ | drn | $\rightarrow$ | dPR | $\rightarrow$ | ran | $\rightarrow$ | HEP | → | [ F G        | $\rightarrow$ | dbû          | ٦ |
|-----|---|-----|-------|---|-------|---------------|------|---|-----|---------------|-----|---------------|-----|---------------|-----|---------------|-----|---|--------------|---------------|--------------|---|
|     | · |     |       | · |       | ·             |      | · |     | ·             |     | ·             |     | ·             |     | ·             |     | • | $\downarrow$ | •             | $\checkmark$ |   |
|     |   | -   | _     |   | -     |               | •    |   | •   |               | •   |               | •   |               | •   |               | •   |   | ŁУP          | 0             |              | - |
|     |   |     |       |   |       |               |      |   |     |               |     |               |     |               |     |               |     |   | 601          | 0             |              |   |
|     |   |     |       |   |       |               |      |   |     |               |     |               |     |               |     |               |     |   | daa          | 2             |              |   |
|     |   |     |       |   |       |               |      |   |     |               |     |               |     |               |     |               |     |   | dFL          | 3             |              |   |
|     |   |     |       |   |       |               |      |   |     |               |     |               |     |               |     |               |     |   | tre          | 1             |              |   |
|     |   |     |       |   |       |               |      |   |     |               |     |               |     |               |     |               |     |   | 6.6          | 1             |              |   |
|     |   |     |       |   |       |               |      |   |     |               |     |               |     |               |     |               |     |   | 62F          | 75            |              |   |
|     |   |     |       |   |       |               |      |   |     |               |     |               |     |               |     |               |     |   | L E S        | 0             |              |   |
|     |   |     |       |   |       |               |      |   |     |               |     |               |     |               |     |               |     |   | U 1          | 8             |              |   |
|     |   |     |       |   |       |               |      |   |     |               |     |               |     |               |     |               |     |   | r E          | 0             |              |   |
|     |   |     |       |   |       |               |      |   |     |               |     |               |     |               |     |               |     |   | RL r         | 1             |              |   |
|     |   |     |       |   |       |               |      |   |     |               |     |               |     |               |     |               |     |   | 88G          | 0             |              |   |
|     |   |     |       |   |       |               |      |   |     |               |     |               |     |               |     |               |     |   | FrG          | 0             |              |   |
|     |   |     |       |   |       |               |      |   |     |               |     |               |     |               |     |               |     |   | Srü          | 10            |              |   |
|     |   |     |       |   |       |               |      |   |     |               |     |               |     |               |     |               |     |   | bPa          | 50            |              |   |

#### 2.Switch OFF to save the values

#### 3.Switch ON the machine, and according to the table below modify the specific parameters

| 6En          | $\rightarrow$ | Ent          |   | FAC          | $\rightarrow$ | []]          | $\rightarrow$ | [            | $\rightarrow$ | [73          | $\rightarrow$ | drn          | $\rightarrow$ | dPA          | $\rightarrow$ | ron          | $\rightarrow$ | H[P          | $\rightarrow$ | [F[              | $\rightarrow$ | dbū          |   |
|--------------|---------------|--------------|---|--------------|---------------|--------------|---------------|--------------|---------------|--------------|---------------|--------------|---------------|--------------|---------------|--------------|---------------|--------------|---------------|------------------|---------------|--------------|---|
| $\downarrow$ |               | $\downarrow$ |   | $\downarrow$ |               | $\downarrow$ |               | $\downarrow$ |               | $\downarrow$ |               | $\downarrow$ |               | $\checkmark$ |               | $\downarrow$ |               | $\downarrow$ |               | $\downarrow$     |               | $\downarrow$ |   |
| d In         | -             | [ 4[         | • | 68[          | 82            | Lnl          | -             | LnZ          | -             | Ln3          | 1             | ldr          | •             | 1P8          | 5             | rEL          | -             | SEr          | -             | 1                | -             | E 1          | - |
| r in         | -             | сУc          | - | 66 H         | -             | 5h 1         | 6             | ShZ          | 36            | Sh3          | 32            | Fdr          | -             | dlУ          | -             | rls          | -             | Rdr          | -             | 601              | -             | 2 3          | - |
| dEt          | 18 1          | nnc          | - | bh i         | •             | PR (         | -             | P82          | •             | PR 3         | •             | drt          | -             | Pdr          | -             | R[[          | -             | Pra          | -             | daa              | -             | 23           | - |
| r 8 .        | 51            | L            | - | δίο          | •             | Pr 1         | -             | Pr 2         | •             | Pr3          | •             | [bd          | -             | r P R        | -             | [811         | -             | 68           | -             | dFL              | -             | E 4          | - |
|              |               | しいと          | - | 6FL          | •             | r i t        | 15            | r iz         | 18            | r i3         | 20            | dta          | -             | [ F          | -             | [ 8          | -             | 6 <i>H</i>   | -             | tre              | -             | E 5          | - |
|              |               | r St         | - | <b>5</b> 8J  | -             | er l         | -             | er 2         | -             | er 3         | -             |              |               | r it         | -             | F 2 1        | -             | 22           | -             | 6.8              | -             | £ 6          | - |
|              |               | n[Y          | - | 6P           | •             | dr l         | -             | dr Z         | •             | dr 3         | 40            |              |               | PP <u>L</u>  | -             |              |               | ĿН           | -             | btF              | -             | RL_          | - |
|              |               | drn          | - | 65E          | •             | FP (         | ч             | FP2          | ч             | FP3          | ч             |              |               | [dE          | •             |              |               |              |               | 185              | -             | lt h         | - |
|              |               | r[Y          | - | błd          | -             | EL 1         | -             | EL 2         | •             | EL 3         | •             |              |               | ELE          | •             |              |               |              |               | U 1              | -             |              |   |
|              |               | nr E         | - | 22E          | -             | 251          | -             | 652          | •             | E 5 3        | •             |              |               | 621          | -             |              |               |              |               | r E              | -             |              |   |
|              |               | rES          | - | E E H        | -             |              |               |              |               | 6£3          | 85            |              |               | 68L          | -             |              |               |              |               | RL r             | -             |              |   |
|              |               |              |   | ŁH,          | -             |              |               |              |               |              |               | -            |               | E H E        | -             |              |               |              |               | 886              | -             |              |   |
|              |               |              |   | είο          | -             |              |               |              |               |              |               |              |               | [rE          | -             |              |               |              |               | FrG              | -             |              |   |
|              |               |              |   | E F L        | -             |              |               |              |               |              |               |              |               | 0FE          | -             |              |               |              |               | Srll             | -             |              |   |
|              |               |              |   | •            |               | -            |               |              |               |              |               |              |               | FUL          | -             |              |               |              |               | 6 <sup>0</sup> 0 | -             |              |   |

#### 4.Switch OFF to save the values

### **1.Switch OFF and then switch ON the machine.**

#### Enter into Factory menu and set the CFG parameters family according to the table below.

| 6En | $\rightarrow$ | Ent | FA( | $\rightarrow$ | []] | $\rightarrow$ | [35 | $\rightarrow$ | [43 | $\rightarrow$ | drn | $\rightarrow$ | dPR | $\rightarrow$ | ran | $\rightarrow$ | H[P | $\rightarrow$ | [ F G        | $\rightarrow$ | dbū          |
|-----|---------------|-----|-----|---------------|-----|---------------|-----|---------------|-----|---------------|-----|---------------|-----|---------------|-----|---------------|-----|---------------|--------------|---------------|--------------|
|     |               |     |     |               |     |               |     |               |     |               |     |               |     |               |     |               |     |               | $\checkmark$ |               | $\checkmark$ |
|     |               | -   | -   |               | -   |               | -   |               | -   |               | -   |               | -   |               | -   |               | -   |               | Ł УР         | ۵             |              |
|     |               |     |     |               |     |               |     |               |     |               |     |               |     |               |     |               |     |               | 601          | ۵             |              |
|     |               |     |     |               |     |               |     |               |     |               |     |               |     |               |     |               |     |               | doo          | 2             |              |
|     |               |     |     |               |     |               |     |               |     |               |     |               |     |               |     |               |     |               | dFL          | 3             |              |
|     |               |     |     |               |     |               |     |               |     |               |     |               |     |               |     |               |     |               | tre          | 1             |              |
|     |               |     |     |               |     |               |     |               |     |               |     |               |     |               |     |               |     |               | 6.6          | 1             |              |
|     |               |     |     |               |     |               |     |               |     |               |     |               |     |               |     |               |     |               | 62F          | 75            |              |
|     |               |     |     |               |     |               |     |               |     |               |     |               |     |               |     |               |     |               | 185          | 0             |              |
|     |               |     |     |               |     |               |     |               |     |               |     |               |     |               |     |               |     |               | U 1          | 9             |              |
|     |               |     |     |               |     |               |     |               |     |               |     |               |     |               |     |               |     |               | r E          | 0             |              |
|     |               |     |     |               |     |               |     |               |     |               |     |               |     |               |     |               |     |               | AL r         | 0             |              |
|     |               |     |     |               |     |               |     |               |     |               |     |               |     |               |     |               |     |               | 886          | 0             |              |
|     |               |     |     |               |     |               |     |               |     |               |     |               |     |               |     |               |     |               | FrG          | 0             |              |
|     |               |     |     |               |     |               |     |               |     |               |     |               |     |               |     |               |     |               | Srü          | 10            |              |
|     |               |     |     |               |     |               |     |               |     |               |     |               |     |               |     |               |     |               | 6Pa          | 50            |              |

#### 2.Switch OFF to save the values

#### 3.Switch ON the machine, and according to the table below modify the specific parameters

| 6En          | $\rightarrow$ | Ent          |   | FAC          | $\rightarrow$ | [4]          | $\rightarrow$ | [ 72         | $\rightarrow$ | [43          | $\rightarrow$ | drn          | $\rightarrow$ | dPR          | $\rightarrow$ | ran          | $\rightarrow$ | H[P          | $\rightarrow$ | [F[          | $\rightarrow$ | dbū          |   |
|--------------|---------------|--------------|---|--------------|---------------|--------------|---------------|--------------|---------------|--------------|---------------|--------------|---------------|--------------|---------------|--------------|---------------|--------------|---------------|--------------|---------------|--------------|---|
| $\downarrow$ |               | $\downarrow$ |   | $\downarrow$ |               | $\downarrow$ |               | $\downarrow$ |               | $\downarrow$ |               | $\downarrow$ |               | $\downarrow$ |               | $\downarrow$ |               | $\downarrow$ |               | $\downarrow$ |               | $\downarrow$ |   |
| d In         | •             | [ 4[         | - | 62[          | 84            | Lal          | 0             | LnZ          | 2             | Ln]          | 1             | ldr          | •             | 1P A         | •             | rEL          | -             | SEr          | -             | 6            | •             | E 1          | - |
| r in         | •             | с Ус         | - | 62 H         | -             | Sh I         | 58            | ShZ          | 43            | Sh3          | 43            | Fdr          | 100           | dly          | -             | rls          | -             | Rdr          | -             | 601          | -             | 62           | - |
| dEt          | 5             | nne          | - | bh i         | -             | PR (         | •             | PR2          | •             | PR 3         | •             | drt          | -             | Pdr          | •             | 866          | -             | Pra          | -             | daa          | -             | 23           | - |
| r 8 ,        | •             | L            | - | δίο          | -             | Pr 1         | •             | Pr Z         | •             | Pr3          | •             | [bd          | -             | , PR         | •             | [811         | -             | 62           | -             | dFL          | -             | E 4          | - |
|              |               | しいと          | - | 6FL          | -             | r i l        | 11            | r 12         | 11            | r 3          | 11            | dta          | -             | [ F          | •             | [ 8          | -             | 6 <i>H</i>   | -             | tre          | -             | E 5          | - |
|              |               | rSt          | - | 683          | -             | er l         | -             | er 2         | -             | cr3          | -             |              |               | r it         | -             | F 2 1        | -             | 22           | -             | 6.6          | -             | Ł 5          | - |
|              |               | n[y          | - | 6 <i>P</i>   | -             | dr l         | 25            | dr 2         | 25            | dr 3         | 25            |              |               | PP <u>L</u>  | •             |              |               | ĿН           | -             | btF          | -             | RL _         | - |
|              |               | drn          | - | 658          | -             | FP (         | 2             | FP2          | 2             | FP3          | 2             |              |               | [dE          | •             |              |               |              |               | 185          | -             | lt h         | - |
|              |               | r [ Y        | - | błd          | -             | EL I         | -             | EL 2         | -             | E13          | -             |              |               | ELE          | -             |              |               |              |               | U 1          | -             |              |   |
|              |               | nr E         | - | 22E          | 73            | E51          | •             | 253          | •             | 253          | •             |              |               | 621          | •             |              |               |              |               | r E          | -             |              |   |
|              |               | r E 5        | - | EEM          | 2             |              |               | •            |               | 623          | 65            |              |               | 2 E L        | •             |              |               |              |               | RL r         | -             |              |   |
|              |               |              |   | ŁX,          | 80            |              |               |              |               |              |               | -            |               | E H E        | •             |              |               |              |               | 886          | -             |              |   |
|              |               |              |   | ŁLa          | -             |              |               |              |               |              |               |              |               | [rE          | •             |              |               |              |               | FrG          | -             |              |   |
|              |               |              |   | ŁFL          | -             |              |               |              |               |              |               |              |               | 0FE          | -             |              |               |              |               | SrU          | -             |              |   |
|              |               |              |   |              |               |              |               |              |               |              |               |              |               | FUL          | -             |              |               |              |               | 6 <i>9</i> 0 | •             |              |   |

#### 4.Switch OFF to save the values

### **1.Switch OFF and then switch ON the machine.**

#### Enter into Factory menu and set the CFG parameters family according to the table below.

| 6En | $\rightarrow$ | Ent | F 8 [ | $\rightarrow$ | [4] | $\rightarrow$ | [42 | $\rightarrow$ | [43 | → | drn | $\rightarrow$ | dPR | $\rightarrow$ | ran | $\rightarrow$ | HEP | $\rightarrow$ | [ F []       | $\rightarrow$ | dbū          |
|-----|---------------|-----|-------|---------------|-----|---------------|-----|---------------|-----|---|-----|---------------|-----|---------------|-----|---------------|-----|---------------|--------------|---------------|--------------|
|     |               |     |       |               |     |               |     |               |     |   |     |               |     |               |     |               |     |               | $\checkmark$ |               | $\downarrow$ |
|     |               | -   | -     |               |     |               | -   |               | -   |   | =   |               | =   |               | =   |               | =   |               | £ 4P         | 0             |              |
|     |               |     |       |               |     |               |     |               |     |   |     |               |     |               |     |               |     |               | 601          | 0             |              |
|     |               |     |       |               |     |               |     |               |     |   |     |               |     |               |     |               |     |               | daa          | 2             |              |
|     |               |     |       |               |     |               |     |               |     |   |     |               |     |               |     |               |     |               | dFL          | 3             |              |
|     |               |     |       |               |     |               |     |               |     |   |     |               |     |               |     |               |     |               | tre          | 1             |              |
|     |               |     |       |               |     |               |     |               |     |   |     |               |     |               |     |               |     |               | 6.2          | 1             |              |
|     |               |     |       |               |     |               |     |               |     |   |     |               |     |               |     |               |     |               | 66F          | 75            |              |
|     |               |     |       |               |     |               |     |               |     |   |     |               |     |               |     |               |     |               | L E S        | 0             |              |
|     |               |     |       |               |     |               |     |               |     |   |     |               |     |               |     |               |     |               | U 1          | 24            |              |
|     |               |     |       |               |     |               |     |               |     |   |     |               |     |               |     |               |     |               | r E          | 1             |              |
|     |               |     |       |               |     |               |     |               |     |   |     |               |     |               |     |               |     |               | RL r         | 0             |              |
|     |               |     |       |               |     |               |     |               |     |   |     |               |     |               |     |               |     |               | 886          | 0             |              |
|     |               |     |       |               |     |               |     |               |     |   |     |               |     |               |     |               |     |               | FrG          | 0             |              |
|     |               |     |       |               |     |               |     |               |     |   |     |               |     |               |     |               |     |               | Srü          | 10            |              |
|     |               |     |       |               |     |               |     |               |     |   |     |               |     |               |     |               |     |               | bPa          | 50            |              |

#### 2.Switch OFF to save the values

#### 3.Switch ON the machine, and according to the table below modify the specific parameters

| 6En          | $\rightarrow$ | Ent          |   | FR[          | $\rightarrow$ | []]          | $\rightarrow$ | [72          | $\rightarrow$ | [43          | $\rightarrow$ | drn          | $\rightarrow$ | dPR          | $\rightarrow$ | ran          | $\rightarrow$ | H[P          | $\rightarrow$ | [                | $\rightarrow$ | dbū          |   |
|--------------|---------------|--------------|---|--------------|---------------|--------------|---------------|--------------|---------------|--------------|---------------|--------------|---------------|--------------|---------------|--------------|---------------|--------------|---------------|------------------|---------------|--------------|---|
| $\checkmark$ |               | $\checkmark$ |   | $\downarrow$ |               | $\checkmark$ |               | $\checkmark$ |               | $\downarrow$ |               | $\downarrow$ |               | $\downarrow$ |               | $\downarrow$ |               | $\downarrow$ |               | $\checkmark$     |               | $\downarrow$ |   |
| d In         | •             | [ 4[         | - | 66[          | •             | Lnl          | •             | Ln2          | 2             | [u]          | 2             | ldr          | -             | 1P A         | •             | rEL          | -             | SEr          | -             | <i></i>          | -             | E 1          | - |
| r in         | •             | с Ус         | - | 68 H         | -             | Sh I         | 13            | ShZ          | 43            | 5h3          | 43            | Fdr          | 100           | dlУ          | -             | rlS          | -             | Rdr          | -             | 601              | -             | E 2          | - |
| dEt          | 8             | nnc          | - | bh i         | -             | PR (         | -             | PR2          | -             | PR3          | -             | drt          | -             | Pdr          | -             | <i>R[[</i>   | -             | Pra          | -             | daa              | -             | E 3          | - |
| r R ,        | •             | L            | - | 660          | -             | Pr 1         | •             | Pr 2         | -             | Pr3          | •             | [bd          | -             | , PR         | •             | [811         | -             | 68           | -             | dFL              | -             | E 4          | - |
|              |               | しいと          | - | 6FL          | -             | r il         | 11            | r 12         | 11            | r 13         | 11            | dta          | -             | [ F          | •             | [ 8          | -             | 6 <i>H</i>   | -             | tre              | -             | E 5          | - |
|              |               | r St         | - | 683          | -             | er l         | •             | er 2         | -             | er 3         |               |              |               | r it         | •             | F 2 1        | -             | 22           | -             | 6.8              | -             | £ 5          | - |
|              |               | n[Y          | - | 6 <i>P</i>   | -             | dr l         | 25            | dr 2         | -             | dr 3         |               |              |               | PP <u>L</u>  | •             |              |               | EH           | -             | 62F              | -             | RL_          | - |
|              |               | drn          | - | 656          | -             | FP {         | 2             | FP2          | 2             | FP3          | 2             |              |               | [ dE         | •             |              |               |              |               | 185              | -             | lt h         | - |
|              |               | r [ Y        | - | błd          | -             | EL I         | -             | EL 2         | -             | E L 3        | -             |              |               | ELE          | -             |              |               |              |               | U 1              | -             |              |   |
|              |               | nr E         | - | 66T          | -             | E5 1         | •             | 252          | -             | 253          |               |              |               | 62L          | •             |              |               |              |               | r E              | -             |              |   |
|              |               | r E 5        | - | EEX          | -             |              |               |              |               | 623          |               |              |               | 2 E L        | •             |              |               |              |               | RL r             | -             |              |   |
|              |               |              |   | EX ,         | -             |              |               |              |               | •            |               | -            |               | e He         | •             |              |               |              |               | 886              | -             |              |   |
|              |               |              |   | <i>t</i> Lo  | -             |              |               |              |               |              |               |              |               | [rE          | •             |              |               |              |               | FrG              | -             |              |   |
|              |               |              |   | EFL          | -             |              |               |              |               |              |               |              |               | 0FE          | •             |              |               |              |               | Srü              | -             |              |   |
|              |               |              |   | -            |               |              |               |              |               |              |               |              |               | FUL          |               |              |               |              |               | 6 <sup>0</sup> 0 | -             |              |   |

#### 4.Switch OFF to save the values

### **1.Switch OFF and then switch ON the machine.**

#### Enter into Factory menu and set the CFG parameters family according to the table below.

| 6En | $\rightarrow$ | Ent | F A [ | $\rightarrow$ | []] | $\rightarrow$ | [7] | $\rightarrow$ | [43 | <br>drn | $\rightarrow$ | dPR | $\rightarrow$ | ran | $\rightarrow$ | H[P | $\rightarrow$ | [ F G        | $\rightarrow$ | dbū          |
|-----|---------------|-----|-------|---------------|-----|---------------|-----|---------------|-----|---------|---------------|-----|---------------|-----|---------------|-----|---------------|--------------|---------------|--------------|
|     |               |     |       |               |     |               |     |               |     |         |               |     |               |     |               |     |               | $\checkmark$ |               | $\checkmark$ |
|     |               | -   | -     |               | -   |               | -   |               | -   | -       |               | -   |               | -   |               | -   |               | Ł УР         | ۵             |              |
|     |               |     |       |               |     |               |     |               |     |         |               |     |               |     |               |     |               | 601          | 1             |              |
|     |               |     |       |               |     |               |     |               |     |         |               |     |               |     |               |     |               | doo          | 2             |              |
|     |               |     |       |               |     |               |     |               |     |         |               |     |               |     |               |     |               | dFL          | 3             |              |
|     |               |     |       |               |     |               |     |               |     |         |               |     |               |     |               |     |               | tre          | ٥             |              |
|     |               |     |       |               |     |               |     |               |     |         |               |     |               |     |               |     |               | 6.6          | 1             |              |
|     |               |     |       |               |     |               |     |               |     |         |               |     |               |     |               |     |               | 62F          | ٥             |              |
|     |               |     |       |               |     |               |     |               |     |         |               |     |               |     |               |     |               | 185          | ٥             |              |
|     |               |     |       |               |     |               |     |               |     |         |               |     |               |     |               |     |               | U 1          | 24            |              |
|     |               |     |       |               |     |               |     |               |     |         |               |     |               |     |               |     |               | r E          | ٥             |              |
|     |               |     |       |               |     |               |     |               |     |         |               |     |               |     |               |     |               | RL r         | ۵             |              |
|     |               |     |       |               |     |               |     |               |     |         |               |     |               |     |               |     |               | 886          | ٥             |              |
|     |               |     |       |               |     |               |     |               |     |         |               |     |               |     |               |     |               | FrG          | 0             |              |
|     |               |     |       |               |     |               |     |               |     |         |               |     |               |     |               |     |               | Srü          | 10            |              |
|     |               |     |       |               |     |               |     |               |     |         |               |     |               |     |               |     |               | 680          | 50            |              |

#### 2.Switch OFF to save the values

#### 3.Switch ON the machine, and according to the table below modify the specific parameters

| 6En          | $\rightarrow$ | Ent          |   | FAC          | $\rightarrow$ | []]          | $\rightarrow$ | [72          | $\rightarrow$ | [43          | $\rightarrow$ | drn          | $\rightarrow$ | dPR          | $\rightarrow$ | ran          | $\rightarrow$ | HEP          | $\rightarrow$ | [            | $\rightarrow$ | dbū          |   |
|--------------|---------------|--------------|---|--------------|---------------|--------------|---------------|--------------|---------------|--------------|---------------|--------------|---------------|--------------|---------------|--------------|---------------|--------------|---------------|--------------|---------------|--------------|---|
| $\checkmark$ |               | $\downarrow$ |   | $\downarrow$ |               | $\downarrow$ |               | $\checkmark$ |               | $\downarrow$ |               | $\downarrow$ |               | $\downarrow$ |               | $\checkmark$ |               | $\downarrow$ |               | $\checkmark$ |               | $\downarrow$ |   |
| d In         | 165           | [ У[         | - | 6 <i>2[</i>  | 82            | Lnl          | •             | Ln2          | 2             | Ln]          | 2             | ldr          | •             | 1P.R         | •             | rEL          | -             | SEr          | -             | <i></i>      | -             | E 1          | - |
| r in         | ٥             | c Yc         | - | 62 H         | -             | Sh I         | 42            | Sh2          | 42            | Sh3          | 42            | Fdr          | 100           | dlУ          | -             | rls          | -             | Rdr          | -             | 601          | -             | 6 2          | - |
| dEt          | 182           | nnc          | - | bh i         | -             | PR (         | •             | P82          | •             | PR 3         | -             | drt          | -             | Pdr          |               | R[[          | -             | Pra          | -             | doo          | -             | 23           | - |
| r R ,        | 51            | L            | - | δίο          | -             | Pr 1         | •             | Pr 2         | •             | Pr3          | -             | [bd          | -             | r P 8        |               | [81]         | -             | 66           | -             | dFL          | -             | E 4          | - |
|              |               | しいと          | - | 6FL          | -             | r i l        | 14            | r 12         | 14            | r 3          | 14            | dta          | -             | [ F          |               | [ 8          | -             | 6 <i>H</i>   | -             | tre          | -             | E 5          | - |
|              |               | r St         | - | 683          | 3             | er l         | -             | er 2         | -             | er 3         | -             |              |               | r it         | -             | F 2 1        | -             | 22           | -             | 6.6          | -             | £ 5          | - |
|              |               | n[Y          | - | 6P           | -             | dr l         | •             | dr 2         | •             | dr 3         | -             |              |               | pp <u>l</u>  | •             |              |               | ĿН           | -             | 62F          | -             | RL_          | - |
|              |               | drn          | - | 658          | -             | FP (         | •             | FP2          | -             | FP3          | -             |              |               | [ dE         |               |              |               |              |               | 185          | -             | lt h         | - |
|              |               | r[y          | - | błd          | -             | EL I         | -             | EL 2         | -             | ЕLЭ          | -             |              |               | ELE          | -             |              |               |              |               | <u>U</u> 1   | -             |              |   |
|              |               | nr E         | - | 22E          |               | E5 1         | •             | 253          | •             | Ł53          | -             |              |               | 681          | •             |              |               |              |               | r E          | -             |              |   |
|              |               | rES          | - | EEM          | -             |              |               | -            |               | 623          | -             |              |               | 2 E L        |               |              |               |              |               | RL r         | -             |              |   |
|              |               | 8            |   | ŁX,          |               |              |               |              |               | 8            |               | -            |               | EHE          | •             |              |               |              |               | 886          | -             |              |   |
|              |               |              |   | tla          | -             |              |               |              |               |              |               |              |               | [rE          | •             |              |               |              |               | FrG          | -             |              |   |
|              |               |              |   | EFL          | -             |              |               |              |               |              |               |              |               | OFE          | -             |              |               |              |               | Srü          | -             |              |   |
|              |               |              |   |              |               |              |               |              |               |              |               |              |               | FUL          | -             |              |               |              |               | 6Po          | -             |              |   |

#### 4.Switch OFF to save the values

### **1.Switch OFF and then switch ON the machine.**

#### Enter into Factory menu and set the CFG parameters family according to the table below.

| 6E n | $\rightarrow$ | Ent | FR[ | $\rightarrow$ | []] | $\rightarrow$ | [ 72 | $\rightarrow$ | [43 | → | drn | $\rightarrow$ | dPR | $\rightarrow$ | ran | $\rightarrow$ | H[P | $\rightarrow$ | [F[          | $\rightarrow$ | dbū          |
|------|---------------|-----|-----|---------------|-----|---------------|------|---------------|-----|---|-----|---------------|-----|---------------|-----|---------------|-----|---------------|--------------|---------------|--------------|
|      |               |     |     |               |     |               |      |               |     |   |     |               |     |               |     |               |     |               | $\downarrow$ |               | $\checkmark$ |
|      |               | -   | -   |               | -   |               | -    |               | -   |   | -   |               | -   |               | -   |               | -   |               | <i></i>      | ۵             |              |
|      |               |     |     |               |     |               |      |               |     |   |     |               |     |               |     |               |     |               | 601          | 1             |              |
|      |               |     |     |               |     |               |      |               |     |   |     |               |     |               |     |               |     |               | daa          | 2             |              |
|      |               |     |     |               |     |               |      |               |     |   |     |               |     |               |     |               |     |               | dFL          | 3             |              |
|      |               |     |     |               |     |               |      |               |     |   |     |               |     |               |     |               |     |               | tre          | 1             |              |
|      |               |     |     |               |     |               |      |               |     |   |     |               |     |               |     |               |     |               | 6.6          | 1             |              |
|      |               |     |     |               |     |               |      |               |     |   |     |               |     |               |     |               |     |               | btF          | 0             |              |
|      |               |     |     |               |     |               |      |               |     |   |     |               |     |               |     |               |     |               | 185          | 0             |              |
|      |               |     |     |               |     |               |      |               |     |   |     |               |     |               |     |               |     |               | <u>U</u> 1   | 24            |              |
|      |               |     |     |               |     |               |      |               |     |   |     |               |     |               |     |               |     |               | r E          | 0             |              |
|      |               |     |     |               |     |               |      |               |     |   |     |               |     |               |     |               |     |               | RL r         | 0             |              |
|      |               |     |     |               |     |               |      |               |     |   |     |               |     |               |     |               |     |               | 886          | 0             |              |
|      |               |     |     |               |     |               |      |               |     |   |     |               |     |               |     |               |     |               | FrG          | 0             |              |
|      |               |     |     |               |     |               |      |               |     |   |     |               |     |               |     |               |     |               | Srll         | 10            |              |
|      |               |     |     |               |     |               |      |               |     |   |     |               |     |               |     |               |     |               | 680          | 50            |              |

#### 2.Switch OFF to save the values

#### 3.Switch ON the machine, and according to the table below modify the specific parameters

| 6En          | $\rightarrow$ | Ent          |   | FRE          | $\rightarrow$ | []]          | $\rightarrow$ | [72          | $\rightarrow$ | [43          | $\rightarrow$ | drn          | $\rightarrow$ | dPR          | $\rightarrow$ | ran          | $\rightarrow$ | HEP          | $\rightarrow$ | [            | $\rightarrow$ | dbū          |   |
|--------------|---------------|--------------|---|--------------|---------------|--------------|---------------|--------------|---------------|--------------|---------------|--------------|---------------|--------------|---------------|--------------|---------------|--------------|---------------|--------------|---------------|--------------|---|
| $\checkmark$ |               | $\downarrow$ |   | $\downarrow$ |               | $\downarrow$ |               | $\checkmark$ |               | $\downarrow$ |               | $\downarrow$ |               | $\downarrow$ |               | $\checkmark$ |               | $\downarrow$ |               | $\checkmark$ |               | $\checkmark$ |   |
| d In         | 185           | [ Y[         | - | 66[          | 84            | Lnl          | •             | Ln2          | 2             | Ln]          | 2             | ldr          | •             | 1P.R         | •             | rEL          | -             | SEr          | -             | <i></i>      | -             | E 1          | - |
| r in         | 0             | c Yc         | - | 66 H         | -             | Sh I         | 43            | Sh2          | 43            | 5h3          | 43            | Fdr          | 100           | dlУ          | -             | rls          | -             | Rdr          | -             | 601          | -             | 8 2          | - |
| dEt          | 182           | nnc          | - | 64 1         | •             | PR (         | •             | P82          | •             | PR3          | -             | drt          | -             | Pdr          | •             | R[[          | -             | Pra          | -             | doo          | -             | 23           | - |
| r 8 ,        | <b>5</b> /    | L            | - | 660          | -             | Pr 1         | -             | Pr2          | -             | Pr3          | -             | [bd]         | 40            | r P R        | -             | [81]         | -             | 62           | -             | dFL          | -             | E 4          | - |
|              |               | しいと          | • | 6FL          | •             | r i l        | 11            | r 12         | 11            | r ið         | 11            | dta          | -             | [ F          | •             | [ 8          | -             | ьн           | -             | tre          | -             | E 5          | - |
|              |               | r St         | - | 683          | 3             | er l         | -             | er 2         | -             | er 3         | -             |              |               | r it         | -             | F 2 1        | -             | 22           | -             | 6.6          | -             | £ 5          | - |
|              |               | n[Y          | • | 6P           | •             | dr l         | •             | dr 2         | -             | dr 3         | -             |              |               | pp <u>l</u>  | •             |              |               | EM           | -             | 62F          | -             | RL _         | - |
|              |               | drn          | • | 658          | •             | FP (         | 2             | FP2          | 2             | FP3          | 2             |              |               | [ dE         | •             |              |               |              |               | 185          | -             | lt h         | - |
|              |               | r[y          | - | błd          | -             | EL I         | -             | EL 2         | -             | E L 3        | -             |              |               | ELE          | -             |              |               |              |               | <u>U</u> 1   | -             |              |   |
|              |               | nr E         | - | 222          | -             | E5 1         | -             | 253          | -             | 253          | -             |              |               | 62L          | -             |              |               |              |               | r E          | -             |              |   |
|              |               | r E S        | - | EEX          | -             |              |               |              |               | 6£3          | -             |              |               | e e l        | -             |              |               |              |               | RL r         | -             |              |   |
|              |               | J            |   | -<br>E H ,   | -             |              |               |              |               |              |               | -1           |               | EME          | •             |              |               |              |               | 886          | -             |              |   |
|              |               |              |   | tLo          | -             |              |               |              |               |              |               |              |               | [rE          | -             |              |               |              |               | FrG          | -             |              |   |
|              |               |              |   | EFL          | -             |              |               |              |               |              |               |              |               | 0FE          | -             |              |               |              |               | Srü          | -             |              |   |
|              |               |              |   | R            |               |              |               |              |               |              |               |              |               | FUL          |               |              |               |              |               | 6P0          | -             |              |   |

#### 4.Switch OFF to save the values

### **1.Switch OFF and then switch ON the machine.**

#### Enter into Factory menu and set the CFG parameters family according to the table below.

| 6En | $\rightarrow$ | Ent | F 8 [ | $\rightarrow$ | [4] | $\rightarrow$ | [ 42 | $\rightarrow$ | [43 | → | drn | $\rightarrow$ | dPR | $\rightarrow$ | ran | $\rightarrow$ | HEP | $\rightarrow$ | [ F []       | $\rightarrow$ | dbū          |
|-----|---------------|-----|-------|---------------|-----|---------------|------|---------------|-----|---|-----|---------------|-----|---------------|-----|---------------|-----|---------------|--------------|---------------|--------------|
|     |               |     |       |               |     |               |      |               |     |   |     |               |     |               |     |               |     |               | $\downarrow$ |               | $\checkmark$ |
|     |               | -   | -     |               |     |               | -    |               | =   |   | -   |               | -   |               | -   |               | -   |               | ŁУP          | ۵             |              |
|     |               |     |       |               |     |               |      |               |     |   |     |               |     |               |     |               |     |               | 601          | 0             |              |
|     |               |     |       |               |     |               |      |               |     |   |     |               |     |               |     |               |     |               | daa          | 2             |              |
|     |               |     |       |               |     |               |      |               |     |   |     |               |     |               |     |               |     |               | dFL          | 3             |              |
|     |               |     |       |               |     |               |      |               |     |   |     |               |     |               |     |               |     |               | tre          | 1             |              |
|     |               |     |       |               |     |               |      |               |     |   |     |               |     |               |     |               |     |               | 6.6          | 1             |              |
|     |               |     |       |               |     |               |      |               |     |   |     |               |     |               |     |               |     |               | 66F          | 75            |              |
|     |               |     |       |               |     |               |      |               |     |   |     |               |     |               |     |               |     |               | L E S        | 0             |              |
|     |               |     |       |               |     |               |      |               |     |   |     |               |     |               |     |               |     |               | U 1          | 25            |              |
|     |               |     |       |               |     |               |      |               |     |   |     |               |     |               |     |               |     |               | r E          | 0             |              |
|     |               |     |       |               |     |               |      |               |     |   |     |               |     |               |     |               |     |               | RL r         | 0             |              |
|     |               |     |       |               |     |               |      |               |     |   |     |               |     |               |     |               |     |               | 886          | 0             |              |
|     |               |     |       |               |     |               |      |               |     |   |     |               |     |               |     |               |     |               | FrG          | 0             |              |
|     |               |     |       |               |     |               |      |               |     |   |     |               |     |               |     |               |     |               | Srü          | 10            |              |
|     |               |     |       |               |     |               |      |               |     |   |     |               |     |               |     |               |     |               | 6Pa          | 50            |              |

#### 2.Switch OFF to save the values

#### 3.Switch ON the machine, and according to the table below modify the specific parameters

| 6En          | $\rightarrow$ | Ent          |   | F A [        | $\rightarrow$ | [4]          | $\rightarrow$ | [ 72         | $\rightarrow$ | [43          | $\rightarrow$ | drn          | $\rightarrow$ | dPR          | $\rightarrow$ | ran          | $\rightarrow$ | H[P          | $\rightarrow$ | [F[          | $\rightarrow$ | dbû          |   |
|--------------|---------------|--------------|---|--------------|---------------|--------------|---------------|--------------|---------------|--------------|---------------|--------------|---------------|--------------|---------------|--------------|---------------|--------------|---------------|--------------|---------------|--------------|---|
| $\downarrow$ |               | $\downarrow$ |   | $\downarrow$ |               | $\downarrow$ |               | $\downarrow$ |               | $\downarrow$ |               | $\downarrow$ |               | $\downarrow$ |               | $\downarrow$ |               | $\downarrow$ |               | $\downarrow$ |               | $\checkmark$ |   |
| d In         | •             | [ Y[         | - | 6 <i>2</i> [ | 84            | Lnl          | 0             | ln2          | -             | Ln]          | 1             | ldr          | -             | 1P A         | -             | rEL          | -             | SEr          | -             | 1 Y P        | -             | E 1          | - |
| r in         | •             | c Yc         | - | 68 H         | -             | Shl          | 43            | Sh2          | Ч3            | Sh3          | 43            | Fdr          | 100           | dl Y         | -             | rlS          | -             | Rdr          | -             | 601          | -             | E 2          | - |
| dEt          | 8             | nne          | - | bh i         | -             | PR (         | -             | PR2          | -             | ряз          | -             | drt          | -             | Pdr          | -             | AC C         | -             | Prn          | -             | daa          | -             | £ 3          | - |
| r 8 ,        | •             | L            | - | δίο          | -             | Pr 1         | •             | Pr 2         | -             | Pr 3         | •             | [bd          | -             | , PR         | •             | [811         | -             | 62           | -             | dFL          | -             | E 4          | - |
|              |               | 6.18         | - | 6FL          | -             | r i l        | 11            | r 12         | 11            | r ið         | 11            | dta          | -             | [ F          | •             | [ 8          | -             | 6 <i>H</i>   | -             | tre          | -             | E 5          | - |
|              |               | r St         | - | 681          | -             | er l         | •             | er 2         | -             | cr3          | •             |              |               | r it         | •             | F Z 1        | -             | 22           | -             | 6.6          | -             | 25           | - |
|              |               | n[Y          | - | 6 <i>P</i>   | 1             | dr l         | 25            | dr Z         | 25            | dr 3         | 25            |              |               | PP <u>L</u>  | •             |              |               | ĿН           | -             | btF          | -             | RL_          | - |
|              |               | drn          | - | 658          | -             | FP (         | 2             | FP2          | 2             | FP3          | 2             |              |               | [dE          | •             |              |               |              |               | 185          | -             | lt h         | - |
|              |               | r[y          | - | błd          | -             | EL 1         | •             | 213          | -             | E13          | •             |              |               | E L E        | •             |              |               |              |               | U 1          | -             |              |   |
|              |               | nr E         | - | 6 E E        | 63            | 251          | •             | 223          | •             | 253          | •             |              |               | 686          | •             |              |               |              |               | r E          | -             |              |   |
|              |               | r E S        | - | EEH          | 2             |              |               |              |               | 623          | 65            |              |               | 2 E L        | •             |              |               |              |               | RL r         | -             |              |   |
|              |               |              |   | -<br>Ł H ,   | 80            |              |               |              |               |              |               | -            |               | E H E        | -             |              |               |              |               | 886          | -             |              |   |
|              |               |              |   | <i> έ</i> ίο | -             |              |               |              |               |              |               |              |               | ErE          | •             |              |               |              |               | FrG          | -             |              |   |
|              |               |              |   | EFL          | -             |              |               |              |               |              |               |              |               | 0FE          | •             |              |               |              |               | Srll         | -             |              |   |
|              |               |              |   |              |               | _            |               |              |               |              |               |              |               | FUL          | -             |              |               |              |               | 6 <i>P</i> a | -             |              |   |

#### 4.Switch OFF to save the values

### **1.Switch OFF and then switch ON the machine.**

#### Enter into Factory menu and set the CFG parameters family according to the table below.

| 6En | $\rightarrow$ | Ent | FA( | $\rightarrow$ | [4] | $\rightarrow$ | [72 | $\rightarrow$ | [43 | <u> </u> | drn | $\rightarrow$ | dPR | $\rightarrow$ | ran | $\rightarrow$ | HEP | $\rightarrow$ | [ F []       | $\rightarrow$ | dbû          |
|-----|---------------|-----|-----|---------------|-----|---------------|-----|---------------|-----|----------|-----|---------------|-----|---------------|-----|---------------|-----|---------------|--------------|---------------|--------------|
|     |               |     |     |               |     |               |     |               |     |          |     |               |     |               |     |               |     |               | $\checkmark$ |               | $\checkmark$ |
|     |               | -   | _   |               | -   |               | -   |               | -   |          | -   |               | -   |               | -   |               |     |               | <i></i>      | ۵             |              |
|     |               |     |     |               |     |               |     |               |     |          |     |               |     |               |     |               |     |               | 601          | 1             |              |
|     |               |     |     |               |     |               |     |               |     |          |     |               |     |               |     |               |     |               | daa          | 2             |              |
|     |               |     |     |               |     |               |     |               |     |          |     |               |     |               |     |               |     |               | dFL          | 3             |              |
|     |               |     |     |               |     |               |     |               |     |          |     |               |     |               |     |               |     |               | tre          | 1             |              |
|     |               |     |     |               |     |               |     |               |     |          |     |               |     |               |     |               |     |               | 6.6          | 1             |              |
|     |               |     |     |               |     |               |     |               |     |          |     |               |     |               |     |               |     |               | 62F          | 0             |              |
|     |               |     |     |               |     |               |     |               |     |          |     |               |     |               |     |               |     |               | L E S        | 0             |              |
|     |               |     |     |               |     |               |     |               |     |          |     |               |     |               |     |               |     |               | <u>U</u> 1   | 8             |              |
|     |               |     |     |               |     |               |     |               |     |          |     |               |     |               |     |               |     |               | r E          | 0             |              |
|     |               |     |     |               |     |               |     |               |     |          |     |               |     |               |     |               |     |               | AL r         | 1             |              |
|     |               |     |     |               |     |               |     |               |     |          |     |               |     |               |     |               |     |               | 886          | 0             |              |
|     |               |     |     |               |     |               |     |               |     |          |     |               |     |               |     |               |     |               | FrG          | 0             |              |
|     |               |     |     |               |     |               |     |               |     |          |     |               |     |               |     |               |     |               | SrU          | 10            |              |
|     |               |     |     |               |     |               |     |               |     |          |     |               |     |               |     |               |     |               | 6Pa          | 50            |              |

#### 2.Switch OFF to save the values

#### 3.Switch ON the machine, and according to the table below modify the specific parameters

| 6En          | $\rightarrow$ | Ent          |   | F R (        | $\rightarrow$ | []]          | $\rightarrow$ | [72          | $\rightarrow$ | [73          | $\rightarrow$ | drn          | $\rightarrow$ | dPR          | $\rightarrow$ | ran          | $\rightarrow$ | HEP          | $\rightarrow$ | [F[          | $\rightarrow$ | dbû          |   |
|--------------|---------------|--------------|---|--------------|---------------|--------------|---------------|--------------|---------------|--------------|---------------|--------------|---------------|--------------|---------------|--------------|---------------|--------------|---------------|--------------|---------------|--------------|---|
| $\downarrow$ |               | $\checkmark$ |   | $\downarrow$ |               | $\downarrow$ |               | $\checkmark$ |               | $\downarrow$ |               | $\checkmark$ |               | $\downarrow$ |               | $\downarrow$ |               | $\downarrow$ |               | $\downarrow$ |               | $\checkmark$ |   |
| d In         | •             | [ Y[         | - | 6£[          | 86            | Lal          | -             | LnZ          | •             | Ln3          | •             | ldr          | •             | 128          | -             | rEL          | -             | SEr          | -             | 6            | •             | E 1          | - |
| r in         | •             | сУc          | - | 66 H         | -             | Sh I         | 12            | Sh2          | 42            | Sh3          | 42            | Fdr          | -             | dlУ          | -             | rls          | -             | Rdr          | -             | 601          | -             | E 2          | - |
| dEt          | •             | nne          | - | 64 1         | •             | PR (         | •             | PR2          | -             | PR3          | •             | drt          | •             | Pdr          | -             | 8C C         | -             | Pra          | -             | daa          | -             | £ 3          | - |
| r 8 ,        | •             | L            | - | 660          | •             | Pr 1         | •             | Pr 2         | -             | Pr3          | •             | [bd          | •             | r P R        | -             | [811         | -             | 62           | -             | dFL          | -             | E 4          | - |
|              |               | しいと          | - | 6FL          | •             | r i l        | 14            | r 12         | 14            | r ið         | 14            | dta          | •             | [ F          | -             | [ 8          | -             | 6 <i>H</i>   | -             | tre          | -             | £ 5          | - |
|              |               | r St         | - | 683          | -             | er l         | 15            | er 2         | 15            | er 3         | 15            |              |               | r it         | -             | F 2 1        | -             | 22           | -             | 6.6          | -             | ε δ          | - |
|              |               | n[Y          | - | 6 <i>P</i>   | •             | dr l         | •             | dr 2         | -             | dr 3         | •             |              |               | PP <u>L</u>  | -             |              |               | ĿН           | -             | btF          | -             | RL_          | - |
|              |               | drn          | - | 652          | •             | FP (         | 0             | FP2          | -             | FP3          | •             |              |               | [ dE         | -             |              |               |              |               | 185          | -             | lt h         | • |
|              |               | r [ Y        | - | błd          | -             | EL I         | -             | EL 2         | -             | EL 3         | -             |              |               | ELE          | -             |              |               |              |               | U 1          | -             |              |   |
|              |               | nr E         | - | 66T          | •             | 251          | •             | 252          | -             | £53          | •             |              |               | 621          | -             |              |               |              |               | r E          | -             |              |   |
|              |               | r E 5        | - | EEX          |               |              |               |              |               | 6£3          |               |              |               | 2 E L        | •             |              |               |              |               | RL r         | -             |              |   |
|              |               |              |   | EX ,         | •             |              |               |              |               |              |               | -            |               | E H E        | -             |              |               |              |               | 886          | -             |              |   |
|              |               |              |   | <i>t</i> Lo  |               |              |               |              |               |              |               |              |               | [rE          | -             |              |               |              |               | FrG          | -             |              |   |
|              |               |              |   | EFL          | -             |              |               |              |               |              |               |              |               | 0FE          | -             |              |               |              |               | SrU          | -             |              |   |
|              |               |              |   | •            |               |              |               |              |               |              |               |              |               | FUL          | -             |              |               |              |               | 6 <i>9</i> 0 | •             |              |   |

#### 4.Switch OFF to save the values

### **1.Switch OFF and then switch ON the machine.**

#### Enter into Factory menu and set the CFG parameters family according to the table below.

| 6En     | $\rightarrow$ | Ent | F 8 [ | $\rightarrow$ | [ 4 ] | $\rightarrow$ | [ 42 | > | [43 | $\rightarrow$ | drn | → | dPR | $\rightarrow$ | ran | $\rightarrow$ | H[P | → | [F[          | $\rightarrow$ | dbû          |
|---------|---------------|-----|-------|---------------|-------|---------------|------|---|-----|---------------|-----|---|-----|---------------|-----|---------------|-----|---|--------------|---------------|--------------|
|         | •             |     |       | •             |       | ·             |      | · |     | •             |     | • |     | •             |     | •             |     | • | $\downarrow$ | •             | $\checkmark$ |
| <u></u> |               | •   | -     |               |       |               | -    |   |     |               | -   |   | -   |               | -   |               | -   |   | ŁУP          | ۵             |              |
|         |               |     |       |               |       |               |      |   |     |               |     |   |     |               |     |               |     |   | 601          | 1             |              |
|         |               |     |       |               |       |               |      |   |     |               |     |   |     |               |     |               |     |   | daa          | 2             |              |
|         |               |     |       |               |       |               |      |   |     |               |     |   |     |               |     |               |     |   | dFL          | 3             |              |
|         |               |     |       |               |       |               |      |   |     |               |     |   |     |               |     |               |     |   | tre          | ۵             |              |
|         |               |     |       |               |       |               |      |   |     |               |     |   |     |               |     |               |     |   | 6.8          | 2             |              |
|         |               |     |       |               |       |               |      |   |     |               |     |   |     |               |     |               |     |   | 62F          | ۵             |              |
|         |               |     |       |               |       |               |      |   |     |               |     |   |     |               |     |               |     |   | L E S        | ۵             |              |
|         |               |     |       |               |       |               |      |   |     |               |     |   |     |               |     |               |     |   | U 1          | 24            |              |
|         |               |     |       |               |       |               |      |   |     |               |     |   |     |               |     |               |     |   | r E          | ۵             |              |
|         |               |     |       |               |       |               |      |   |     |               |     |   |     |               |     |               |     |   | RL r         | ۵             |              |
|         |               |     |       |               |       |               |      |   |     |               |     |   |     |               |     |               |     |   | 886          | ۵             |              |
|         |               |     |       |               |       |               |      |   |     |               |     |   |     |               |     |               |     |   | ۶rG          | 0             |              |
|         |               |     |       |               |       |               |      |   |     |               |     |   |     |               |     |               |     |   | Srü          | 10            |              |
|         |               |     |       |               |       |               |      |   |     |               |     |   |     |               |     |               |     |   | 6Pa          | 50            |              |

#### 2.Switch OFF to save the values

#### 3.Switch ON the machine, and according to the table below modify the specific parameters

| 6En          | $\rightarrow$ | Ent          |   | FR[          | $\rightarrow$ | []]          | $\rightarrow$ | [7]          | $\rightarrow$ | [43          | $\rightarrow$ | drn          | $\rightarrow$ | dPR          | $\rightarrow$ | ran          | $\rightarrow$ | H[P          | $\rightarrow$ | [ F G        | $\rightarrow$ | dbû          |   |
|--------------|---------------|--------------|---|--------------|---------------|--------------|---------------|--------------|---------------|--------------|---------------|--------------|---------------|--------------|---------------|--------------|---------------|--------------|---------------|--------------|---------------|--------------|---|
| $\checkmark$ |               | $\downarrow$ |   | $\downarrow$ |               | $\downarrow$ |               | $\downarrow$ |               | $\downarrow$ |               | $\downarrow$ |               | $\downarrow$ |               | $\checkmark$ |               | $\downarrow$ |               | $\downarrow$ |               | $\checkmark$ |   |
| d In         | 165           | [ 4[         | - | 66[          | 82            | Lnl          | •             | ln2          | 2             | Ln3          | 2             | ldr          | -             | 198          | -             | rEL          | -             | SEr          | -             | 1 Y P        | -             | E            | - |
| r in         | 0             | c Yc         | - | 66 M         | -             | Shl          | 42            | ShZ          | 42            | Sh3          | 42            | Fdr          | 100           | dl Y         | -             | rlS          | -             | Rdr          | -             | 601          | -             | E 2          | - |
| dEt          | 182           | nnc          | - | bh i         | -             | PR (         | -             | P82          | -             | ряз          | -             | drt          | -             | Pdr          | -             | <i>RCC</i>   | -             | Pra          | -             | doo          | -             | E 3          | - |
| r R ,        | 51            | L            | - | 660          | •             | Pr 1         | -             | Pr 2         | -             | Pr3          | -             | [bd          | -             | , PR         | -             | [81]         | -             | 66           | -             | dFL          | -             | E 4          | - |
|              |               | しいと          | - | bFL          | •             | r i l        | 14            | r iz         | 14            | r 3          | 14            | dta          | -             | [ F          | -             | [ 8          | -             | ьн           | -             | tre          | -             | E 5          | - |
|              |               | r St         | - | 681          | 3             | er l         | -             | er 2         | -             | cr3          | -             |              |               | r it         | -             | F 2 1        | -             | 22           | -             | 6.8          | -             | 8            | - |
|              |               | n[Y          | - | 6 <i>P</i>   | •             | dr l         | -             | dr Z         | -             | dr 3         | -             |              |               | PP <u>l</u>  | -             |              |               | EH           | •             | 62F          | -             | RL_          | - |
|              |               | drn          | - | 658          | •             | FP (         | -             | FP2          | -             | FP3          | •             |              |               | [dE          | -             |              |               |              |               | 185          | -             | lt h         | - |
|              |               | r[Y          | - | błd          | -             | EL I         | -             | EL 2         | -             | E13          | -             |              |               | ELE          | -             |              |               |              |               | U 1          | -             |              |   |
|              |               | nr E         | - | 66 E         | -             | 251          | -             | E52          | -             | 253          | •             |              |               | 62L          | -             |              |               |              |               | r E          | -             |              |   |
|              |               | rES          | - | EEH          | -             |              |               |              |               | 623          | -             |              |               | e e l        | -             |              |               |              |               | AL r         | -             |              |   |
|              |               | 8            |   | ŁK,          | -             |              |               |              |               |              |               | -            |               | EHE          | -             |              |               |              |               | 886          | -             |              |   |
|              |               |              |   | tίο          | -             |              |               |              |               |              |               |              |               | ErE          | -             |              |               |              |               | FrG          | -             |              |   |
|              |               |              |   | EFL          | -             |              |               |              |               |              |               |              |               | OFE          | -             |              |               |              |               | Srü          | -             |              |   |
|              |               |              |   |              |               | -            |               |              |               |              |               |              |               | FUL          | •             |              |               |              |               | 6Po          | -             |              |   |

#### 4.Switch OFF to save the values

### **1.Switch OFF and then switch ON the machine.**

#### Enter into Factory menu and set the CFG parameters family according to the table below.

| 6En | $\rightarrow$ | Ent | FA( | $\rightarrow$ | [7] | $\rightarrow$ | [35 | $\rightarrow$ | [43 | $\rightarrow$ | drn | $\rightarrow$ | dPR | $\rightarrow$ | ran | $\rightarrow$ | H[P | $\rightarrow$ | [ F G        | $\rightarrow$ | dbū          |
|-----|---------------|-----|-----|---------------|-----|---------------|-----|---------------|-----|---------------|-----|---------------|-----|---------------|-----|---------------|-----|---------------|--------------|---------------|--------------|
|     |               |     |     |               |     |               |     |               |     |               |     |               |     |               |     |               |     |               | $\checkmark$ |               | $\checkmark$ |
|     |               | -   | -   |               | -   |               | -   |               | -   |               | -   |               | -   |               | -   |               | -   |               | 15 J P       | ۵             |              |
|     |               |     |     |               |     |               |     |               |     |               |     |               |     |               |     |               |     |               | 601          | ۵             |              |
|     |               |     |     |               |     |               |     |               |     |               |     |               |     |               |     |               |     |               | doo          | 2             |              |
|     |               |     |     |               |     |               |     |               |     |               |     |               |     |               |     |               |     |               | dFL          | 3             |              |
|     |               |     |     |               |     |               |     |               |     |               |     |               |     |               |     |               |     |               | tre          | 1             |              |
|     |               |     |     |               |     |               |     |               |     |               |     |               |     |               |     |               |     |               | 6.8          | 1             |              |
|     |               |     |     |               |     |               |     |               |     |               |     |               |     |               |     |               |     |               | 62F          | 75            |              |
|     |               |     |     |               |     |               |     |               |     |               |     |               |     |               |     |               |     |               | 185          | ۵             |              |
|     |               |     |     |               |     |               |     |               |     |               |     |               |     |               |     |               |     |               | <u>U</u> 1   | 25            |              |
|     |               |     |     |               |     |               |     |               |     |               |     |               |     |               |     |               |     |               | r E          | 1             |              |
|     |               |     |     |               |     |               |     |               |     |               |     |               |     |               |     |               |     |               | AL r         | 1             |              |
|     |               |     |     |               |     |               |     |               |     |               |     |               |     |               |     |               |     |               | 886          | ۵             |              |
|     |               |     |     |               |     |               |     |               |     |               |     |               |     |               |     |               |     |               | FrG          | ۵             |              |
|     |               |     |     |               |     |               |     |               |     |               |     |               |     |               |     |               |     |               | Srü          | 10            |              |
|     |               |     |     |               |     |               |     |               |     |               |     |               |     |               |     |               |     |               | 6Pa          | 50            |              |

#### 2.Switch OFF to save the values

#### 3.Switch ON the machine, and according to the table below modify the specific parameters

| 6En          | $\rightarrow$ | Ent          |   | FAL          | $\rightarrow$ | []]          | $\rightarrow$ | [ 72         | $\rightarrow$ | [43          | $\rightarrow$ | drn          | $\rightarrow$ | dPA               | $\rightarrow$ | ran          | $\rightarrow$ | H[P          | $\rightarrow$ | [ F []       | $\rightarrow$ | dbū          | - |
|--------------|---------------|--------------|---|--------------|---------------|--------------|---------------|--------------|---------------|--------------|---------------|--------------|---------------|-------------------|---------------|--------------|---------------|--------------|---------------|--------------|---------------|--------------|---|
| $\downarrow$ |               | $\downarrow$ |   | $\downarrow$ |               | $\downarrow$ |               | $\downarrow$ |               | $\downarrow$ |               | $\downarrow$ |               | $\downarrow$      |               | $\downarrow$ |               | $\downarrow$ |               | $\downarrow$ |               | $\checkmark$ |   |
| d In         | •             | [ 4[         | - | 6 <i>2</i> [ | 84            | Lnl          | •             | Ln2          | 3             | Ln]          | •             | ldr          | •             | 128               | •             | rEL          | -             | SEr          | -             | ŁУР          | -             | E 1          | - |
| r in         | •             | e Ye         | - | 62 H         | -             | Sh I         | 40            | Sh2          | -             | Sh3          | 10            | Fdr          | -             | dl Y              | -             | rls          | -             | Rdr          | -             | 601          | -             | E 2          | - |
| dEt          | 8             | nne          | - | bh i         | -             | PR (         | -             | PR2          | •             | PR3          | -             | drt          | -             | Pdr               | •             | 866          | -             | Pra          | -             | daa          | •             | 23           | - |
| r 8 ,        | 3             | L            | - | 660          | -             | Pr 1         | •             | Pr 2         | •             | Pr3          | •             | [bd          | •             | r P R             | •             | [811         | -             | 66           | -             | dFL          | -             | E 4          | - |
|              |               | しいと          | - | 6FL          | -             | r i l        | 10            | r 12         | 10            | r i3         | 10            | dta          | •             | [ F               | •             | [ 8          | -             | 6 <i>H</i>   | -             | tre          | -             | E 5          | - |
|              |               | r St         | - | 683          | -             | er l         | -             | er 2         | -             | er 3         | -             |              |               | r it              | -             | F 2 1        | -             | 22           | -             | 6.6          | -             | Ł 5          | - |
|              |               | n[Y          | - | 6P           | -             | dr l         | •             | dr 2         | -             | dr 3         | •             |              |               | <i>ΡΡ<u>ι</u></i> |               |              |               | ĿН           | -             | btF          | -             | RL_          | - |
|              |               | drn          | - | 658          | -             | FP (         | 5             | FP2          | 8             | FP3          | 8             |              |               | [ dE              |               |              |               |              |               | 185          | -             | lt h         | - |
|              |               | r[¥          | - | błd          | -             | EL I         | -             | EL 2         | -             | E L 3        | -             |              |               | ELE               | -             |              |               |              |               | U 1          | -             |              |   |
|              |               | nr E         | - | 66T          | 68            | 251          | •             | 252          | -             | 253          | •             |              |               | 6£1               |               |              |               |              |               | r E          | -             |              |   |
|              |               | r E 5        | - | EEH          | 2             |              |               |              |               | 6£3          | -             |              |               | 2 Z L             | -             |              |               |              |               | RL r         | -             |              |   |
|              |               | 8            |   | EX,          | -             |              |               |              |               | 8            |               | -            |               | E H E             | •             |              |               |              |               | 886          | -             |              |   |
|              |               |              |   | tlo          | -             |              |               |              |               |              |               |              |               | [rE               | -             |              |               |              |               | FrG          | -             |              |   |
|              |               |              |   | ŁFL          | -             |              |               |              |               |              |               |              |               | 0FE               | -             |              |               |              |               | Srll         | -             |              |   |
|              |               |              |   |              |               |              |               |              |               |              |               |              |               | FUL               | -             |              |               |              |               | 6°0          | -             |              |   |

#### 4.Switch OFF to save the values

#### **1.Switch OFF and then switch ON the machine.**

#### Enter into Factory menu and set the CFG parameters family according to the table below.

| 6En | $\rightarrow$ | Ent | FAC | $\rightarrow$ | []] | $\rightarrow$ | [72 | <u>→</u> | [43 | $\rightarrow$ | drn | $\rightarrow$ | dPR | $\rightarrow$ | ran | $\rightarrow$ | H[P | $\rightarrow$ | [ F []       | $\rightarrow$ | dbū          |
|-----|---------------|-----|-----|---------------|-----|---------------|-----|----------|-----|---------------|-----|---------------|-----|---------------|-----|---------------|-----|---------------|--------------|---------------|--------------|
|     |               |     |     |               |     |               |     |          |     |               |     |               |     |               |     |               |     |               | $\downarrow$ |               | $\checkmark$ |
|     |               | -   | •   |               | -   |               | -   |          | -   |               | -   |               | -   |               | -   |               | -   |               | ŁУР          | ۵             |              |
|     |               |     |     |               |     |               |     |          |     |               |     |               |     |               |     |               |     |               | 601          | 1             |              |
|     |               |     |     |               |     |               |     |          |     |               |     |               |     |               |     |               |     |               | daa          | 2             |              |
|     |               |     |     |               |     |               |     |          |     |               |     |               |     |               |     |               |     |               | dFL          | 3             |              |
|     |               |     |     |               |     |               |     |          |     |               |     |               |     |               |     |               |     |               | tre          | 1             |              |
|     |               |     |     |               |     |               |     |          |     |               |     |               |     |               |     |               |     |               | 6.6          | 1             |              |
|     |               |     |     |               |     |               |     |          |     |               |     |               |     |               |     |               |     |               | 62F          | 0             |              |
|     |               |     |     |               |     |               |     |          |     |               |     |               |     |               |     |               |     |               | 185          | 0             |              |
|     |               |     |     |               |     |               |     |          |     |               |     |               |     |               |     |               |     |               | U 1          | 8             |              |
|     |               |     |     |               |     |               |     |          |     |               |     |               |     |               |     |               |     |               | r E          | 0             |              |
|     |               |     |     |               |     |               |     |          |     |               |     |               |     |               |     |               |     |               | RL r         | 1             |              |
|     |               |     |     |               |     |               |     |          |     |               |     |               |     |               |     |               |     |               | 886          | 0             |              |
|     |               |     |     |               |     |               |     |          |     |               |     |               |     |               |     |               |     |               | FrG          | 0             |              |
|     |               |     |     |               |     |               |     |          |     |               |     |               |     |               |     |               |     |               | Srü          | 10            |              |
|     |               |     |     |               |     |               |     |          |     |               |     |               |     |               |     |               |     |               | 6Pa          | 50            |              |

#### 2.Switch OFF to save the values

#### 3.Switch ON the machine, and according to the table below modify the specific parameters

| 6En          | $\rightarrow$ | Ent          |   | FRE               | $\rightarrow$ | []]          | $\rightarrow$ | [ 72         | $\rightarrow$ | [43          | $\rightarrow$ | drn          | $\rightarrow$ | dPR          | $\rightarrow$ | ran          | $\rightarrow$ | HEP          | $\rightarrow$ | [            | $\rightarrow$ | dbû          |   |
|--------------|---------------|--------------|---|-------------------|---------------|--------------|---------------|--------------|---------------|--------------|---------------|--------------|---------------|--------------|---------------|--------------|---------------|--------------|---------------|--------------|---------------|--------------|---|
| $\downarrow$ |               | $\checkmark$ |   | $\downarrow$      |               | $\downarrow$ |               | $\downarrow$ |               | $\downarrow$ |               | $\downarrow$ |               | $\downarrow$ |               | $\downarrow$ |               | $\downarrow$ |               | $\checkmark$ |               | $\checkmark$ |   |
| d In         | 13            | [ 4[         | - | 66[               | 83            | Lnl          | •             | LnZ          | ч             | Ln3          | 1             | ldr          | 10            | 198          | •             | rEL          | -             | SEr          | -             | ŁУP          | -             | E {          | - |
| r in         | ۵             | с Ус         | - | 66 H              | -             | Sh I         | 30            | ShZ          | 30            | Sh3          | 30            | Fdr          | 26            | dl Y         | -             | rlS          | -             | Rdr          | -             | 601          | -             | E 2          | - |
| dEt          | 5             | nnc          | - | bh i              | -             | PR (         | 10            | P82          | 10            | ряз          | -             | drt          | -             | Pdr          | -             | <i>RCC</i>   | -             | Pra          | -             | doo          | -             | £ 3          | - |
| r R ,        | ۵             | L            | - | 660               | •             | Pr 1         | •             | Pr 2         |               | Pr3          | -             | [bd          | -             | r P R        | •             | [811         | -             | 66           | -             | dFL          | -             | E 4          | - |
| -            |               | しっと          | - | 6FL               | -             | r i l        | -             | r 12         | -             | r ið         | -             | dta          | -             | [ F          | -             | [ 8          | -             | 6 <i>H</i>   | -             | tre          | -             | ŁS           | - |
|              |               | r St         | - | 681               | 2             | er l         | •             | er 2         | •             | cr 3         | 8             |              |               | r it         | •             | F Z 1        | -             | 22           | -             | 6.6          | -             | ε δ          | - |
|              |               | n[Y          | - | 6 <i>P</i>        | -             | dr l         | 25            | dr Z         | 25            | dr 3         | 20            |              |               | PP <u>L</u>  | -             |              |               | ŁH           | -             | 62F          | -             | RL_          | - |
|              |               | drn          | - | 658               | -             | FP {         | ч             | FP2          | ч             | FP3          | 2             |              |               | [ dE         | •             |              |               |              |               | 185          | -             | lt h         | - |
|              |               | r [ Y        | - | błd               | •             | EL 1         | •             | EL 2         | •             | EL 3         | •             |              |               | 61 E         | •             |              |               |              |               | <u>U</u> 1   | -             |              |   |
|              |               | nr E         | - | ttľ               | -             | 251          | -             | 223          | -             | 253          | -             |              |               | 6tl          | -             |              |               |              |               | r E          | -             |              |   |
|              |               | r E S        | - | e e H             | -             |              |               |              |               | 623          | -             |              |               | 66L          | -             |              |               |              |               | AL r         | -             |              |   |
|              |               | <b>-</b>     |   | -<br>Ł <i>H</i> , | -             |              |               |              |               | <u>.</u>     |               | -            |               | e He         | -             |              |               |              |               | 886          | -             |              |   |
|              |               |              |   | tla               | -             |              |               |              |               |              |               |              |               | [rE          | 1             |              |               |              |               | FrG          | -             |              |   |
|              |               |              |   | EFL               | 5             |              |               |              |               |              |               |              |               | 0FE          | 10            |              |               |              |               | Srü          | -             |              |   |
|              |               |              |   | E                 |               |              |               |              |               |              |               |              |               | FUL          | 0             |              |               |              |               | 6 <i>9</i> 0 | •             |              |   |

#### 4.Switch OFF to save the values

#### **1.Switch OFF and then switch ON the machine.**

#### Enter into Factory menu and set the CFG parameters family according to the table below.

| 6En | $\rightarrow$ | Ent | F A [ | $\rightarrow$ | []] | $\rightarrow$ | [72 | $\rightarrow$ | [7] | $\rightarrow$ | drn | $\rightarrow$ | dPR | $\rightarrow$ | ran | $\rightarrow$ | H[P | $\rightarrow$ | [ F []       | $\rightarrow$ | dbū          |
|-----|---------------|-----|-------|---------------|-----|---------------|-----|---------------|-----|---------------|-----|---------------|-----|---------------|-----|---------------|-----|---------------|--------------|---------------|--------------|
|     |               |     |       |               |     |               |     |               |     |               |     |               |     |               |     |               |     |               | $\downarrow$ |               | $\checkmark$ |
|     |               | -   | •     |               |     |               | -   |               | -   |               | -   |               | -   |               | -   |               | -   |               | ŁУР          | ۵             |              |
|     |               |     |       |               |     |               |     |               |     |               |     |               |     |               |     |               |     |               | 601          | 1             |              |
|     |               |     |       |               |     |               |     |               |     |               |     |               |     |               |     |               |     |               | daa          | 2             |              |
|     |               |     |       |               |     |               |     |               |     |               |     |               |     |               |     |               |     |               | dFL          | 3             |              |
|     |               |     |       |               |     |               |     |               |     |               |     |               |     |               |     |               |     |               | tre          | 1             |              |
|     |               |     |       |               |     |               |     |               |     |               |     |               |     |               |     |               |     |               | 6.6          | 1             |              |
|     |               |     |       |               |     |               |     |               |     |               |     |               |     |               |     |               |     |               | 62F          | 0             |              |
|     |               |     |       |               |     |               |     |               |     |               |     |               |     |               |     |               |     |               | 185          | 0             |              |
|     |               |     |       |               |     |               |     |               |     |               |     |               |     |               |     |               |     |               | U 1          | 8             |              |
|     |               |     |       |               |     |               |     |               |     |               |     |               |     |               |     |               |     |               | r E          | 1             |              |
|     |               |     |       |               |     |               |     |               |     |               |     |               |     |               |     |               |     |               | RL r         | 1             |              |
|     |               |     |       |               |     |               |     |               |     |               |     |               |     |               |     |               |     |               | 886          | 0             |              |
|     |               |     |       |               |     |               |     |               |     |               |     |               |     |               |     |               |     |               | FrG          | 0             |              |
|     |               |     |       |               |     |               |     |               |     |               |     |               |     |               |     |               |     |               | Srü          | 10            |              |
|     |               |     |       |               |     |               |     |               |     |               |     |               |     |               |     |               |     |               | 6Pa          | 50            |              |

#### 2.Switch OFF to save the values

#### 3.Switch ON the machine, and according to the table below modify the specific parameters

| 6En          | $\rightarrow$ | Ent          |    | FRE          | $\rightarrow$ | []]          | $\rightarrow$ | [35          | $\rightarrow$ | [43          | $\rightarrow$ | drn          | $\rightarrow$ | dPR          | $\rightarrow$ | ran          | $\rightarrow$ | H[P          | $\rightarrow$ | [F[          | $\rightarrow$ | dbū          |   |
|--------------|---------------|--------------|----|--------------|---------------|--------------|---------------|--------------|---------------|--------------|---------------|--------------|---------------|--------------|---------------|--------------|---------------|--------------|---------------|--------------|---------------|--------------|---|
| $\downarrow$ |               | $\checkmark$ |    | $\downarrow$ |               | $\downarrow$ |               | $\downarrow$ |               | $\downarrow$ |               | $\downarrow$ |               | $\downarrow$ |               | $\downarrow$ |               | $\downarrow$ |               | $\checkmark$ |               | $\downarrow$ |   |
| d In         | 13            | E 9E         | -  | bt[          | 83            | Lnl          | -             | LnZ          | ч             | Ln]          | 1             | ldr          | 10            | 128          | •             | rEL          | -             | SEr          | -             | 1            | -             | E 1          | - |
| r in         | 0             | сУc          | •  | 66 X         | •             | Sh I         | 30            | ShZ          | 30            | Sh3          | 30            | Fdr          | 26            | dly          | -             | rlS          | -             | Rdr          | -             | 601          | -             | 2 3          | - |
| dEt          | 8             | nnc          | -  | 64 1         | •             | PR (         | 10            | PR2          | 10            | PR3          | -             | drt          | -             | Pdr          | -             | 8C C         | -             | Pra          | -             | daa          | -             | 23           | - |
| r 8 ,        | 0             | L            | -  | 660          | -             | Pr 1         | -             | Pr 2         | -             | Pr3          | -             | [bd          | -             | r PR         | -             | [811         | -             | 68           | -             | dFL          | -             | 24           | - |
|              |               | Lit          | -  | 6FL          | -             | r il         | -             | r 12         | -             | r ið         | -             | dta          | -             | [ F          | -             | [ 8          | -             | ЬН           | -             | tre          | -             | £ 5          | - |
|              |               | r St         | -  | 683          | 2             | er l         | -             | er 2         | -             | er 3         | 8             |              |               | r it         | -             | F Z 1        | -             | £            | -             | 6.6          | -             | £ 6          | - |
|              |               | n[Y          | -  | 6 <i>P</i>   | -             | dr l         | 25            | dr 2         | 25            | dr 3         | 20            |              |               | PP <u>l</u>  | -             |              |               | E H          | -             | 62F          | -             | RL_          | - |
|              |               | drn          | -  | 658          | -             | FP (         | ч             | FP2          | ч             | FP3          | 2             |              |               | [ dE         | -             |              |               |              |               | 185          | -             | lt h         | - |
|              |               | r [ Y        | 20 | błd          | -             | EL 1         | -             | EL 2         | -             | EL 3         | -             |              |               | ELE          | -             |              |               |              |               | U 1          | -             |              |   |
|              |               | nr E         | -  | EEC          | -             | 251          | -             | 252          | -             | 253          | -             |              |               | 62L          | -             |              |               |              |               | r E          | -             |              |   |
|              |               | r E S        | -  | EEX          | -             |              |               |              |               | 663          | -             |              |               | e e l        | -             |              |               |              |               | RL r         | -             |              |   |
|              |               | B            |    | EH ,         | -             |              |               |              |               |              |               | -4           |               | EHE          | -             |              |               |              |               | 88G          | -             |              |   |
|              |               |              |    | tίo          | -             |              |               |              |               |              |               |              |               | [rE          | 1             |              |               |              |               | FrG          | -             |              |   |
|              |               |              |    | E F L        | 5             |              |               |              |               |              |               |              |               | 0FE          | 10            |              |               |              |               | 5 <i>-</i> U | -             |              |   |
|              |               |              |    | L            |               | 4            |               |              |               |              |               |              |               | FUL          | ٥             |              |               |              |               | 6°0          | •             |              |   |

#### 4.Switch OFF to save the values

### **1.Switch OFF and then switch ON the machine.**

#### Enter into Factory menu and set the CFG parameters family according to the table below.

| 6En | $\rightarrow$ | Ent | FR[ | $\rightarrow$ | []] | $\rightarrow$ | [72 | $\rightarrow$ | [73 | $\rightarrow$ | drn | $\rightarrow$ | dPR | $\rightarrow$ | ran | $\rightarrow$ | HEP | $\rightarrow$ | [ F []       | $\rightarrow$ | dbū          |
|-----|---------------|-----|-----|---------------|-----|---------------|-----|---------------|-----|---------------|-----|---------------|-----|---------------|-----|---------------|-----|---------------|--------------|---------------|--------------|
|     |               |     |     |               |     |               |     |               |     |               |     |               |     |               |     |               |     |               | $\checkmark$ |               | $\checkmark$ |
|     |               | -   | -   |               |     |               | -   |               | -   |               |     |               | -   |               | -   |               | -   |               | ŁУР          | ۵             |              |
|     |               |     |     |               |     |               |     |               |     |               |     |               |     |               |     |               |     |               | 601          | 1             |              |
|     |               |     |     |               |     |               |     |               |     |               |     |               |     |               |     |               |     |               | daa          | 2             |              |
|     |               |     |     |               |     |               |     |               |     |               |     |               |     |               |     |               |     |               | dFL          | 3             |              |
|     |               |     |     |               |     |               |     |               |     |               |     |               |     |               |     |               |     |               | tre          | 1             |              |
|     |               |     |     |               |     |               |     |               |     |               |     |               |     |               |     |               |     |               | 6.8          | 1             |              |
|     |               |     |     |               |     |               |     |               |     |               |     |               |     |               |     |               |     |               | 62F          | 0             |              |
|     |               |     |     |               |     |               |     |               |     |               |     |               |     |               |     |               |     |               | 185          | 0             |              |
|     |               |     |     |               |     |               |     |               |     |               |     |               |     |               |     |               |     |               | U 1          | 8             |              |
|     |               |     |     |               |     |               |     |               |     |               |     |               |     |               |     |               |     |               | r E          | 0             |              |
|     |               |     |     |               |     |               |     |               |     |               |     |               |     |               |     |               |     |               | AL r         | 1             |              |
|     |               |     |     |               |     |               |     |               |     |               |     |               |     |               |     |               |     |               | 886          | 0             |              |
|     |               |     |     |               |     |               |     |               |     |               |     |               |     |               |     |               |     |               | FrG          | 0             |              |
|     |               |     |     |               |     |               |     |               |     |               |     |               |     |               |     |               |     |               | Sru          | 10            |              |
|     |               |     |     |               |     |               |     |               |     |               |     |               |     |               |     |               |     |               | 6Pa          | 50            |              |

#### 2.Switch OFF to save the values

#### 3.Switch ON the machine, and according to the table below modify the specific parameters

| 6En          | $\rightarrow$ | Ent          |   | F 8 (        | $\rightarrow$ | []]          | $\rightarrow$ | [7]          | $\rightarrow$ | [73          | $\rightarrow$ | drn          | $\rightarrow$ | dPR          | $\rightarrow$ | ran          | $\rightarrow$ | HEP          | $\rightarrow$ | [ F []       | $\rightarrow$ | dbû          |   |
|--------------|---------------|--------------|---|--------------|---------------|--------------|---------------|--------------|---------------|--------------|---------------|--------------|---------------|--------------|---------------|--------------|---------------|--------------|---------------|--------------|---------------|--------------|---|
| $\downarrow$ |               | $\downarrow$ |   | $\downarrow$ |               | $\downarrow$ |               | $\checkmark$ |               | $\downarrow$ |               | $\downarrow$ |               | $\downarrow$ |               | $\downarrow$ |               | $\downarrow$ |               | $\checkmark$ |               | $\checkmark$ |   |
| d In         | 13            | [ 4[         | - | 6t[          | 83            | Lal          | ۵             | LnZ          | •             | Ln3          | 0             | ldr          | 10            | 128          | •             | rEL          | -             | SEr          | -             | <i></i> Е УР | •             | E 1          | - |
| r in         | 0             | сУc          | - | 62 H         | -             | 561          | 36            | ShZ          | 30            | Sh3          | 36            | Fdr          | 25            | dl Y         | -             | rlS          | -             | Rdr          | -             | 601          | -             | E 2          | - |
| dEt          | 8             | nne          | - | 64 1         | -             | PR (         | -             | PR2          | 10            | PR3          | -             | drt          | -             | Pdr          | -             | <i>RCC</i>   | -             | Prn          | -             | daa          | -             | £ 3          | - |
| r 8 ,        | ۵             | L            | - | 660          | •             | Pr 1         | -             | Pr 2         | -             | Pr3          | -             | [bd          | -             | r P R        | •             | [811         | -             | 62           | -             | dFL          | -             | E 4          | - |
|              |               | Lit          | - | 6FL          | •             | r i l        | -             | r 12         | -             | r ið         | -             | dta          | -             | [ F          | •             | [ 8          | -             | 6 <i>H</i>   | -             | tre          | -             | E 5          | - |
|              |               | r St         | - | 681          | 2             | er l         | -             | er 2         | -             | er 3         | 10            |              |               | r it         | -             | F 2 1        | -             | 22           | -             | 6.8          | -             | ε δ          | - |
|              |               | n[Y          | - | 6 <i>P</i>   | •             | dr l         | 25            | dr Z         | 25            | dr 3         | 20            |              |               | PP <u>l</u>  | •             |              |               | ŁН           | -             | 66F          | -             | RL_          | - |
|              |               | drn          | - | 658          | •             | FP (         | ч             | FP2          | ч             | FP3          | -             |              |               | [ dE         | •             |              |               |              |               | 185          | -             | lt h         | - |
|              |               | r [ Y        | - | błd          | •             | EL 1         | -             | EL 2         | -             | EL 3         | •             |              |               | ELE          | -             |              |               |              |               | <u>U</u> 1   | -             |              |   |
|              |               | nr E         | - | 66T          | •             | 651          | -             | 253          | -             | £53          | •             |              |               | 681          | •             |              |               |              |               | r E          | -             |              |   |
|              |               | r 8 S        | - | EEX          | •             |              |               |              |               | 623          | -             |              |               | 2 E L        | •             |              |               |              |               | RL r         | -             |              |   |
|              |               |              |   | EH,          | •             |              |               |              |               |              |               | -            |               | e He         | •             |              |               |              |               | 886          | •             |              |   |
|              |               |              |   | tla          | •             |              |               |              |               |              |               |              |               | ErE          | 1             |              |               |              |               | FrG          | -             |              |   |
|              |               |              |   | EFL          | 5             |              |               |              |               |              |               |              |               | 0FE          | 10            |              |               |              |               | SrU          | -             |              |   |
|              |               |              |   | P            |               | -            |               |              |               |              |               |              |               | FUL          | 0             |              |               |              |               | 6 <i>9</i> 0 | -             |              |   |

#### 4.Switch OFF to save the values

### **1.Switch OFF and then switch ON the machine.**

#### Enter into Factory menu and set the CFG parameters family according to the table below.

| 6En | $\rightarrow$ | Ent | FRE | $\rightarrow$ | []] | $\rightarrow$ | [72 | $\rightarrow$ | [7] | $\rightarrow$ | drn | $\rightarrow$ | dPR | $\rightarrow$ | ran | $\rightarrow$ | H[P | $\rightarrow$ | C F G        | $\rightarrow$ | dbū          |
|-----|---------------|-----|-----|---------------|-----|---------------|-----|---------------|-----|---------------|-----|---------------|-----|---------------|-----|---------------|-----|---------------|--------------|---------------|--------------|
|     |               |     |     |               |     |               |     |               |     |               |     |               |     |               |     |               |     |               | $\checkmark$ |               | $\checkmark$ |
|     |               | -   |     |               | -   |               | -   |               | -   |               | -   |               | -   |               | -   |               | -   |               | 15 A b       | ۵             |              |
|     |               |     |     |               |     |               |     |               |     |               |     |               |     |               |     |               |     |               | 601          | 0             |              |
|     |               |     |     |               |     |               |     |               |     |               |     |               |     |               |     |               |     |               | daa          | 2             |              |
|     |               |     |     |               |     |               |     |               |     |               |     |               |     |               |     |               |     |               | dFL          | 3             |              |
|     |               |     |     |               |     |               |     |               |     |               |     |               |     |               |     |               |     |               | tre          | 1             |              |
|     |               |     |     |               |     |               |     |               |     |               |     |               |     |               |     |               |     |               | 6.6          | 1             |              |
|     |               |     |     |               |     |               |     |               |     |               |     |               |     |               |     |               |     |               | 66F          | 75            |              |
|     |               |     |     |               |     |               |     |               |     |               |     |               |     |               |     |               |     |               | 185          | 0             |              |
|     |               |     |     |               |     |               |     |               |     |               |     |               |     |               |     |               |     |               | U 1          | 3             |              |
|     |               |     |     |               |     |               |     |               |     |               |     |               |     |               |     |               |     |               | r E          | ٥             |              |
|     |               |     |     |               |     |               |     |               |     |               |     |               |     |               |     |               |     |               | RL r         | 1             |              |
|     |               |     |     |               |     |               |     |               |     |               |     |               |     |               |     |               |     |               | 886          | ٥             |              |
|     |               |     |     |               |     |               |     |               |     |               |     |               |     |               |     |               |     |               | FrG          | 0             |              |
|     |               |     |     |               |     |               |     |               |     |               |     |               |     |               |     |               |     |               | Srü          | 10            |              |
|     |               |     |     |               |     |               |     |               |     |               |     |               |     |               |     |               |     |               | 680          | 50            |              |

#### 2.Switch OFF to save the values

#### 3.Switch ON the machine, and according to the table below modify the specific parameters

| 6En          | $\rightarrow$ | Ent          |   | F R [        | $\rightarrow$ | []]          | $\rightarrow$ | [35          | $\rightarrow$ | [43          | $\rightarrow$ | drn          | $\rightarrow$ | dPR          | $\rightarrow$ | ran          | $\rightarrow$ | H[P          | $\rightarrow$ | [ F []       | $\rightarrow$ | dbû          |   |
|--------------|---------------|--------------|---|--------------|---------------|--------------|---------------|--------------|---------------|--------------|---------------|--------------|---------------|--------------|---------------|--------------|---------------|--------------|---------------|--------------|---------------|--------------|---|
| $\downarrow$ |               | $\downarrow$ |   | $\downarrow$ |               | $\checkmark$ |               | $\downarrow$ |               | $\downarrow$ |               | $\downarrow$ |               | $\downarrow$ |               | $\downarrow$ |               | $\downarrow$ |               | $\checkmark$ |               | $\checkmark$ |   |
| d In         | •             | [ 4[         | - | 68[          | •             | Lnl          | 1             | LnZ          | -             | Ln3          | •             | ldr          | -             | 1P A         | -             | rEL          | -             | SEr          | 9             | 1 4 9 P      | -             | E 1          | - |
| r in         | •             | с Ус         | - | 66 H         | -             | Sh I         | 14            | ShZ          | 44            | Sh3          | 44            | Fdr          | -             | dl Y         | -             | rls          | -             | Rdr          | -             | 601          | -             | E 2          | - |
| dEt          | 5             | nne          | - | bh i         | -             | PR (         | •             | P82          | -             | PR3          | •             | drt          | -             | Pdr          | -             | 8C C         | -             | Pra          | -             | daa          | -             | Ł 3          | - |
| r 8 ,        | •             | L            | - | 660          | -             | Pr 1         | -             | Pr 2         | -             | Pr3          | -             | [bd          | -             | r PR         | -             | [811         | -             | 62           | -             | dFL          | -             | E 4          | - |
|              |               | しいと          | - | 6FL          | -             | r il         | 10            | r ið         | 10            | r ið         | 10            | dta          | -             | [ F          | -             | [ 8          | -             | 6 <i>H</i>   | -             | tre          | -             | £ 5          | - |
|              |               | rSt          | - | 683          | -             | er l         | -             | er 2         | -             | er 3         | -             |              |               | r it         | -             | F 2 1        | -             | 22           | -             | 6.6          | -             | ε δ          | - |
|              |               | n[Y          | - | 6P           | -             | dr l         | 25            | dr 2         | 25            | dr 3         | 25            |              |               | PP <u>L</u>  | -             |              |               | ĿН           | -             | btf          | -             | RL_          | - |
|              |               | drn          | - | 658          | -             | FP (         | 2             | FP2          | 2             | FP3          | 2             |              |               | [ dE         | -             |              |               |              |               | 185          | -             | 1E h         |   |
|              |               | r[4          | - | błd          | -             | EL 1         | -             | EL 2         | -             | EL 3         | -             |              |               | ELE          | -             |              |               |              |               | U 1          | -             |              |   |
|              |               | nr E         | - | 66Z          | -             | 251          | -             | 223          | -             | £53          | -             |              |               | 62L          | -             |              |               |              |               | r E          | -             |              |   |
|              |               | r E 5        | - | EEX          | -             |              |               |              |               | 623          | -             |              |               | 2 E L        | -             |              |               |              |               | AL r         | -             |              |   |
|              |               |              |   | EX ,         | -             |              |               |              |               |              |               | -            |               | E H E        | -             |              |               |              |               | 886          | -             |              |   |
|              |               |              |   | tla          | -             |              |               |              |               |              |               |              |               | [r]          | -             |              |               |              |               | FrG          | -             |              |   |
|              |               |              |   | EFL          | -             |              |               |              |               |              |               |              |               | OFŁ          | -             |              |               |              |               | Srll         | -             |              |   |
|              |               |              |   | •            |               |              |               |              |               |              |               |              |               | FUL          | -             |              |               |              |               | 6°0          | -             |              |   |

#### 4.Switch OFF to save the values

### **1.Switch OFF and then switch ON the machine.**

#### Enter into Factory menu and set the CFG parameters family according to the table below.

| 6En | $\rightarrow$ | Ent | F 8 [ | $\rightarrow$ | [4] | $\rightarrow$ | [ 42 | $\rightarrow$ | [43 | → | drn | $\rightarrow$ | dPR | $\rightarrow$ | ran | $\rightarrow$ | HEP | $\rightarrow$ | [ F []       | $\rightarrow$ | dbū          |
|-----|---------------|-----|-------|---------------|-----|---------------|------|---------------|-----|---|-----|---------------|-----|---------------|-----|---------------|-----|---------------|--------------|---------------|--------------|
|     |               |     |       |               |     |               |      |               |     |   |     |               |     |               |     |               |     |               | $\downarrow$ |               | $\checkmark$ |
|     |               | -   | -     |               |     |               |      |               | =   |   | -   |               | -   |               | -   |               | -   |               | ŁУP          | ۵             |              |
|     |               |     |       |               |     |               |      |               |     |   |     |               |     |               |     |               |     |               | 601          | 0             |              |
|     |               |     |       |               |     |               |      |               |     |   |     |               |     |               |     |               |     |               | daa          | 2             |              |
|     |               |     |       |               |     |               |      |               |     |   |     |               |     |               |     |               |     |               | dFL          | 3             |              |
|     |               |     |       |               |     |               |      |               |     |   |     |               |     |               |     |               |     |               | tre          | 1             |              |
|     |               |     |       |               |     |               |      |               |     |   |     |               |     |               |     |               |     |               | 6.6          | 1             |              |
|     |               |     |       |               |     |               |      |               |     |   |     |               |     |               |     |               |     |               | 66F          | 75            |              |
|     |               |     |       |               |     |               |      |               |     |   |     |               |     |               |     |               |     |               | L E S        | 0             |              |
|     |               |     |       |               |     |               |      |               |     |   |     |               |     |               |     |               |     |               | U 1          | 25            |              |
|     |               |     |       |               |     |               |      |               |     |   |     |               |     |               |     |               |     |               | r E          | 0             |              |
|     |               |     |       |               |     |               |      |               |     |   |     |               |     |               |     |               |     |               | RL r         | 0             |              |
|     |               |     |       |               |     |               |      |               |     |   |     |               |     |               |     |               |     |               | 886          | 0             |              |
|     |               |     |       |               |     |               |      |               |     |   |     |               |     |               |     |               |     |               | FrG          | 0             |              |
|     |               |     |       |               |     |               |      |               |     |   |     |               |     |               |     |               |     |               | Srü          | 10            |              |
|     |               |     |       |               |     |               |      |               |     |   |     |               |     |               |     |               |     |               | 6Pa          | 50            |              |

#### 2.Switch OFF to save the values

#### 3.Switch ON the machine, and according to the table below modify the specific parameters

| 6En          | $\rightarrow$ | Ent          |   | FR[          | $\rightarrow$ | []]          | $\rightarrow$ | [ 72         | $\rightarrow$ | [43          | $\rightarrow$ | drn          | $\rightarrow$ | dPR          | $\rightarrow$ | ran          | $\rightarrow$ | H[P          | $\rightarrow$ | [F[          | $\rightarrow$ | dbû          |   |
|--------------|---------------|--------------|---|--------------|---------------|--------------|---------------|--------------|---------------|--------------|---------------|--------------|---------------|--------------|---------------|--------------|---------------|--------------|---------------|--------------|---------------|--------------|---|
| $\downarrow$ |               | $\checkmark$ |   | $\downarrow$ |               | $\checkmark$ |               | $\downarrow$ |               | $\downarrow$ |               | $\checkmark$ |               | $\downarrow$ |               | $\downarrow$ |               | $\downarrow$ |               | $\downarrow$ |               | $\checkmark$ |   |
| d In         | •             | [ 4[         | - | 6E[          | -             | Lnl          | 1             | LnZ          | 2             | Ln3          | 2             | ldr          | -             | 1P A         | •             | rEL          | -             | SEr          | -             | 6            | •             | E 1          | - |
| r in         | •             | с Ус         | - | 66 H         | -             | Sh I         | 13            | Sh2          | 43            | Sh3          | 43            | Fdr          | 100           | dlУ          | -             | rls          | -             | Rdr          | -             | 601          | -             | E 2          | - |
| dEt          | 5             | nne          | - | 64 1         | -             | PR (         | -             | PR2          | -             | PR3          | •             | drt          | -             | Pdr          | •             | 866          | -             | Pra          | -             | daa          | -             | £ 3          | - |
| r 8 ,        | •             | L            | - | 660          | -             | Pr 1         | -             | Pr 2         | -             | Pr3          | •             | [bd          | -             | r P 8        | •             | [811         | -             | 62           | -             | dFL          | -             | E 4          | - |
|              |               | しいと          | - | 6FL          | -             | r i l        | 11            | r 12         | 11            | r ið         | 11            | dta          | -             | [ F          | •             | [ 8          | -             | 6 <i>H</i>   | -             | tre          | -             | £ 5          | - |
|              |               | r St         | - | 683          | -             | er l         | -             | er 2         | -             | cr3          | -             |              |               | r it         | -             | F 2 1        | -             | 22           | -             | 6.6          | -             | ε δ          | - |
|              |               | n[Y          | - | 6P           | -             | dr l         | 25            | dr 2         | -             | dr 3         | •             |              |               | PP <u>L</u>  | •             |              |               | ĿН           | -             | btF          | -             | RL_          | - |
|              |               | drn          | - | 658          | -             | FP (         | 2             | FP2          | 2             | FP3          | 2             |              |               | [ dE         | •             |              |               |              |               | 185          | -             | lt h         | - |
|              |               | r [ Y        | - | błd          | -             | EL I         | -             | EL 2         | -             | E L 3        | -             |              |               | ELE          | -             |              |               |              |               | U 1          | -             |              |   |
|              |               | nr E         | - | 66T          | -             | 251          | -             | 253          | -             | E53          | •             |              |               | 62L          | •             |              |               |              |               | r E          | -             |              |   |
|              |               | r E 5        | - | EEX          | -             |              |               |              |               | 623          |               |              |               | 2 E L        | •             |              |               |              |               | RL r         | -             |              |   |
|              |               |              |   | EX ,         | -             |              |               |              |               |              |               | -            |               | E H E        | •             |              |               |              |               | 886          | -             |              |   |
|              |               |              |   | <i>t</i> Lo  | -             |              |               |              |               |              |               |              |               | [rE          | •             |              |               |              |               | FrG          | -             |              |   |
|              |               |              |   | EFL          | -             |              |               |              |               |              |               |              |               | OFE          | -             |              |               |              |               | SrU          | -             |              |   |
|              |               |              |   | •            |               |              |               |              |               |              |               |              |               | FUL          | -             |              |               |              |               | 6 <i>9</i> 0 | •             |              |   |

#### 4.Switch OFF to save the values

### **1.Switch OFF and then switch ON the machine.**

#### Enter into Factory menu and set the CFG parameters family according to the table below.

| 6En | $\rightarrow$ | Ent | FAC | $\rightarrow$ | []] | $\rightarrow$ | [72 | ÷ | [43 | $\rightarrow$ | drn | $\rightarrow$ | dPR | $\rightarrow$ | ran | $\rightarrow$ | H[P | $\rightarrow$ | C F G        | $\rightarrow$ | dbū          |
|-----|---------------|-----|-----|---------------|-----|---------------|-----|---|-----|---------------|-----|---------------|-----|---------------|-----|---------------|-----|---------------|--------------|---------------|--------------|
|     |               |     |     |               |     |               |     |   |     |               |     |               |     |               |     |               |     |               | $\checkmark$ |               | $\checkmark$ |
|     |               | -   | •   |               | -   |               | -   |   | -   |               | -   |               | -   |               | -   |               | -   |               | 15 A b       | ۵             |              |
|     |               |     |     |               |     |               |     |   |     |               |     |               |     |               |     |               |     |               | 601          | 0             |              |
|     |               |     |     |               |     |               |     |   |     |               |     |               |     |               |     |               |     |               | daa          | 2             |              |
|     |               |     |     |               |     |               |     |   |     |               |     |               |     |               |     |               |     |               | dFL          | 3             |              |
|     |               |     |     |               |     |               |     |   |     |               |     |               |     |               |     |               |     |               | tre          | 1             |              |
|     |               |     |     |               |     |               |     |   |     |               |     |               |     |               |     |               |     |               | 6.6          | 1             |              |
|     |               |     |     |               |     |               |     |   |     |               |     |               |     |               |     |               |     |               | 62F          | 75            |              |
|     |               |     |     |               |     |               |     |   |     |               |     |               |     |               |     |               |     |               | LES          | 0             |              |
|     |               |     |     |               |     |               |     |   |     |               |     |               |     |               |     |               |     |               | U 1          | 24            |              |
|     |               |     |     |               |     |               |     |   |     |               |     |               |     |               |     |               |     |               | r E          | 0             |              |
|     |               |     |     |               |     |               |     |   |     |               |     |               |     |               |     |               |     |               | AL r         | 0             |              |
|     |               |     |     |               |     |               |     |   |     |               |     |               |     |               |     |               |     |               | 886          | 0             |              |
|     |               |     |     |               |     |               |     |   |     |               |     |               |     |               |     |               |     |               | FrG          | 0             |              |
|     |               |     |     |               |     |               |     |   |     |               |     |               |     |               |     |               |     |               | SrU          | 10            |              |
|     |               |     |     |               |     |               |     |   |     |               |     |               |     |               |     |               |     |               | 6Pa          | 50            |              |

#### 2.Switch OFF to save the values

#### 3.Switch ON the machine, and according to the table below modify the specific parameters

| 6En          | $\rightarrow$ | Ent          |   | F A [        | $\rightarrow$ | [4]          | $\rightarrow$ | [72          | $\rightarrow$ | [43          | $\rightarrow$ | drn          | $\rightarrow$ | dPR          | $\rightarrow$ | ran          | $\rightarrow$ | HEP          | $\rightarrow$ | [ F []       | $\rightarrow$ | dbū          |   |
|--------------|---------------|--------------|---|--------------|---------------|--------------|---------------|--------------|---------------|--------------|---------------|--------------|---------------|--------------|---------------|--------------|---------------|--------------|---------------|--------------|---------------|--------------|---|
| $\downarrow$ |               | $\checkmark$ |   | $\downarrow$ |               | $\downarrow$ |               | $\checkmark$ |               | $\downarrow$ |               | $\downarrow$ |               | $\downarrow$ |               | $\checkmark$ |               | $\downarrow$ |               | $\checkmark$ |               | $\downarrow$ |   |
| d In         | •             | [ Y[         | - | 6 <i>2</i> [ | 84            | Lnl          | 1             | Ln2          | 2             | Ln]          | 2             | ldr          | -             | 1P A         | -             | rEL          | -             | SEr          | -             | <i></i> Е УР | -             | E 1          | - |
| r in         | •             | c Yc         | - | 68 H         | -             | Shl          | 13            | Sh2          | Ч3            | Sh3          | 43            | Fdr          | 100           | dl Y         | -             | rlS          | -             | Rdr          | -             | 601          | -             | E 2          | - |
| dEt          | 8             | nnc          | - | bh i         | -             | PR (         | -             | PR2          | -             | ряз          | -             | drt          | -             | Pdr          | -             | <i>RCC</i>   | -             | Pra          | -             | doo          | -             | E 3          | - |
| r 8 ,        | •             | L            | - | δίο          | •             | Pr 1         | •             | Pr 2         | -             | Pr3          | -             | [bd]         | -             | , PR         | •             | [81]         | -             | 68           | -             | dFL          | -             | E 4          | - |
|              |               | 6.18         | - | 6FL          | •             | r i l        | 11            | r 12         | 11            | r 13         | 11            | dta          | -             | [ F          | •             | [ 8          | -             | 6 <i>H</i>   | -             | tre          | -             | E 5          | - |
|              |               | r St         | - | 681          |               | er l         | •             | er 2         | -             | er 3         | -             |              |               | r it         | •             | F Z 1        | -             | 22           | -             | 6.6          | -             | 8            | - |
|              |               | n[Y          | - | 6 <i>P</i>   | •             | dr l         | 25            | dr 2         | 25            | dr 3         | 25            |              |               | PP <u>L</u>  | •             |              |               | EH           | -             | 62F          | -             | RL_          | - |
|              |               | drn          | - | 658          | •             | FP {         | 2             | FP2          | 2             | FP3          | 2             |              |               | [ d E        | •             |              |               |              |               | 185          | -             | lt h         | - |
|              |               | r[y          | - | błd          |               | EL 1         | •             | EL 2         | -             | EL 3         | -             |              |               | E L E        | •             |              |               |              |               | <u>U</u> 1   | -             |              |   |
|              |               | nr E         | - | 6 E E        | 73            | 251          | •             | 253          | •             | 253          | •             |              |               | 686          | •             |              |               |              |               | r E          | -             |              |   |
|              |               | rES          | - | EEH          | 2             |              |               |              |               | 623          | 85            |              |               | 2 E L        | •             |              |               |              |               | RL r         | -             |              |   |
|              |               |              |   | -<br>Ł H ,   | 80            |              |               |              |               | P            |               | -            |               | E H E        | -             |              |               |              |               | 886          | -             |              |   |
|              |               |              |   | <i> έ</i> ίο |               |              |               |              |               |              |               |              |               | ErE          | •             |              |               |              |               | FrG          | -             |              |   |
|              |               |              |   | EFL          |               |              |               |              |               |              |               |              |               | 0FE          | •             |              |               |              |               | Srü          | -             |              |   |
|              |               |              |   |              |               | _            |               |              |               |              |               |              |               | FUL          | -             |              |               |              |               | 6 <i>P</i> 0 | -             |              |   |

#### 4.Switch OFF to save the values

### **1.Switch OFF and then switch ON the machine.**

#### Enter into Factory menu and set the CFG parameters family according to the table below.

| 6En | $\rightarrow$ | Ent | FR[ | $\rightarrow$ | []] | $\rightarrow$ | [ 75 | $\rightarrow$ | [43 | $\rightarrow$ | drn | $\rightarrow$ | dPR | $\rightarrow$ | ran | $\rightarrow$ | H[P | $\rightarrow$ | [F[          | $\rightarrow$ | dbū          |
|-----|---------------|-----|-----|---------------|-----|---------------|------|---------------|-----|---------------|-----|---------------|-----|---------------|-----|---------------|-----|---------------|--------------|---------------|--------------|
|     |               |     |     |               |     |               |      |               |     |               |     |               |     |               |     |               |     |               | $\checkmark$ |               | $\checkmark$ |
|     |               | -   | -   |               | -   |               | -    |               | -   |               | -   |               | -   |               | -   |               | -   |               | 15 S P       | ۵             |              |
|     |               |     |     |               |     |               |      |               |     |               |     |               |     |               |     |               |     |               | 601          | ۵             |              |
|     |               |     |     |               |     |               |      |               |     |               |     |               |     |               |     |               |     |               | daa          | 2             |              |
|     |               |     |     |               |     |               |      |               |     |               |     |               |     |               |     |               |     |               | dFL          | 3             |              |
|     |               |     |     |               |     |               |      |               |     |               |     |               |     |               |     |               |     |               | tre          | 1             |              |
|     |               |     |     |               |     |               |      |               |     |               |     |               |     |               |     |               |     |               | 6.8          | 1             |              |
|     |               |     |     |               |     |               |      |               |     |               |     |               |     |               |     |               |     |               | 62F          | 75            |              |
|     |               |     |     |               |     |               |      |               |     |               |     |               |     |               |     |               |     |               | 185          | 0             |              |
|     |               |     |     |               |     |               |      |               |     |               |     |               |     |               |     |               |     |               | <u>U 1</u>   | 8             |              |
|     |               |     |     |               |     |               |      |               |     |               |     |               |     |               |     |               |     |               | r E          | 0             |              |
|     |               |     |     |               |     |               |      |               |     |               |     |               |     |               |     |               |     |               | AL r         | 1             |              |
|     |               |     |     |               |     |               |      |               |     |               |     |               |     |               |     |               |     |               | 886          | 0             |              |
|     |               |     |     |               |     |               |      |               |     |               |     |               |     |               |     |               |     |               | FrG          | 0             |              |
|     |               |     |     |               |     |               |      |               |     |               |     |               |     |               |     |               |     |               | Sru          | 10            |              |
|     |               |     |     |               |     |               |      |               |     |               |     |               |     |               |     |               |     |               | 6Pa          | 50            |              |

#### 2.Switch OFF to save the values

#### 3.Switch ON the machine, and according to the table below modify the specific parameters

| 6En          | $\rightarrow$ | Ent          |   | FR[          | $\rightarrow$ | []]          | $\rightarrow$ | [35          | $\rightarrow$ | [43          | $\rightarrow$ | drn          | $\rightarrow$ | dPR          | $\rightarrow$ | ran          | $\rightarrow$ | H[P          | $\rightarrow$ | [ F []           | $\rightarrow$ | dbû          |   |
|--------------|---------------|--------------|---|--------------|---------------|--------------|---------------|--------------|---------------|--------------|---------------|--------------|---------------|--------------|---------------|--------------|---------------|--------------|---------------|------------------|---------------|--------------|---|
| $\downarrow$ |               | $\checkmark$ |   | $\downarrow$ |               | $\checkmark$ |               | $\downarrow$ |               | $\downarrow$ |               | $\downarrow$ |               | $\downarrow$ |               | $\downarrow$ |               | $\downarrow$ |               | $\checkmark$     |               | $\checkmark$ |   |
| d In         | •             | [ 4[         | - | 6E[          | •             | Lnl          | 1             | LnZ          | 2             | Ln3          | 2             | ldr          | -             | 1P R         | -             | rEL          | -             | SEr          | -             | <i></i> Е УР     | -             | E 1          | - |
| r in         | •             | с Ус         | - | 66 H         | -             | Sh I         | 14            | ShZ          | 44            | Sh3          | 44            | Fdr          | -             | dl Y         | -             | rls          | -             | Rdr          | -             | 601              | -             | E 2          | - |
| dEt          | 5             | nne          | - | 64 1         | -             | PR (         | •             | P82          | -             | PR3          | •             | drt          | -             | Pdr          | -             | 8C C         | -             | Pra          | -             | daa              | -             | Ł 3          | - |
| r 8 ,        | •             | L            | - | 660          | -             | Pr 1         | •             | Pr 2         | -             | Pr3          | •             | [bd          | -             | r P R        | -             | [811         | -             | 62           | -             | dFL              | -             | E 4          | - |
|              |               | しいと          | - | 6FL          | -             | r i l        | 10            | r ið         | 10            | r ið         | 10            | dta          | -             | [ F          | -             | [ 8          | -             | 6 <i>H</i>   | -             | tre              | -             | £ 5          | - |
|              |               | r St         | - | 683          | -             | er l         | -             | er 2         | -             | er 3         | -             |              |               | r it         | -             | F 2 1        | -             | 22           | -             | 6.6              | -             | ε δ          | - |
|              |               | n[Y          | - | 6P           | -             | dr l         | 25            | dr 2         | 25            | dr 3         | 25            |              |               | PP <u>L</u>  | •             |              |               | ĿН           | -             | 62F              | -             | RL_          | - |
|              |               | drn          | - | 658          | -             | FP (         | 2             | FP2          | 2             | FP3          | 2             |              |               | [ dE         | -             |              |               |              |               | 185              | -             | lt h         | - |
|              |               | r[y          | - | błd          | -             | EL I         | -             | EL 2         | -             | EL 3         | -             |              |               | ELE          | -             |              |               |              |               | <u>U</u> 1       | -             |              |   |
|              |               | nr E         | - | 66T          | -             | 251          | -             | 223          | -             | 253          | -             |              |               | 62L          | -             |              |               |              |               | r E              | -             |              |   |
|              |               | r E 5        | - | EEX          | -             |              |               |              |               | 623          | -             |              |               | e e l        | -             |              |               |              |               | RL r             | -             |              |   |
|              |               | J            |   | E X 1        | -             |              |               |              |               |              |               | -4           |               | E HE         | -             |              |               |              |               | 886              | -             |              |   |
|              |               |              |   | tla          | -             |              |               |              |               |              |               |              |               | [rE          | -             |              |               |              |               | FrG              | -             |              |   |
|              |               |              |   | EFL          | -             |              |               |              |               |              |               |              |               | OF E         | -             |              |               |              |               | Sru              | -             |              |   |
|              |               |              |   | 8            |               |              |               |              |               |              |               |              |               | FUL          | -             |              |               |              |               | 6 <sup>0</sup> 0 | •             |              |   |

#### 4.Switch OFF to save the values

### **1.Switch OFF and then switch ON the machine.**

#### Enter into Factory menu and set the CFG parameters family according to the table below.

| 6En | $\rightarrow$ | Ent | FAE | $\rightarrow$ | []] | $\rightarrow$ | [72 | ÷ | [7] | $\rightarrow$ | drn | $\rightarrow$ | dPR | $\rightarrow$ | ran | $\rightarrow$ | H[P | $\rightarrow$ | [ F []       | $\rightarrow$ | dbū          |
|-----|---------------|-----|-----|---------------|-----|---------------|-----|---|-----|---------------|-----|---------------|-----|---------------|-----|---------------|-----|---------------|--------------|---------------|--------------|
|     |               |     |     |               |     |               |     |   |     |               |     |               |     |               |     |               |     |               | $\checkmark$ |               | $\checkmark$ |
|     |               | -   | •   |               | -   |               | -   |   | -   |               | -   |               | -   |               | -   |               | -   |               | 15 A b       | ۵             |              |
|     |               |     |     |               |     |               |     |   |     |               |     |               |     |               |     |               |     |               | 601          | 0             |              |
|     |               |     |     |               |     |               |     |   |     |               |     |               |     |               |     |               |     |               | daa          | 2             |              |
|     |               |     |     |               |     |               |     |   |     |               |     |               |     |               |     |               |     |               | dFL          | 3             |              |
|     |               |     |     |               |     |               |     |   |     |               |     |               |     |               |     |               |     |               | tre          | 1             |              |
|     |               |     |     |               |     |               |     |   |     |               |     |               |     |               |     |               |     |               | 6.6          | 1             |              |
|     |               |     |     |               |     |               |     |   |     |               |     |               |     |               |     |               |     |               | 66F          | 75            |              |
|     |               |     |     |               |     |               |     |   |     |               |     |               |     |               |     |               |     |               | LES          | 0             |              |
|     |               |     |     |               |     |               |     |   |     |               |     |               |     |               |     |               |     |               | U 1          | 3             |              |
|     |               |     |     |               |     |               |     |   |     |               |     |               |     |               |     |               |     |               | r E          | ٥             |              |
|     |               |     |     |               |     |               |     |   |     |               |     |               |     |               |     |               |     |               | RL r         | ٥             |              |
|     |               |     |     |               |     |               |     |   |     |               |     |               |     |               |     |               |     |               | 886          | ٥             |              |
|     |               |     |     |               |     |               |     |   |     |               |     |               |     |               |     |               |     |               | FrG          | ۵             |              |
|     |               |     |     |               |     |               |     |   |     |               |     |               |     |               |     |               |     |               | Srll         | 10            |              |
|     |               |     |     |               |     |               |     |   |     |               |     |               |     |               |     |               |     |               | 680          | 50            |              |

#### 2.Switch OFF to save the values

#### 3.Switch ON the machine, and according to the table below modify the specific parameters

| 6En          | $\rightarrow$ | Ent          |   | F R [        | $\rightarrow$ | [4]          | $\rightarrow$ | [ 72         | $\rightarrow$ | [43          | $\rightarrow$ | drn          | $\rightarrow$ | dPR          | $\rightarrow$ | ran          | $\rightarrow$ | H[P          | $\rightarrow$ | [ F []       | $\rightarrow$ | dbū          |   |
|--------------|---------------|--------------|---|--------------|---------------|--------------|---------------|--------------|---------------|--------------|---------------|--------------|---------------|--------------|---------------|--------------|---------------|--------------|---------------|--------------|---------------|--------------|---|
| $\downarrow$ |               | $\downarrow$ |   | $\downarrow$ |               | $\downarrow$ |               | $\checkmark$ |               | $\downarrow$ |               | $\downarrow$ |               | $\checkmark$ |               | $\downarrow$ |               | $\downarrow$ |               | $\checkmark$ |               | $\downarrow$ |   |
| d In         | •             | [ 4[         | - | 62[          | 87            | Lal          | 1             | LnZ          | •             | Ln]          | •             | ldr          | •             | 1P A         | -             | rEL          | -             | SEr          | -             | <i></i>      | -             | E 1          | - |
| r in         | •             | с Ус         | - | 66 H         | -             | Sh I         | -             | Sh2          | 38            | Sh3          | 36            | Fdr          | 100           | dly          | -             | rls          | -             | Rdr          | -             | 601          | -             | 62           | - |
| dEt          | 5             | nne          | - | 64 1         | -             | PR (         | •             | PR2          | -             | PR3          | •             | drt          | •             | Pdr          | -             | 866          | -             | Pra          | -             | daa          | -             | 23           | - |
| r 8 ,        | •             | L            | - | 660          | -             | Pr 1         | •             | Pr 2         | -             | Pr3          | •             | [bd          | •             | , PR         | -             | [811         | -             | 62           | -             | dFL          | -             | E 4          | - |
|              |               | しいと          | - | 6FL          | -             | r i l        | 12            | r 12         | 14            | r 3          | 18            | dta          | •             | [ F          | -             | [ 8          | -             | 6 <i>H</i>   | -             | tre          | -             | E 5          | - |
|              |               | rSt          | - | 681          | -             | er l         | -             | er 2         | -             | cr3          | -             |              |               | r it         | -             | F 2 1        | -             | 22           | -             | 6.8          | -             | Ł 5          | - |
|              |               | n[Y          | - | 6 <i>P</i>   | -             | dr l         | 25            | dr 2         | 25            | dr 3         | 25            |              |               | PP <u>L</u>  | -             |              |               | ĿН           | -             | 66F          | -             | RL _         | - |
|              |               | drn          | - | 652          | -             | FP (         | ч             | FP2          | ч             | FP3          | ч             |              |               | [ dE         | -             |              |               |              |               | 685          | -             | lt h         | • |
|              |               | r [ Y        | - | błd          | -             | EL I         | -             | EL 2         | -             | E13          | -             |              |               | ELE          | -             |              |               |              |               | <u>U</u> 1   | -             |              |   |
|              |               | nr E         | - | 66T          | 75            | E51          | •             | 252          | -             | 253          | •             |              |               | 621          | -             |              |               |              |               | r E          | -             |              |   |
|              |               | r E 5        | - | EEH          | 2             |              |               | •            |               | 623          | 65            |              |               | 221          | •             |              |               |              |               | RL r         | -             |              |   |
|              |               |              |   | EX,          | 80            |              |               |              |               |              |               | -            |               | E H E        | -             |              |               |              |               | 886          | -             |              |   |
|              |               |              |   | tίa          | -             |              |               |              |               |              |               |              |               | [rE          | -             |              |               |              |               | FrG          | -             |              |   |
|              |               |              |   | EFL          | -             |              |               |              |               |              |               |              |               | 0FE          | -             |              |               |              |               | SrU          | -             |              |   |
|              |               |              |   | R            |               |              |               |              |               |              |               |              |               | FUL          | -             |              |               |              |               | 6Pa          | •             |              |   |

#### 4.Switch OFF to save the values

#### **1.Switch OFF and then switch ON the machine.**

#### Enter into Factory menu and set the CFG parameters family according to the table below.

| 6En | $\rightarrow$ | Ent | F 8 [ | $\rightarrow$ | []] | $\rightarrow$ | [ 72 | $\rightarrow$ | [43 | $\rightarrow$ | drn | $\rightarrow$ | dPR | $\rightarrow$ | ran | $\rightarrow$ | H[P | $\rightarrow$ | [F[          | $\rightarrow$ | dbū          |
|-----|---------------|-----|-------|---------------|-----|---------------|------|---------------|-----|---------------|-----|---------------|-----|---------------|-----|---------------|-----|---------------|--------------|---------------|--------------|
|     |               |     |       |               |     |               |      |               |     |               |     |               |     |               |     |               |     |               | $\checkmark$ |               | $\checkmark$ |
|     |               | -   | •     |               | -   |               | -    |               | -   |               | -   |               | -   |               | -   |               | -   |               | 1 Y P        | ۵             |              |
|     |               |     |       |               |     |               |      |               |     |               |     |               |     |               |     |               |     |               | 601          | 1             |              |
|     |               |     |       |               |     |               |      |               |     |               |     |               |     |               |     |               |     |               | daa          | 2             |              |
|     |               |     |       |               |     |               |      |               |     |               |     |               |     |               |     |               |     |               | dFL          | 3             |              |
|     |               |     |       |               |     |               |      |               |     |               |     |               |     |               |     |               |     |               | tre          | 1             |              |
|     |               |     |       |               |     |               |      |               |     |               |     |               |     |               |     |               |     |               | 6.6          | 1             |              |
|     |               |     |       |               |     |               |      |               |     |               |     |               |     |               |     |               |     |               | 66F          | ٥             |              |
|     |               |     |       |               |     |               |      |               |     |               |     |               |     |               |     |               |     |               | 185          | ۵             |              |
|     |               |     |       |               |     |               |      |               |     |               |     |               |     |               |     |               |     |               | <u>U</u> 1   | 8             |              |
|     |               |     |       |               |     |               |      |               |     |               |     |               |     |               |     |               |     |               | r E          | ۵             |              |
|     |               |     |       |               |     |               |      |               |     |               |     |               |     |               |     |               |     |               | AL r         | 1             |              |
|     |               |     |       |               |     |               |      |               |     |               |     |               |     |               |     |               |     |               | 886          | 0             |              |
|     |               |     |       |               |     |               |      |               |     |               |     |               |     |               |     |               |     |               | FrG          | 0             |              |
|     |               |     |       |               |     |               |      |               |     |               |     |               |     |               |     |               |     |               | Srll         | 10            |              |
|     |               |     |       |               |     |               |      |               |     |               |     |               |     |               |     |               |     |               | 6Pa          | 50            |              |

#### 2.Switch OFF to save the values

#### 3.Switch ON the machine, and according to the table below modify the specific parameters

| 6En          | $\rightarrow$ | Ent          |   | FA(          | $\rightarrow$ | [4]          | $\rightarrow$ | [ 72         | $\rightarrow$ | [43          | $\rightarrow$ | drn          | $\rightarrow$ | dPR          | $\rightarrow$ | ran          | $\rightarrow$ | HEP          | $\rightarrow$ | [ F []       | $\rightarrow$ | dbū          |   |
|--------------|---------------|--------------|---|--------------|---------------|--------------|---------------|--------------|---------------|--------------|---------------|--------------|---------------|--------------|---------------|--------------|---------------|--------------|---------------|--------------|---------------|--------------|---|
| $\downarrow$ |               | $\downarrow$ |   | $\downarrow$ |               | $\downarrow$ |               | $\downarrow$ |               | $\downarrow$ |               | $\downarrow$ |               | $\downarrow$ |               | $\downarrow$ |               | $\downarrow$ |               | $\checkmark$ |               | $\checkmark$ |   |
| d In         | 13            | [ 4[         | - | 66[          | 87            | Lal          | 1             | LnZ          | ч             | Ln]          | 1             | ldr          | 10            | 128          | •             | rEL          | -             | SEr          | -             | 1            | •             | E 1          | - |
| r in         | 0             | c Yc         | - | 66 M         | -             | Shl          | 30            | Sh2          | 30            | Sh3          | 30            | Fdr          | 25            | dl Y         | -             | rlS          | -             | Rdr          | -             | 601          | -             | E 2          | - |
| dEt          | 8             | nne          | - | bh i         | -             | PR (         | 10            | PR2          | 10            | ряз          | -             | drt          | -             | Pdr          | -             | <i>R[[</i>   | -             | Pra          | -             | daa          | -             | £ 3          | - |
| r 8 ,        | ۵             | L            | - | 660          | •             | Pr 1         | •             | Pr Z         | -             | Pr3          | •             | [bd          | -             | r P R        | -             | [811         | -             | 66           | -             | dFL          | -             | E 4          | - |
|              |               | Lit          | - | 6FL          | -             | r i l        | -             | r 12         | -             | r ið         | -             | dta          | -             | [ F          | -             | [ 8          | -             | 6 <i>H</i>   | -             | tre          | -             | E 5          | - |
|              |               | r St         | - | 681          | 2             | er l         | •             | er 2         | -             | er 3         | 8             |              |               | r it         | -             | F Z 1        | -             | 66           | -             | 6.8          | -             | 25           | - |
|              |               | n[Y          | - | 6 <i>P</i>   | -             | dr l         | 25            | dr 2         | 25            | dr 3         | 20            |              |               | PP <u>L</u>  | -             |              |               | ŁH           | -             | btF          | -             | RL_          | - |
|              |               | drn          | - | 65E          | -             | FP {         | ч             | FP2          | ч             | FP3          | 2             |              |               | 5 d E        | -             |              |               |              |               | L E S        | -             | lt h         | - |
|              |               | r [ Y        | - | btd          | •             | EL I         | •             | EL 2         | -             | EL 3         | •             |              |               | E L E        | -             |              |               |              |               | U 1          | -             |              |   |
|              |               | nr E         | - | 66C          | 75            | E51          | -             | 223          | -             | 253          | -             |              |               | 6£L          | -             |              |               |              |               | r E          | -             |              |   |
|              |               | r 8 S        | - | 2 E H        | -             |              |               | -            |               | 623          | -             |              |               | ととし          | -             |              |               |              |               | AL r         | -             |              |   |
|              |               |              |   | ۲۲           | -             |              |               |              |               | <u>.</u>     |               | -            |               | e He         | -             |              |               |              |               | 886          | -             |              |   |
|              |               |              |   | εία          | -             |              |               |              |               |              |               |              |               | [r E         | 1             |              |               |              |               | FrG          | -             |              |   |
|              |               |              |   | e F L        | 5             |              |               |              |               |              |               |              |               | 0FE          | 10            |              |               |              |               | SrU          | •             |              |   |
|              |               |              |   |              |               | -            |               |              |               |              |               |              |               | FUL          | 0             |              |               |              |               | 6°0          | -             |              |   |

#### 4.Switch OFF to save the values

#### **1.Switch OFF and then switch ON the machine.**

#### Enter into Factory menu and set the CFG parameters family according to the table below.

| 6En | $\rightarrow$ | Ent | FA( | $\rightarrow$ | []] | $\rightarrow$ | [35 | $\rightarrow$ | [43 | $\rightarrow$ | drn | $\rightarrow$ | dPR | $\rightarrow$ | ran | $\rightarrow$ | H[P | $\rightarrow$ | [ F G        | $\rightarrow$ | dbū          |
|-----|---------------|-----|-----|---------------|-----|---------------|-----|---------------|-----|---------------|-----|---------------|-----|---------------|-----|---------------|-----|---------------|--------------|---------------|--------------|
|     |               |     |     |               |     |               |     |               |     |               |     |               |     |               |     |               |     |               | $\checkmark$ |               | $\checkmark$ |
|     |               | -   | -   |               | -   |               | -   |               | -   |               | -   |               | -   |               | -   |               | -   |               | ŁУР          | ۵             |              |
|     |               |     |     |               |     |               |     |               |     |               |     |               |     |               |     |               |     |               | 601          | ۵             |              |
|     |               |     |     |               |     |               |     |               |     |               |     |               |     |               |     |               |     |               | doo          | 2             |              |
|     |               |     |     |               |     |               |     |               |     |               |     |               |     |               |     |               |     |               | dFL          | 3             |              |
|     |               |     |     |               |     |               |     |               |     |               |     |               |     |               |     |               |     |               | tre          | 1             |              |
|     |               |     |     |               |     |               |     |               |     |               |     |               |     |               |     |               |     |               | 6.6          | 1             |              |
|     |               |     |     |               |     |               |     |               |     |               |     |               |     |               |     |               |     |               | 62F          | 75            |              |
|     |               |     |     |               |     |               |     |               |     |               |     |               |     |               |     |               |     |               | 185          | 0             |              |
|     |               |     |     |               |     |               |     |               |     |               |     |               |     |               |     |               |     |               | U 1          | 9             |              |
|     |               |     |     |               |     |               |     |               |     |               |     |               |     |               |     |               |     |               | r E          | 0             |              |
|     |               |     |     |               |     |               |     |               |     |               |     |               |     |               |     |               |     |               | AL r         | 0             |              |
|     |               |     |     |               |     |               |     |               |     |               |     |               |     |               |     |               |     |               | 886          | 0             |              |
|     |               |     |     |               |     |               |     |               |     |               |     |               |     |               |     |               |     |               | FrG          | 0             |              |
|     |               |     |     |               |     |               |     |               |     |               |     |               |     |               |     |               |     |               | Srü          | 10            |              |
|     |               |     |     |               |     |               |     |               |     |               |     |               |     |               |     |               |     |               | 6Pa          | 50            |              |

#### 2.Switch OFF to save the values

#### 3.Switch ON the machine, and according to the table below modify the specific parameters

| 6En          | $\rightarrow$ | Ent          |   | FRE          | $\rightarrow$ | []]          | $\rightarrow$ | [72          | $\rightarrow$ | [43          | $\rightarrow$ | drn          | $\rightarrow$ | dPR          | $\rightarrow$ | ran          | $\rightarrow$ | H[P          | $\rightarrow$ | [ F []       | $\rightarrow$ | dbū          |   |
|--------------|---------------|--------------|---|--------------|---------------|--------------|---------------|--------------|---------------|--------------|---------------|--------------|---------------|--------------|---------------|--------------|---------------|--------------|---------------|--------------|---------------|--------------|---|
| $\checkmark$ |               | $\downarrow$ |   | $\downarrow$ |               | $\downarrow$ |               | $\downarrow$ |               | $\downarrow$ |               | $\downarrow$ |               | $\downarrow$ |               | $\downarrow$ |               | $\downarrow$ |               | $\checkmark$ |               | $\downarrow$ |   |
| d In         | 165           | [ 4[         | - | 6t[          | 84            | Lnl          | 1             | LnZ          | 2             | Ln3          | -             | ldr          | -             | 198          | -             | rEL          | -             | SEr          | -             | <i></i>      | -             | E 1          | - |
| r in         | -             | c Yc         | - | 66 H         | -             | Shl          | 43            | Sh2          | 43            | Sh∃          | 43            | Fdr          | 100           | dl Y         | -             | rlS          | -             | Rdr          | -             | 601          | -             | t 2          | - |
| dEt          | 182           | nnc          | - | bh i         | -             | PR (         | -             | PR2          | -             | ряз          | -             | drt          | -             | Pdr          | -             | AC C         | -             | Prn          | -             | daa          | -             | £ 3          | - |
| r R ,        | <b>6</b> /    | L            | - | 660          | -             | Pr 1         | -             | Pr 2         | -             | Pr3          | -             | [bd          | -             | , PR         | -             | [811         | -             | 62           | -             | dFL          | -             | E 4          | - |
|              |               | しいと          | - | 6FL          | -             | r i l        | 11            | r 12         | 11            | r 3          | 11            | dta          | -             | E F          | -             | [ 8          | -             | 6 <i>H</i>   | -             | tre          | -             | E 5          | - |
|              |               | r St         | - | 681          | ٥             | er l         | -             | er 2         | -             | er 3         | -             |              |               | r it         | -             | F Z 1        | -             | 22           | -             | 6.6          | -             | 8            | - |
|              |               | n[Y          | - | 6 <i>P</i>   | -             | dr l         | 25            | dr Z         | 25            | dr 3         | 25            |              |               | PP <u>L</u>  | -             |              |               | ĿН           | -             | 66F          | -             | RL_          | - |
|              |               | drn          | - | 658          | -             | FP (         | 2             | FP2          | 2             | FP3          | 2             |              |               | [dE          | -             |              |               |              |               | 185          | -             | lt h         | - |
|              |               | r[y          | • | błd          | -             | EL 1         | •             | EL 2         | -             | E13          | •             |              |               | ELE          | -             |              |               |              |               | <u>U</u> 1   | -             |              |   |
|              |               | nr E         | - | 66T          | 73            | E51          | -             | 253          | -             | 253          | -             |              |               | 68L          | -             |              |               |              |               | r E          | -             |              |   |
|              |               | r 8 S        | - | EEX          | 2             |              |               |              |               | 623          | -             |              |               | 2 E L        | -             |              |               |              |               | RL r         | -             |              |   |
|              |               | P            |   | -<br>E H ,   | 80            |              |               |              |               |              |               | -            |               | E H E        | -             |              |               |              |               | 88G          | -             |              |   |
|              |               |              |   | ŁLа          |               |              |               |              |               |              |               |              |               | ErE          | ٥             |              |               |              |               | FrG          | -             |              |   |
|              |               |              |   | EFL          | -             |              |               |              |               |              |               |              |               | 0FE          | 60            |              |               |              |               | Srü          | -             |              |   |
|              |               |              |   |              |               | _            |               |              |               |              |               |              |               | FUL          | 9             |              |               |              |               | 6°0          | •             |              |   |

#### 4.Switch OFF to save the values

### **1.Switch OFF and then switch ON the machine.**

#### Enter into Factory menu and set the CFG parameters family according to the table below.

| 6En | $\rightarrow$ | Ent | FAE | $\rightarrow$ | []] | $\rightarrow$ | [72 | ÷ | [7] | $\rightarrow$ | drn | $\rightarrow$ | dPR | $\rightarrow$ | ran | $\rightarrow$ | H[P | $\rightarrow$ | [ F []       | $\rightarrow$ | dbū          |
|-----|---------------|-----|-----|---------------|-----|---------------|-----|---|-----|---------------|-----|---------------|-----|---------------|-----|---------------|-----|---------------|--------------|---------------|--------------|
|     |               |     |     |               |     |               |     |   |     |               |     |               |     |               |     |               |     |               | $\checkmark$ |               | $\checkmark$ |
|     |               | -   | •   |               | -   |               | -   |   | -   |               | -   |               | -   |               | -   |               | -   |               | 15 A b       | ۵             |              |
|     |               |     |     |               |     |               |     |   |     |               |     |               |     |               |     |               |     |               | 601          | 0             |              |
|     |               |     |     |               |     |               |     |   |     |               |     |               |     |               |     |               |     |               | daa          | 2             |              |
|     |               |     |     |               |     |               |     |   |     |               |     |               |     |               |     |               |     |               | dFL          | 3             |              |
|     |               |     |     |               |     |               |     |   |     |               |     |               |     |               |     |               |     |               | tre          | 1             |              |
|     |               |     |     |               |     |               |     |   |     |               |     |               |     |               |     |               |     |               | 6.6          | 1             |              |
|     |               |     |     |               |     |               |     |   |     |               |     |               |     |               |     |               |     |               | 66F          | 75            |              |
|     |               |     |     |               |     |               |     |   |     |               |     |               |     |               |     |               |     |               | 185          | 0             |              |
|     |               |     |     |               |     |               |     |   |     |               |     |               |     |               |     |               |     |               | U 1          | 8             |              |
|     |               |     |     |               |     |               |     |   |     |               |     |               |     |               |     |               |     |               | r E          | 1             |              |
|     |               |     |     |               |     |               |     |   |     |               |     |               |     |               |     |               |     |               | RL r         | 1             |              |
|     |               |     |     |               |     |               |     |   |     |               |     |               |     |               |     |               |     |               | 886          | ٥             |              |
|     |               |     |     |               |     |               |     |   |     |               |     |               |     |               |     |               |     |               | FrG          | ۵             |              |
|     |               |     |     |               |     |               |     |   |     |               |     |               |     |               |     |               |     |               | Srll         | 10            |              |
|     |               |     |     |               |     |               |     |   |     |               |     |               |     |               |     |               |     |               | 680          | 50            |              |

#### 2.Switch OFF to save the values

#### 3.Switch ON the machine, and according to the table below modify the specific parameters

| 6En          | $\rightarrow$ | Ent          |   | F R [        | $\rightarrow$ | []]          | $\rightarrow$ | [            | $\rightarrow$ | [43          | $\rightarrow$ | drn          | $\rightarrow$ | dPA               | $\rightarrow$ | ran          | $\rightarrow$ | H[P          | $\rightarrow$ | [            | $\rightarrow$ | dbû          |   |
|--------------|---------------|--------------|---|--------------|---------------|--------------|---------------|--------------|---------------|--------------|---------------|--------------|---------------|-------------------|---------------|--------------|---------------|--------------|---------------|--------------|---------------|--------------|---|
| $\downarrow$ |               | $\checkmark$ |   | $\downarrow$ |               | $\downarrow$ |               | $\downarrow$ |               | $\downarrow$ |               | $\downarrow$ |               | $\checkmark$      |               | $\downarrow$ |               | $\downarrow$ |               | $\checkmark$ |               | $\checkmark$ |   |
| d In         | •             | E 7E         | - | 6£[          | 84            | Lnl          | 1             | LnZ          | 3             | Ln∃          | 1             | ldr          | -             | 1P A              | -             | rEL          | -             | SEr          | -             | <i></i> Е УР | -             | E 1          | - |
| r in         | -             | c Yc         | - | 66 H         | -             | Shl          | 38            | ShZ          | 38            | Sh3          | 38            | Fdr          | -             | dl Y              | -             | rlS          | -             | Rdr          | -             | 601          | -             | E 2          | - |
| dEt          | 8             | nnc          | - | bh i         | -             | PR (         | -             | P82          | -             | P A 3        | 10            | drt          | -             | Pdr               | -             | <i>REE</i>   | -             | Pra          | -             | doo          | -             | E 3          | - |
| r R ,        | 3             | ٤            | - | 660          | •             | Pr 1         | •             | Pr 2         | -             | Pr3          | -             | [bd          | -             | r P R             | -             | [81]         | -             | 66           | -             | dFL          | -             | E 4          | - |
|              |               | Lit          | - | 6FL          | •             | r i l        | 12            | r iz         | 12            | r ið         | 15            | dta          | •             | [ F               | 1             | [ 8          | -             | 6 <i>H</i>   | -             | tre          | -             | E 5          | - |
|              |               | r St         | - | 681          | 2             | er l         | •             | er Z         | -             | er 3         | -             |              |               | r it              | -             | F Z 1        | -             | 22           | -             | 6.6          | -             | ε δ          | - |
|              |               | n[Y          | - | 6 <i>P</i>   | •             | dr l         | -             | dr Z         | -             | dr 3         | -             |              |               | PP <u>L</u>       | -             |              |               | ĿН           | •             | 62F          | -             | RL_          | - |
|              |               | drn          | - | 652          | •             | FP (         | 8             | FP2          | 6             | FP3          | 5             |              |               | [ dE              | -             |              |               |              |               | 185          | -             | lt h         | - |
|              |               | r[y          | - | błd          |               | EL 1         | •             | EL 2         | -             | E L 3        | -             |              |               | <i><b>とし</b>Е</i> | -             |              |               |              |               | <u>U</u> 1   | -             |              |   |
|              |               | nr E         | - | 66T          | 6 <i>8</i>    | 251          | -             | 652          | -             | 253          | -             |              |               | 686               | -             |              |               |              |               | r E          | -             |              |   |
|              |               | rES          | - | EEH          | 2             |              |               |              |               | 6£3          | -             |              |               | 68L               | -             |              |               |              |               | RL r         | -             |              |   |
|              |               |              |   | EH,          | -             |              |               |              |               | 8            |               | -            |               | e He              | -             |              |               |              |               | 886          | -             |              |   |
|              |               |              |   | ŁLа          |               |              |               |              |               |              |               |              |               | [rE               | 1             |              |               |              |               | FrG          | -             |              |   |
|              |               |              |   | EFL          |               |              |               |              |               |              |               |              |               | 0FE               | -             |              |               |              |               | Srü          | -             |              |   |
|              |               |              |   | <b>E</b>     |               | _            |               |              |               |              |               |              |               | FUL               | -             |              |               |              |               | 6 <i>P</i> 0 | -             |              |   |

#### 4.Switch OFF to save the values

### **1.Switch OFF and then switch ON the machine.**

#### Enter into Factory menu and set the CFG parameters family according to the table below.

| 6En | $\rightarrow$ | Ent | F R [ | $\rightarrow$ | []] | $\rightarrow$ | [72 | $\rightarrow$ | [43 | $\rightarrow$ | drn | $\rightarrow$ | dPR | $\rightarrow$ | ran | $\rightarrow$ | H[P | $\rightarrow$ | [ F G        | $\rightarrow$ | dbū          |
|-----|---------------|-----|-------|---------------|-----|---------------|-----|---------------|-----|---------------|-----|---------------|-----|---------------|-----|---------------|-----|---------------|--------------|---------------|--------------|
|     |               |     |       |               |     |               |     |               |     |               |     |               |     |               |     |               |     |               | $\downarrow$ |               | $\checkmark$ |
|     |               | -   | •     |               | -   |               | -   |               | -   |               | -   |               | -   |               | -   |               | -   |               | ŁУР          | 3             |              |
|     |               |     |       |               |     |               |     |               |     |               |     |               |     |               |     |               |     |               | 601          | 0             |              |
|     |               |     |       |               |     |               |     |               |     |               |     |               |     |               |     |               |     |               | daa          | 2             |              |
|     |               |     |       |               |     |               |     |               |     |               |     |               |     |               |     |               |     |               | dFL          | 3             |              |
|     |               |     |       |               |     |               |     |               |     |               |     |               |     |               |     |               |     |               | tre          | 1             |              |
|     |               |     |       |               |     |               |     |               |     |               |     |               |     |               |     |               |     |               | 6.6          | 1             |              |
|     |               |     |       |               |     |               |     |               |     |               |     |               |     |               |     |               |     |               | 66F          | 75            |              |
|     |               |     |       |               |     |               |     |               |     |               |     |               |     |               |     |               |     |               | L E S        | 0             |              |
|     |               |     |       |               |     |               |     |               |     |               |     |               |     |               |     |               |     |               | U 1          | 9             |              |
|     |               |     |       |               |     |               |     |               |     |               |     |               |     |               |     |               |     |               | r E          | 0             |              |
|     |               |     |       |               |     |               |     |               |     |               |     |               |     |               |     |               |     |               | RL r         | 1             |              |
|     |               |     |       |               |     |               |     |               |     |               |     |               |     |               |     |               |     |               | 886          | ۵             |              |
|     |               |     |       |               |     |               |     |               |     |               |     |               |     |               |     |               |     |               | FrG          | 0             |              |
|     |               |     |       |               |     |               |     |               |     |               |     |               |     |               |     |               |     |               | Srü          | 10            |              |
|     |               |     |       |               |     |               |     |               |     |               |     |               |     |               |     |               |     |               | 6P0          | 50            |              |

#### 2.Switch OFF to save the values

#### 3.Switch ON the machine, and according to the table below modify the specific parameters

| 6En          | $\rightarrow$ | Ent          |   | F A [        | $\rightarrow$ | []]          | $\rightarrow$ | [7]          | $\rightarrow$ | [43          | $\rightarrow$ | drn          | $\rightarrow$ | dPA          | $\rightarrow$ | ran          | $\rightarrow$ | H[P          | $\rightarrow$ | [ F []       | $\rightarrow$ | dbū          |   |
|--------------|---------------|--------------|---|--------------|---------------|--------------|---------------|--------------|---------------|--------------|---------------|--------------|---------------|--------------|---------------|--------------|---------------|--------------|---------------|--------------|---------------|--------------|---|
| $\downarrow$ |               | $\downarrow$ |   | $\downarrow$ |               | $\checkmark$ |               | $\checkmark$ |               | $\downarrow$ |               | $\downarrow$ |               | $\downarrow$ |               | $\downarrow$ |               | $\downarrow$ |               | $\checkmark$ |               | $\checkmark$ |   |
| d In         | •             | [ 4[         | - | 68[          | 90            | Lal          | 1             | Ln2          | -             | Ln]          | 2             | ldr          | •             | 128          | -             | rEL          | -             | SEr          | -             | 6            | •             | E 1          | - |
| r in         | •             | c Yc         | - | 6 E H        | -             | Sh I         | 14            | Sh2          | 48            | Sh∃          | -             | Fdr          | -             | dl Y         | -             | rlS          | -             | Rdr          | -             | 601          | -             | E 2          | - |
| dEt          | •             | nne          | - | bh i         | ٥             | PR (         | ч             | P82          | ч             | ряз          | -             | drt          | -             | Pdr          | -             | <i>R[[</i>   | -             | Pra          | -             | daa          | -             | £ 3          | - |
| r 8 ,        | •             | L            | - | δίο          | -             | Pr 1         | •             | Pr 2         | -             | Pr3          | -             | [bd          | •             | r P R        | -             | [811         | -             | 66           | -             | dFL          | -             | E 4          | - |
|              |               | 6.18         | - | 6FL          | -             | r il         | 12            | r 12         | 12            | r 3          | 15            | dta          | •             | [ F          | •             | 68           | -             | 6 <i>H</i>   | -             | tre          | -             | E 5          | - |
|              |               | r St         | - | 6 <i>8</i> J | -             | er l         | •             | er 2         | -             | cr 3         | -             |              |               | r it         | •             | F 2 1        | -             | 22           | -             | 6.6          | -             | ε δ          | - |
|              |               | n[Y          | - | 6 <i>P</i>   | -             | dr l         | •             | dr 2         | -             | dr 3         | -             |              |               | PP <u>L</u>  | •             |              |               | ŁH           | -             | bt F         | -             | RL_          | - |
|              |               | drn          | - | 65E          | ٥             | FP {         | •             | FP2          | ٥             | FP3          | 60            |              |               | 5 d E        | -             |              |               |              |               | 685          | -             | lt h         | - |
|              |               | r[y          | - | błd          | 10            | EL 1         | •             | EL 2         | -             | E13          | -             |              |               | E L E        | -             |              |               |              |               | U 1          | -             |              |   |
|              |               | nr E         | - | 6 E E        | 77            | E5 1         | •             | 253          | -             | 653          | -             |              |               | 68L          | •             |              |               |              |               | r E          | -             |              |   |
|              |               | r E S        | - | EEH          | -             |              |               |              |               | 623          | -             |              |               | 2 Z L        | -             |              |               |              |               | RL r         | -             |              |   |
|              |               |              |   | -<br>Ł H ,   | 85            |              |               |              |               |              |               | -            |               | E H E        | -             |              |               |              |               | AAG          | -             |              |   |
|              |               |              |   | είο          | -             |              |               |              |               |              |               |              |               | [r E         | -             |              |               |              |               | FrG          | -             |              |   |
|              |               |              |   | ŁFL          | -             |              |               |              |               |              |               |              |               | 0FE          | -             |              |               |              |               | Srll         | -             |              |   |
|              |               |              |   |              |               | _            |               |              |               |              |               |              |               | FUL          | -             |              |               |              |               | 6 <i>P</i> a | -             |              |   |

#### 4.Switch OFF to save the values

### **1.Switch OFF and then switch ON the machine.**

#### Enter into Factory menu and set the CFG parameters family according to the table below.

| 6En | $\rightarrow$ | Ent | F 8 [ | $\rightarrow$ | [4] | $\rightarrow$ | [ 42 | $\rightarrow$ | [43 | → | drn | $\rightarrow$ | dPR | $\rightarrow$ | ran | $\rightarrow$ | HEP | $\rightarrow$ | [ F G        | $\rightarrow$ | dbű          |
|-----|---------------|-----|-------|---------------|-----|---------------|------|---------------|-----|---|-----|---------------|-----|---------------|-----|---------------|-----|---------------|--------------|---------------|--------------|
|     |               |     |       |               |     |               |      |               |     |   |     |               |     |               |     |               |     |               | $\checkmark$ |               | $\checkmark$ |
|     |               | -   | -     |               | -   |               | =    |               | =   |   | =   |               | -   |               | -   |               | -   |               | 15 A b       | 3             |              |
|     |               |     |       |               |     |               |      |               |     |   |     |               |     |               |     |               |     |               | 601          | 0             |              |
|     |               |     |       |               |     |               |      |               |     |   |     |               |     |               |     |               |     |               | doo          | 2             |              |
|     |               |     |       |               |     |               |      |               |     |   |     |               |     |               |     |               |     |               | dFL          | 3             |              |
|     |               |     |       |               |     |               |      |               |     |   |     |               |     |               |     |               |     |               | tre          | 1             |              |
|     |               |     |       |               |     |               |      |               |     |   |     |               |     |               |     |               |     |               | 6.6          | 1             |              |
|     |               |     |       |               |     |               |      |               |     |   |     |               |     |               |     |               |     |               | 66F          | 75            |              |
|     |               |     |       |               |     |               |      |               |     |   |     |               |     |               |     |               |     |               | L E S        | ٥             |              |
|     |               |     |       |               |     |               |      |               |     |   |     |               |     |               |     |               |     |               | U 1          | 9             |              |
|     |               |     |       |               |     |               |      |               |     |   |     |               |     |               |     |               |     |               | r E          | 1             |              |
|     |               |     |       |               |     |               |      |               |     |   |     |               |     |               |     |               |     |               | RL r         | 1             |              |
|     |               |     |       |               |     |               |      |               |     |   |     |               |     |               |     |               |     |               | 886          | ٥             |              |
|     |               |     |       |               |     |               |      |               |     |   |     |               |     |               |     |               |     |               | FrG          | ۵             |              |
|     |               |     |       |               |     |               |      |               |     |   |     |               |     |               |     |               |     |               | SrU          | 10            |              |
|     |               |     |       |               |     |               |      |               |     |   |     |               |     |               |     |               |     |               | 680          | 50            |              |

#### 2.Switch OFF to save the values

#### 3.Switch ON the machine, and according to the table below modify the specific parameters

| 6En          | $\rightarrow$ | Ent          |   | FAC          | $\rightarrow$ | []]          | $\rightarrow$ | [7]          | $\rightarrow$ | [43          | $\rightarrow$ | drn          | $\rightarrow$ | dPR          | $\rightarrow$ | ran          | $\rightarrow$ | H[P          | $\rightarrow$ | [ F []       | $\rightarrow$ | dbû          |   |
|--------------|---------------|--------------|---|--------------|---------------|--------------|---------------|--------------|---------------|--------------|---------------|--------------|---------------|--------------|---------------|--------------|---------------|--------------|---------------|--------------|---------------|--------------|---|
| $\downarrow$ |               | $\checkmark$ |   | $\downarrow$ |               | $\checkmark$ |               | $\downarrow$ |               | $\downarrow$ |               | $\downarrow$ |               | $\downarrow$ |               | $\downarrow$ |               | $\downarrow$ |               | $\checkmark$ |               | $\checkmark$ |   |
| d In         | •             | [ 4[         | - | 62[          | 90            | Lal          | 1             | Ln2          | -             | ln]          | 2             | ldr          | •             | 128          | -             | rEL          | -             | SEr          | 9             | 6            | •             | E 1          | - |
| r in         | •             | с Ус         | - | 66 H         | -             | Sh I         | 14            | Sh2          | 48            | Sh3          | -             | Fdr          | -             | dlУ          | -             | rls          | -             | Rdr          | -             | 601          | -             | E 2          | - |
| dEt          | •             | nne          | - | 64 .         | ٥             | PR (         | ч             | P82          | ч             | PR3          | -             | drt          | •             | Pdr          | -             | 8C C         | -             | Pra          | -             | daa          | -             | Ł 3          | - |
| r 8 ,        | •             | L            | - | 660          | -             | Pr 1         | •             | Pr 2         | -             | Pr3          | -             | [bd          | •             | r P R        | -             | [811         | -             | 66           | -             | dFL          | -             | E 4          | - |
|              |               | しいと          | - | 6FL          | -             | r il         | 12            | r 12         | 12            | r ið         | 15            | dta          | •             | [ F          | -             | [ 8          | -             | 6 <i>H</i>   | -             | tre          | -             | £ 5          | - |
|              |               | r St         | - | 681          | -             | er l         | -             | er 2         | -             | cr3          | -             |              |               | r it         | -             | F 2 1        | -             | 22           | -             | 6.6          | -             | ε δ          | - |
|              |               | n[Y          | - | 6P           | -             | dr l         | •             | dr 2         | -             | dr 3         | -             |              |               | PP <u>L</u>  | -             |              |               | ŁH           | -             | btF          | -             | RL_          | - |
|              |               | drn          | - | 658          | ٥             | FP {         | •             | FP2          | ٥             | FP3          | 60            |              |               | 5 d E        | -             |              |               |              |               | 685          | -             | lt h         | • |
|              |               | r [ Y        | - | błd          | 10            | EL 1         | -             | EL 2         | -             | E L 3        | -             |              |               | ELE          | -             |              |               |              |               | U 1          | -             |              |   |
|              |               | nr E         | - | 66T          | 77            | E5 1         | •             | 253          | -             | E53          | -             |              |               | 621          | -             |              |               |              |               | r E          | -             |              |   |
|              |               | r E 5        | - | EEX          | -             |              |               | -            |               | 623          | -             |              |               | 2 E L        | •             |              |               |              |               | RL r         | -             |              |   |
|              |               |              |   | EX,          | 85            |              |               |              |               |              |               | -            |               | E H E        | -             |              |               |              |               | 886          | -             |              |   |
|              |               |              |   | tlo          | -             |              |               |              |               |              |               |              |               | [rE          | -             |              |               |              |               | FrG          | -             |              |   |
|              |               |              |   | EFL          | -             |              |               |              |               |              |               |              |               | OFE          | -             |              |               |              |               | SrU          | -             |              |   |
|              |               |              |   | •            |               |              |               |              |               |              |               |              |               | FUL          | -             |              |               |              |               | 6°a          | •             |              |   |

#### 4.Switch OFF to save the values

### **1.Switch OFF and then switch ON the machine.**

#### Enter into Factory menu and set the CFG parameters family according to the table below.

| 6En | $\rightarrow$ | Ent | F 8 [ | $\rightarrow$ | [ 4 1 | $\rightarrow$ | [72 | $\rightarrow$ | [43 | <u> </u> | drn | $\rightarrow$ | dPR | $\rightarrow$ | ran | $\rightarrow$ | H[P | $\rightarrow$ | [ F []       | $\rightarrow$ | dbû          |
|-----|---------------|-----|-------|---------------|-------|---------------|-----|---------------|-----|----------|-----|---------------|-----|---------------|-----|---------------|-----|---------------|--------------|---------------|--------------|
|     |               |     |       |               |       |               |     |               |     |          |     |               |     |               |     |               |     |               | $\checkmark$ |               | $\checkmark$ |
|     |               | -   | -     |               | -     |               | =   |               | =   |          | -   |               | -   |               | =   |               | -   |               | ŁУP          | 3             |              |
|     |               |     |       |               |       |               |     |               |     |          |     |               |     |               |     |               |     |               | 601          | 0             |              |
|     |               |     |       |               |       |               |     |               |     |          |     |               |     |               |     |               |     |               | daa          | 2             |              |
|     |               |     |       |               |       |               |     |               |     |          |     |               |     |               |     |               |     |               | dFL          | 3             |              |
|     |               |     |       |               |       |               |     |               |     |          |     |               |     |               |     |               |     |               | tre          | 1             |              |
|     |               |     |       |               |       |               |     |               |     |          |     |               |     |               |     |               |     |               | 6.6          | 1             |              |
|     |               |     |       |               |       |               |     |               |     |          |     |               |     |               |     |               |     |               | 66F          | 75            |              |
|     |               |     |       |               |       |               |     |               |     |          |     |               |     |               |     |               |     |               | L E S        | 0             |              |
|     |               |     |       |               |       |               |     |               |     |          |     |               |     |               |     |               |     |               | U 1          | 24            |              |
|     |               |     |       |               |       |               |     |               |     |          |     |               |     |               |     |               |     |               | r E          | 0             |              |
|     |               |     |       |               |       |               |     |               |     |          |     |               |     |               |     |               |     |               | RL r         | 1             |              |
|     |               |     |       |               |       |               |     |               |     |          |     |               |     |               |     |               |     |               | 886          | 0             |              |
|     |               |     |       |               |       |               |     |               |     |          |     |               |     |               |     |               |     |               | FrG          | 0             |              |
|     |               |     |       |               |       |               |     |               |     |          |     |               |     |               |     |               |     |               | Srü          | 10            |              |
|     |               |     |       |               |       |               |     |               |     |          |     |               |     |               |     |               |     |               | 6Pa          | 50            |              |

#### 2.Switch OFF to save the values

#### 3.Switch ON the machine, and according to the table below modify the specific parameters

| 6En          | $\rightarrow$ | Ent          |   | FAC          | $\rightarrow$ | []]          | $\rightarrow$ | [7]          | $\rightarrow$ | [43          | $\rightarrow$ | drn          | $\rightarrow$ | dPR          | $\rightarrow$ | ran          | $\rightarrow$ | HEP          | $\rightarrow$ | [F[          | $\rightarrow$ | dbû          |   |
|--------------|---------------|--------------|---|--------------|---------------|--------------|---------------|--------------|---------------|--------------|---------------|--------------|---------------|--------------|---------------|--------------|---------------|--------------|---------------|--------------|---------------|--------------|---|
| $\downarrow$ |               | $\checkmark$ |   | $\downarrow$ |               | $\checkmark$ |               | $\downarrow$ |               | $\downarrow$ |               | $\downarrow$ |               | $\downarrow$ |               | $\downarrow$ |               | $\downarrow$ |               | $\downarrow$ |               | $\checkmark$ |   |
| d In         | •             | [ 4[         | - | 62[          | 90            | Lal          | 1             | Ln2          | 2             | Ln]          | 2             | ldr          | -             | 1P R         | -             | rEL          | -             | SEr          | -             | 6            | •             | E 1          | - |
| r in         | •             | с Ус         | - | 62 H         | -             | Sh I         | 14            | Sh2          | -             | 5h3          | -             | Fdr          | -             | dl Y         | -             | rls          | -             | Rdr          | -             | 601          | -             | E 2          | - |
| dEt          | •             | nne          | - | bh i         | ٥             | PR (         | ч             | PR2          | ч             | PR 3         | •             | drt          | -             | Pdr          | -             | 8C C         | -             | Pra          | -             | daa          | -             | Ł 3          | - |
| r 8 ,        | •             | L            | - | blo          | -             | Pr 1         | -             | Pr Z         | -             | Pr3          | -             | [bd          | -             | r P R        | -             | [811         | -             | 62           | -             | dFL          | -             | E 4          | - |
|              |               | しいと          | - | 6FL          | -             | r il         | 12            | r 12         | 15            | r 13         | 18            | dta          | -             | [ F          | -             | [ 8          | -             | 6 <i>H</i>   | -             | tre          | -             | £ 5          | - |
|              |               | r St         | - | 681          | -             | er l         | -             | er 2         | -             | er 3         | -             |              |               | r it         | -             | F 2 1        | -             | 22           | -             | 6.6          | -             | ε δ          | - |
|              |               | n[Y          | - | 6 <i>P</i>   | -             | dr l         | •             | dr 2         | -             | dr 3         |               |              |               | pp <u>l</u>  | -             |              |               | ĿН           | -             | btF          | -             | RL_          | - |
|              |               | drn          | - | 658          | ٥             | FP {         | •             | FP2          | 60            | FP3          | 0             |              |               | [ dE         | -             |              |               |              |               | 185          | -             | lt h         | - |
|              |               | r [ Y        | - | błd          | 10            | EL 1         | -             | EL 2         | -             | E L 3        | -             |              |               | ELE          | -             |              |               |              |               | U 1          | -             |              |   |
|              |               | nr E         | - | 22E          | 77            | E5 1         | •             | 253          | -             | 253          |               |              |               | 621          | -             |              |               |              |               | r E          | -             |              |   |
|              |               | r E 5        | - | EEM          | -             |              |               |              |               | 623          |               |              |               | 221          | •             |              |               |              |               | RL r         | -             |              |   |
|              |               |              |   | ŁX,          | 85            |              |               |              |               | •            |               | -            |               | EHE          | -             |              |               |              |               | 886          | -             |              |   |
|              |               |              |   | <i>tlo</i>   | -             |              |               |              |               |              |               |              |               | ErE          | -             |              |               |              |               | FrG          | -             |              |   |
|              |               |              |   | EFL          | -             |              |               |              |               |              |               |              |               | 0FE          | -             |              |               |              |               | SrU          | -             |              |   |
|              |               |              |   |              |               |              |               |              |               |              |               |              |               | FUL          | -             |              |               |              |               | 6 <i>9</i> 0 | •             |              |   |

#### 4.Switch OFF to save the values

### **1.Switch OFF and then switch ON the machine.**

#### Enter into Factory menu and set the CFG parameters family according to the table below.

| 6En | $\rightarrow$ | Ent | FRE | $\rightarrow$ | []] | $\rightarrow$ | [72 | $\rightarrow$ | [7] | $\rightarrow$ | drn | $\rightarrow$ | dPR | $\rightarrow$ | ran | $\rightarrow$ | H[P | $\rightarrow$ | C F G        | $\rightarrow$ | dbū          |
|-----|---------------|-----|-----|---------------|-----|---------------|-----|---------------|-----|---------------|-----|---------------|-----|---------------|-----|---------------|-----|---------------|--------------|---------------|--------------|
|     |               |     |     |               |     |               |     |               |     |               |     |               |     |               |     |               |     |               | $\checkmark$ |               | $\checkmark$ |
|     |               | -   |     |               | -   |               | -   |               | -   |               | -   |               | -   |               | -   |               | -   |               | 15 A b       | ۵             |              |
|     |               |     |     |               |     |               |     |               |     |               |     |               |     |               |     |               |     |               | 601          | 0             |              |
|     |               |     |     |               |     |               |     |               |     |               |     |               |     |               |     |               |     |               | daa          | 2             |              |
|     |               |     |     |               |     |               |     |               |     |               |     |               |     |               |     |               |     |               | dFL          | 3             |              |
|     |               |     |     |               |     |               |     |               |     |               |     |               |     |               |     |               |     |               | tre          | 1             |              |
|     |               |     |     |               |     |               |     |               |     |               |     |               |     |               |     |               |     |               | 6.6          | 1             |              |
|     |               |     |     |               |     |               |     |               |     |               |     |               |     |               |     |               |     |               | 66F          | 75            |              |
|     |               |     |     |               |     |               |     |               |     |               |     |               |     |               |     |               |     |               | 185          | 0             |              |
|     |               |     |     |               |     |               |     |               |     |               |     |               |     |               |     |               |     |               | U 1          | 3             |              |
|     |               |     |     |               |     |               |     |               |     |               |     |               |     |               |     |               |     |               | r E          | ٥             |              |
|     |               |     |     |               |     |               |     |               |     |               |     |               |     |               |     |               |     |               | RL r         | 1             |              |
|     |               |     |     |               |     |               |     |               |     |               |     |               |     |               |     |               |     |               | 886          | ٥             |              |
|     |               |     |     |               |     |               |     |               |     |               |     |               |     |               |     |               |     |               | FrG          | 0             |              |
|     |               |     |     |               |     |               |     |               |     |               |     |               |     |               |     |               |     |               | Srü          | 10            |              |
|     |               |     |     |               |     |               |     |               |     |               |     |               |     |               |     |               |     |               | 680          | 50            |              |

#### 2.Switch OFF to save the values

#### 3.Switch ON the machine, and according to the table below modify the specific parameters

| 6En          | $\rightarrow$ | Ent          |   | FRE          | $\rightarrow$ | []]          | $\rightarrow$ | [72          | $\rightarrow$ | [43          | $\rightarrow$ | drn          | $\rightarrow$ | dPR          | $\rightarrow$ | ran          | $\rightarrow$ | H[P          | $\rightarrow$ | [            | $\rightarrow$ | dbû          |   |
|--------------|---------------|--------------|---|--------------|---------------|--------------|---------------|--------------|---------------|--------------|---------------|--------------|---------------|--------------|---------------|--------------|---------------|--------------|---------------|--------------|---------------|--------------|---|
| $\checkmark$ |               | $\checkmark$ |   | $\downarrow$ |               | $\checkmark$ |               | $\downarrow$ |               | $\downarrow$ |               | $\downarrow$ |               | $\downarrow$ |               | $\downarrow$ |               | $\downarrow$ |               | $\checkmark$ |               | $\checkmark$ |   |
| d In         | 13            | [ 4[         | - | 62[          | 83            | Lal          | 1             | LnZ          | 2             | Ln3          | Ч             | ldr          | 10            | 128          | -             | rEL          | -             | SEr          | -             | <i></i> Е УР | •             | E 1          | - |
| r in         | ۵             | с Ус         | - | 66 H         | -             | Sh I         | 33            | ShZ          | 33            | Sh3          | 33            | Fdr          | 25            | dlУ          | -             | rls          | -             | Rdr          | -             | 601          | -             | E 2          | - |
| dEt          | 5             | nne          | - | 64 1         | -             | PR (         | 10            | P82          | 10            | PR3          | 10            | drt          | -             | Pdr          | -             | 8C C         | -             | Pra          | -             | daa          | -             | Ł 3          | - |
| r R ,        | ۵             | L            | - | 660          | -             | Pr 1         | •             | Pr 2         | -             | Pr3          | -             | [bd          | -             | r P R        | -             | [811         | -             | 66           | -             | dFL          | -             | E 4          | - |
|              |               | しいと          | - | 6FL          | -             | r il         | 13            | r ið         | 13            | r ið         | 13            | dta          | -             | [ F          | -             | [ 8          | -             | 6 <i>H</i>   | -             | tre          | -             | £ 5          | - |
|              |               | r St         | - | 683          | 2             | er l         | -             | er 2         | -             | er 3         | 8             |              |               | r it         | -             | F 2 1        | -             | 22           | -             | 6.6          | -             | ε δ          | - |
|              |               | n[Y          | - | 6P           | -             | dr l         | 25            | dr Z         | 25            | dr 3         | 20            |              |               | PP <u>L</u>  | -             |              |               | ŁH           | -             | 62F          | -             | RL_          | - |
|              |               | drn          | - | 658          | -             | FP {         | ч             | FP2          | ч             | FP3          | ч             |              |               | [ dE         | -             |              |               |              |               | 185          | -             | lt h         | • |
|              |               | r [ Y        | - | błd          | -             | EL 1         | -             | EL 2         | -             | EL 3         | -             |              |               | ELE          | -             |              |               |              |               | U 1          | -             |              |   |
|              |               | nr E         | - | 66T          | -             | E5 1         | •             | 652          | -             | £53          | -             |              |               | 621          | -             |              |               |              |               | r E          | -             |              |   |
|              |               | r E 5        | - | EEH          | -             |              |               |              |               | 6£3          | •             |              |               | 2 E L        | •             |              |               |              |               | RL r         | -             |              |   |
|              |               |              |   | EX,          | -             |              |               |              |               |              |               | -            |               | E H E        | -             |              |               |              |               | 886          | -             |              |   |
|              |               |              |   | <i>t</i> Lo  | -             |              |               |              |               |              |               |              |               | [r E         | 1             |              |               |              |               | FrG          | -             |              |   |
|              |               |              |   | EFL          | 5             |              |               |              |               |              |               |              |               | 0FE          | 10            |              |               |              |               | Srü          | -             |              |   |
|              |               |              |   | -            |               | _            |               |              |               |              |               |              |               | FUL          | 0             |              |               |              |               | bPa          | -             |              |   |

#### 4.Switch OFF to save the values

### **1.Switch OFF and then switch ON the machine.**

#### Enter into Factory menu and set the CFG parameters family according to the table below.

| 6En | $\rightarrow$ | Ent | F A [ | $\rightarrow$ | []] | $\rightarrow$ | [ 75 | $\rightarrow$ | [43 | $\rightarrow$ | drn | $\rightarrow$ | dPR | $\rightarrow$ | ran | $\rightarrow$ | H[P | $\rightarrow$ | [ F []       | $\rightarrow$ | dbū          |
|-----|---------------|-----|-------|---------------|-----|---------------|------|---------------|-----|---------------|-----|---------------|-----|---------------|-----|---------------|-----|---------------|--------------|---------------|--------------|
|     |               |     |       |               |     |               |      |               |     |               |     |               |     |               |     |               |     |               | $\checkmark$ |               | $\checkmark$ |
|     |               | -   | •     |               | -   |               | -    |               | -   |               | -   |               | -   |               | -   |               | -   |               | 15 A b       | ۵             |              |
|     |               |     |       |               |     |               |      |               |     |               |     |               |     |               |     |               |     |               | 601          | 0             |              |
|     |               |     |       |               |     |               |      |               |     |               |     |               |     |               |     |               |     |               | daa          | 2             |              |
|     |               |     |       |               |     |               |      |               |     |               |     |               |     |               |     |               |     |               | dFL          | 3             |              |
|     |               |     |       |               |     |               |      |               |     |               |     |               |     |               |     |               |     |               | tre          | 1             |              |
|     |               |     |       |               |     |               |      |               |     |               |     |               |     |               |     |               |     |               | 6.6          | 1             |              |
|     |               |     |       |               |     |               |      |               |     |               |     |               |     |               |     |               |     |               | 66F          | 75            |              |
|     |               |     |       |               |     |               |      |               |     |               |     |               |     |               |     |               |     |               | 185          | 0             |              |
|     |               |     |       |               |     |               |      |               |     |               |     |               |     |               |     |               |     |               | U 1          | 8             |              |
|     |               |     |       |               |     |               |      |               |     |               |     |               |     |               |     |               |     |               | r E          | ٥             |              |
|     |               |     |       |               |     |               |      |               |     |               |     |               |     |               |     |               |     |               | AL r         | 1             |              |
|     |               |     |       |               |     |               |      |               |     |               |     |               |     |               |     |               |     |               | 886          | 0             |              |
|     |               |     |       |               |     |               |      |               |     |               |     |               |     |               |     |               |     |               | FrG          | 0             |              |
|     |               |     |       |               |     |               |      |               |     |               |     |               |     |               |     |               |     |               | Sru          | 10            |              |
|     |               |     |       |               |     |               |      |               |     |               |     |               |     |               |     |               |     |               | 6Pa          | 50            |              |

#### 2.Switch OFF to save the values

#### 3.Switch ON the machine, and according to the table below modify the specific parameters

| 6En          | $\rightarrow$ | Ent          |   | FA[          | $\rightarrow$ | []]          | $\rightarrow$ | [72          | $\rightarrow$ | [43          | $\rightarrow$ | drn          | $\rightarrow$ | dPR          | $\rightarrow$ | ran          | $\rightarrow$ | H[P          | $\rightarrow$ | [F[          | $\rightarrow$ | dbū          |   |
|--------------|---------------|--------------|---|--------------|---------------|--------------|---------------|--------------|---------------|--------------|---------------|--------------|---------------|--------------|---------------|--------------|---------------|--------------|---------------|--------------|---------------|--------------|---|
| $\downarrow$ |               | $\downarrow$ |   | $\downarrow$ |               | $\downarrow$ |               | $\downarrow$ |               | $\downarrow$ |               | $\downarrow$ |               | $\downarrow$ |               | $\downarrow$ |               | $\downarrow$ |               | $\downarrow$ |               | $\downarrow$ |   |
| d In         | 13            | [ 4[         | - | 66[          | 83            | Lnl          | 1             | LnZ          | 2             | Ln3          | ч             | ldr          | 10            | 1PR          | -             | rEl          | -             | SEr          | -             | <i></i>      | -             | E 1          | - |
| r in         | 0             | e Ye         | - | 66 M         | -             | Shl          | 33            | 5h2          | 33            | Sh3          | 33            | Fdr          | 26            | dl Y         | -             | rls          | -             | Rdr          | -             | 601          | -             | E 2          | - |
| dEt          | 8             | nne          | - | bh i         | •             | PR (         | 10            | P82          | 10            | PR3          | 10            | drt          | -             | Pdr          | -             | 86 E         | -             | Pra          | -             | daa          | -             | 23           | - |
| r 8 .        | ۵             | Ł            | - | δίο          | •             | Pr 1         | -             | Pr Z         | -             | Pr3          |               | [bd          | •             | , PR         | -             | [811         | -             | 68           | -             | dFL          | -             | E 4          | - |
|              |               | しいと          | - | 6FL          | •             | r i l        | 13            | r ið         | 13            | r ið         | 13            | dta          | -             | <u>[</u> F   | -             | [ 8          | -             | 6 <i>H</i>   | -             | tre          | -             | E 5          | - |
|              |               | r St         | - | 681          | 2             | er l         | -             | er 2         | -             | er 3         | 8             |              |               | r it         | -             | F 2 1        | -             | 22           | -             | 6.6          | -             | £ 5          | - |
|              |               | n[Y          | - | 6 <i>P</i>   | •             | dr l         | 25            | dr 2         | 25            | dr 3         | 20            |              |               | pp <u>l</u>  | -             |              |               | EM           | -             | 62F          | -             | RL_          | - |
|              |               | drn          | - | 65E          | -             | FP (         | ч             | FP2          | ч             | FP3          | ч             |              |               | [ dE         | -             |              |               |              |               | 185          | -             | lt h         | - |
|              |               | r[4          | - | błd          | -             | EL I         | -             | EL 2         | -             | EL 3         | -             |              |               | ELE          | -             |              |               |              |               | U 1          | -             |              |   |
|              |               | nr E         | - | 2 E E        | -             | 251          | -             | 223          | -             | £53          | -             |              |               | 62L          | -             |              |               |              |               | r E          | -             |              |   |
|              |               | r E 5        | - | EEH          | -             |              |               |              |               | 6£3          | -             |              |               | e e l        | -             |              |               |              |               | AL r         | -             |              |   |
|              |               | <u>I</u>     |   | EH ,         | -             |              |               |              |               |              |               | -4           |               | EHE          | -             |              |               |              |               | 886          | -             |              |   |
|              |               |              |   | tίο          | -             |              |               |              |               |              |               |              |               | [rE          | 1             |              |               |              |               | FrG          | -             |              |   |
|              |               |              |   | e F L        | 5             |              |               |              |               |              |               |              |               | 0FE          | 10            |              |               |              |               | SrU          | •             |              |   |
|              |               |              |   | L            |               | -            |               |              |               |              |               |              |               | FUL          | 0             |              |               |              |               | 6Po          | -             |              |   |

#### 4.Switch OFF to save the values

### **1.Switch OFF and then switch ON the machine.**

#### Enter into Factory menu and set the CFG parameters family according to the table below.

| 6E n | $\rightarrow$ | Ent | FR[ | $\rightarrow$ | []] | $\rightarrow$ | [ 72 | $\rightarrow$ | [43 | $\rightarrow$ | drn | $\rightarrow$ | dPR | $\rightarrow$ | ran | $\rightarrow$ | H[P | $\rightarrow$ | C F G        | $\rightarrow$ | dbū          |
|------|---------------|-----|-----|---------------|-----|---------------|------|---------------|-----|---------------|-----|---------------|-----|---------------|-----|---------------|-----|---------------|--------------|---------------|--------------|
|      |               |     |     |               |     |               |      |               |     |               |     |               |     |               |     |               |     |               | $\checkmark$ |               | $\checkmark$ |
|      |               | -   | -   |               | -   |               | -    |               | -   |               | -   |               | -   |               | -   |               | -   |               | 15 A b       | ۵             |              |
|      |               |     |     |               |     |               |      |               |     |               |     |               |     |               |     |               |     |               | 601          | 0             |              |
|      |               |     |     |               |     |               |      |               |     |               |     |               |     |               |     |               |     |               | daa          | 2             |              |
|      |               |     |     |               |     |               |      |               |     |               |     |               |     |               |     |               |     |               | dFL          | 3             |              |
|      |               |     |     |               |     |               |      |               |     |               |     |               |     |               |     |               |     |               | tre          | 0             |              |
|      |               |     |     |               |     |               |      |               |     |               |     |               |     |               |     |               |     |               | 6.6          | 1             |              |
|      |               |     |     |               |     |               |      |               |     |               |     |               |     |               |     |               |     |               | 66F          | 75            |              |
|      |               |     |     |               |     |               |      |               |     |               |     |               |     |               |     |               |     |               | 185          | 0             |              |
|      |               |     |     |               |     |               |      |               |     |               |     |               |     |               |     |               |     |               | U 1          | 9             |              |
|      |               |     |     |               |     |               |      |               |     |               |     |               |     |               |     |               |     |               | r E          | 0             |              |
|      |               |     |     |               |     |               |      |               |     |               |     |               |     |               |     |               |     |               | AL r         | 1             |              |
|      |               |     |     |               |     |               |      |               |     |               |     |               |     |               |     |               |     |               | 886          | 0             |              |
|      |               |     |     |               |     |               |      |               |     |               |     |               |     |               |     |               |     |               | FrG          | ٥             |              |
|      |               |     |     |               |     |               |      |               |     |               |     |               |     |               |     |               |     |               | SrU          | 10            |              |
|      |               |     |     |               |     |               |      |               |     |               |     |               |     |               |     |               |     |               | 680          | 50            |              |

#### 2.Switch OFF to save the values

#### 3.Switch ON the machine, and according to the table below modify the specific parameters

| 6En          | $\rightarrow$ | Ent          |   | FRE          | $\rightarrow$ | [4]          | $\rightarrow$ | [ 72         | $\rightarrow$ | [43          | $\rightarrow$ | drn          | $\rightarrow$ | dPR          | $\rightarrow$ | ran          | $\rightarrow$ | HEP          | $\rightarrow$ | [ F []       | $\rightarrow$ | dbû          |   |
|--------------|---------------|--------------|---|--------------|---------------|--------------|---------------|--------------|---------------|--------------|---------------|--------------|---------------|--------------|---------------|--------------|---------------|--------------|---------------|--------------|---------------|--------------|---|
| $\downarrow$ |               | $\downarrow$ |   | $\downarrow$ |               | $\checkmark$ |               | $\downarrow$ |               | $\checkmark$ |               | $\downarrow$ |               | $\downarrow$ |               | $\downarrow$ |               | $\downarrow$ |               | $\checkmark$ |               | $\checkmark$ |   |
| d In         | •             | [ 4[         | - | 66[          | 84            | Lnl          | •             | ln2          | 2             | Ln3          | -             | ldr          | -             | 1P A         | 5             | rEL          | -             | SEr          | -             | ŁУP          | -             | E {          | - |
| r in         | •             | сУc          | - | 62 H         | -             | Sh 1         | 40            | Sh2          | -             | 553          | -             | Fdr          | -             | dl Y         | -             | rlS          | -             | Rdr          | -             | 601          | -             | E 2          | - |
| dEt          | •             | nne          | - | bh i         | -             | PR (         | -             | PRZ          | •             | PR3          | -             | drt          | -             | Pdr          | -             | 85 E         | -             | Pra          | -             | doo          | -             | Ł 3          | - |
| r 8 ,        | -             | L            | - | 660          | -             | Pr 1         | •             | Pr Z         | -             | Pr3          | -             | [bd          | -             | r P 8        | •             | [811         | -             | 66           | -             | dFL          | -             | E 4          | - |
|              |               | Lit          | - | 6FL          | -             | r il         | 10            | r 12         | 10            | r i3         | 10            | dta          | -             | [ F          | 1             | [ 8          | -             | 6 <i>4</i>   | -             | tre          | -             | £ 5          | - |
|              |               | r St         | - | 681          | -             | er l         | -             | er 2         | -             | er 3         | -             |              |               | r it         | -             | F 2 1        | -             | 22           | -             | 6.6          | -             | £ 8          | - |
|              |               | n[Y          | - | 6 <i>P</i>   | -             | dr l         | •             | dr 2         | •             | dr 3         | -             |              |               | PP <u>L</u>  | •             |              |               | ŁH           | •             | 62F          | -             | RL_          | - |
|              |               | drn          | - | 652          | ٥             | FP (         | 8             | FP2          | 8             | FP3          | 5             |              |               | [ dE         | •             |              |               |              |               | 185          | -             | lt h         | • |
|              |               | r[¥          | - | błd          | -             | EL 1         | -             | EL 2         | -             | E L 3        | -             |              |               | ELE          | -             |              |               |              |               | <u>U</u> 1   | -             |              |   |
|              |               | nr E         | - | 66T          | 68            | E51          | •             | 252          | -             | 253          | -             |              |               | 6£1          | •             |              |               |              |               | r E          | -             |              |   |
|              |               | r E 5        | - | EEM          | 2             |              |               | •            |               | 6£3          | -             |              |               | e e l        | -             |              |               |              |               | RL r         | -             |              |   |
|              |               |              |   | EX,          | -             |              |               |              |               | •            |               | -            |               | E H E        | •             |              |               |              |               | 886          | -             |              |   |
|              |               |              |   | tLa          | -             |              |               |              |               |              |               |              |               | [rE          | -             |              |               |              |               | FrG          | -             |              |   |
|              |               |              |   | EF L         | -             |              |               |              |               |              |               |              |               | 0FE          | -             |              |               |              |               | Srü          | -             |              |   |
|              |               |              |   | R            |               |              |               |              |               |              |               |              |               | FUL          |               |              |               |              |               | 6P0          | -             |              |   |

#### 4.Switch OFF to save the values

### **1.Switch OFF and then switch ON the machine.**

#### Enter into Factory menu and set the CFG parameters family according to the table below.

| ί£ α | <b>→</b> | l at | F 8 C | <b>→</b> | [4] | <b>→</b> | [42 | <br>[43 | <u> </u> | dr a | <b>→</b> | dP8 | <b>→</b> | ran | <b>→</b> | нср | <b>→</b> | 666   | $\rightarrow$ | สุษม์        |
|------|----------|------|-------|----------|-----|----------|-----|---------|----------|------|----------|-----|----------|-----|----------|-----|----------|-------|---------------|--------------|
|      |          |      |       |          |     |          |     |         |          |      |          |     |          |     |          |     |          | 4     |               | $\downarrow$ |
|      |          | •    |       |          | 4   |          | -   | 4       |          |      |          | •   |          | •   |          | •   |          | ŁУP   | 0             |              |
|      |          |      |       |          |     |          |     |         |          |      |          |     |          |     |          |     |          | 601   | ۵             |              |
|      |          |      |       |          |     |          |     |         |          |      |          |     |          |     |          |     |          | daa   | 2             |              |
|      |          |      |       |          |     |          |     |         |          |      |          |     |          |     |          |     |          | dFL   | 3             |              |
|      |          |      |       |          |     |          |     |         |          |      |          |     |          |     |          |     |          | tre   | 1             |              |
|      |          |      |       |          |     |          |     |         |          |      |          |     |          |     |          |     |          | 6.6   | 1             |              |
|      |          |      |       |          |     |          |     |         |          |      |          |     |          |     |          |     |          | 66F   | 75            |              |
|      |          |      |       |          |     |          |     |         |          |      |          |     |          |     |          |     |          | L E S | 0             |              |
|      |          |      |       |          |     |          |     |         |          |      |          |     |          |     |          |     |          | U 1   | 9             |              |
|      |          |      |       |          |     |          |     |         |          |      |          |     |          |     |          |     |          | r E   | 0             |              |
|      |          |      |       |          |     |          |     |         |          |      |          |     |          |     |          |     |          | AL r  | 0             |              |
|      |          |      |       |          |     |          |     |         |          |      |          |     |          |     |          |     |          | 886   | 0             |              |
|      |          |      |       |          |     |          |     |         |          |      |          |     |          |     |          |     |          | FrG   | 0             |              |
|      |          |      |       |          |     |          |     |         |          |      |          |     |          |     |          |     |          | Srü   | 10            |              |
|      |          |      |       |          |     |          |     |         |          |      |          |     |          |     |          |     |          | 6Pa   | 50            |              |

#### 2.Switch OFF to save the values

#### 3.Switch ON the machine, and according to the table below modify the specific parameters

| 6En          | $\rightarrow$ | Ent          |   | FR[          | $\rightarrow$ | [4]          | $\rightarrow$ | [ 72         | $\rightarrow$ | [43          | $\rightarrow$ | drn          | $\rightarrow$ | dPR          | $\rightarrow$ | ran          | $\rightarrow$ | HEP          | $\rightarrow$ | [ F []       | $\rightarrow$ | dbū          |   |
|--------------|---------------|--------------|---|--------------|---------------|--------------|---------------|--------------|---------------|--------------|---------------|--------------|---------------|--------------|---------------|--------------|---------------|--------------|---------------|--------------|---------------|--------------|---|
| $\downarrow$ |               | $\checkmark$ |   | $\downarrow$ |               | $\downarrow$ |               | $\downarrow$ |               | $\downarrow$ |               | $\checkmark$ |               | $\downarrow$ |               | $\downarrow$ |               | $\downarrow$ |               | $\checkmark$ |               | $\downarrow$ |   |
| d In         | •             | [ 4[         | - | 68[          | 84            | Lal          | 1             | LnZ          | -             | Ln]          | •             | ldr          | •             | 1P A         | •             | rEL          | -             | SEr          | -             | 6 9 P        | •             | E 1          | - |
| r in         | •             | с Ус         | - | 62 H         | -             | Shl          | 13            | Sh2          | 43            | 583          | 43            | Fdr          | 100           | dlУ          | -             | rlS          | -             | Rdr          | -             | 601          | -             | E 2          | - |
| dEt          | 5             | nne          | - | bh i         | -             | PR (         | •             | PR2          | -             | PR3          | -             | drt          | -             | Pdr          | •             | 8C C         | -             | Pra          | -             | daa          | -             | 23           | - |
| r 8 ,        | •             | L            | - | δίο          | -             | Pr 1         | •             | Pr 2         | -             | Pr 3         | -             | [bd          | -             | , PR         | •             | [811         | -             | 66           | -             | dFL          | -             | E 4          | - |
|              |               | しいと          | - | 6FL          | -             | r i l        | 11            | r 12         | 11            | r 3          | 11            | dta          | -             | [ F          | •             | [ 8          | -             | 6 <i>H</i>   | -             | tre          | -             | E 5          | - |
|              |               | r St         | - | 681          | -             | er l         | -             | er 2         | -             | cr3          | -             |              |               | r it         | -             | F 2 1        | -             | £            | -             | 6.6          | -             | Ł 5          | - |
|              |               | n[Y          | - | 6 <i>P</i>   | -             | dr l         | 25            | dr 2         | 25            | dr 3         | 25            |              |               | PP <u>L</u>  | •             |              |               | ŁН           | -             | btF          | -             | RL _         | - |
|              |               | drn          | - | 65E          | -             | FP (         | 2             | FP2          | 2             | FP3          | 2             |              |               | [ dE         | •             |              |               |              |               | 685          | -             | lt h         | - |
|              |               | r [ Y        | - | błd          | -             | EL I         | -             | EL 2         | -             | E13          | -             |              |               | ELE          | -             |              |               |              |               | U 1          | -             |              |   |
|              |               | nr E         | - | 22E          | 73            | E51          | •             | 253          | •             | 253          | -             |              |               | 62L          | •             |              |               |              |               | r E          | -             |              |   |
|              |               | r E 5        | - | EEM          | 2             |              |               |              |               | 623          | 65            |              |               | 2 E L        | •             |              |               |              |               | RL r         | -             |              |   |
|              |               |              |   | ŁH,          | 80            |              |               |              |               |              |               | -            |               | e He         | •             |              |               |              |               | 886          | -             |              |   |
|              |               |              |   | ŁLa          | -             |              |               |              |               |              |               |              |               | [rE          | •             |              |               |              |               | FrG          | -             |              |   |
|              |               |              |   | ŁFL          | -             |              |               |              |               |              |               |              |               | 0FE          | -             |              |               |              |               | SrU          | -             |              |   |
|              |               |              |   | •            |               |              |               |              |               |              |               |              |               | FUL          | -             |              |               |              |               | 6°a          | •             |              |   |

#### 4.Switch OFF to save the values

### **1.Switch OFF and then switch ON the machine.**

#### Enter into Factory menu and set the CFG parameters family according to the table below.

|     |               |     |       |               | -   |               |     |               |     | •             |     |               |     |               |     |               |     |               |              |               |              |  |
|-----|---------------|-----|-------|---------------|-----|---------------|-----|---------------|-----|---------------|-----|---------------|-----|---------------|-----|---------------|-----|---------------|--------------|---------------|--------------|--|
| 6En | $\rightarrow$ | Ent | F A [ | $\rightarrow$ | [4] | $\rightarrow$ | [7] | $\rightarrow$ | [73 | $\rightarrow$ | drn | $\rightarrow$ | dPR | $\rightarrow$ | ran | $\rightarrow$ | HEP | $\rightarrow$ | [ F []       | $\rightarrow$ | dbū          |  |
|     |               |     |       |               |     |               |     |               |     |               |     |               |     |               |     |               |     |               | $\checkmark$ |               | $\downarrow$ |  |
|     |               | -   | -     |               | -   |               | -   |               |     |               | -   |               | =   |               | =   |               | -   |               | ŁУP          | ۵             |              |  |
|     |               |     |       |               |     |               |     |               |     |               |     |               |     |               |     |               |     |               | 601          | 0             |              |  |
|     |               |     |       |               |     |               |     |               |     |               |     |               |     |               |     |               |     |               | daa          | 2             |              |  |
|     |               |     |       |               |     |               |     |               |     |               |     |               |     |               |     |               |     |               | dFL          | 3             |              |  |
|     |               |     |       |               |     |               |     |               |     |               |     |               |     |               |     |               |     |               | tre          | 1             |              |  |
|     |               |     |       |               |     |               |     |               |     |               |     |               |     |               |     |               |     |               | 6.6          | 1             |              |  |
|     |               |     |       |               |     |               |     |               |     |               |     |               |     |               |     |               |     |               | 62F          | 75            |              |  |
|     |               |     |       |               |     |               |     |               |     |               |     |               |     |               |     |               |     |               | L E S        | 0             |              |  |
|     |               |     |       |               |     |               |     |               |     |               |     |               |     |               |     |               |     |               | U 1          | 9             |              |  |
|     |               |     |       |               |     |               |     |               |     |               |     |               |     |               |     |               |     |               | r E          | 0             |              |  |
|     |               |     |       |               |     |               |     |               |     |               |     |               |     |               |     |               |     |               | RL r         | 1             |              |  |
|     |               |     |       |               |     |               |     |               |     |               |     |               |     |               |     |               |     |               | 886          | 0             |              |  |
|     |               |     |       |               |     |               |     |               |     |               |     |               |     |               |     |               |     |               | FrG          | ۵             |              |  |
|     |               |     |       |               |     |               |     |               |     |               |     |               |     |               |     |               |     |               | Srü          | 10            |              |  |
|     |               |     |       |               |     |               |     |               |     |               |     |               |     |               |     |               |     |               | 6Pa          | 50            |              |  |

#### 2.Switch OFF to save the values

#### 3.Switch ON the machine, and according to the table below modify the specific parameters

| 6En          | $\rightarrow$ | Ent          |   | F R [        | $\rightarrow$ | []]          | $\rightarrow$ | [7]          | $\rightarrow$ | [43          | $\rightarrow$ | drn          | $\rightarrow$ | dPR          | $\rightarrow$ | ran          | $\rightarrow$ | HEP          | $\rightarrow$ | [ F []       | $\rightarrow$ | dbū          | - |
|--------------|---------------|--------------|---|--------------|---------------|--------------|---------------|--------------|---------------|--------------|---------------|--------------|---------------|--------------|---------------|--------------|---------------|--------------|---------------|--------------|---------------|--------------|---|
| $\downarrow$ |               | $\checkmark$ |   | $\downarrow$ |               | $\downarrow$ |               | $\downarrow$ |               | $\downarrow$ |               | $\downarrow$ |               | $\checkmark$ |               | $\downarrow$ |               | $\downarrow$ |               | $\checkmark$ |               | $\downarrow$ |   |
| d In         | •             | [ 4[         | - | 62[          | 87            | Lnl          | •             | LnZ          | •             | Ln]          | •             | ldr          | •             | 1P R         | -             | rEL          | -             | SEr          | -             | <i></i>      | -             | E 1          | - |
| r in         | •             | с Ус         | - | 66 H         | -             | Sh I         | -             | Sh2          | 38            | 5h3          | 36            | Fdr          | -             | dl Y         | -             | rls          | -             | Rdr          | -             | 601          | -             | 62           | - |
| dEt          | •             | nne          | - | 64 1         | -             | PR (         |               | PR2          | -             | PR3          | •             | drt          | •             | Pdr          | -             | 8C C         | -             | Pra          | -             | daa          | -             | 23           | - |
| r 8 ,        | •             | L            | - | 660          | -             | Pr 1         |               | Pr Z         | -             | Pr3          | •             | [bd          | •             | r P R        | -             | [811         | -             | 62           | -             | dFL          | -             | E 4          | - |
|              |               | しいと          | - | 6FL          | -             | r i l        | 12            | r 12         | 14            | r i3         | 18            | dta          | •             | [ F          | -             | [ 8          | -             | 6 <i>H</i>   | -             | tre          | -             | E 5          | - |
|              |               | r St         | - | 681          | -             | er l         | -             | er 2         | -             | er 3         | -             |              |               | r it         | -             | F 2 1        | -             | 22           | -             | 6.6          | -             | Ł 5          | - |
|              |               | n[Y          | - | 6 <i>P</i>   | -             | dr l         | 25            | dr 2         | 25            | dr 3         | 25            |              |               | pp <u>l</u>  | -             |              |               | ĿН           | -             | 62F          | -             | RL _         | - |
|              |               | drn          | - | 652          | -             | FP (         | ч             | FP2          | ч             | FP3          | ч             |              |               | [ dE         | -             |              |               |              |               | 185          | -             | lt h         | - |
|              |               | r [ Y        | ۵ | błd          | -             | EL I         | -             | EL 2         | -             | E L 3        | -             |              |               | ELE          | -             |              |               |              |               | <u>U</u> 1   | -             |              |   |
|              |               | nr E         | - | 66T          | 75            | E5 1         |               | 252          | -             | 253          | •             |              |               | 621          | -             |              |               |              |               | r E          | -             |              |   |
|              |               | r E 5        | - | EEH          | 2             |              |               | •            |               | 623          | •             |              |               | 221          | -             |              |               |              |               | RL r         | -             |              |   |
|              |               |              |   | EX,          | 80            |              |               |              |               | •            |               | -            |               | EHE          | -             |              |               |              |               | 886          | -             |              |   |
|              |               |              |   | tίo          | -             |              |               |              |               |              |               |              |               | ErE          | -             |              |               |              |               | FrG          | -             |              |   |
|              |               |              |   | EFL          | -             |              |               |              |               |              |               |              |               | 0FE          | -             |              |               |              |               | SrU          | -             |              |   |
|              |               |              |   | R            |               |              |               |              |               |              |               |              |               | FUL          | -             |              |               |              |               | 6Pa          | •             |              |   |

#### 4.Switch OFF to save the values

### **1.Switch OFF and then switch ON the machine.**

#### Enter into Factory menu and set the CFG parameters family according to the table below.

| 6En | $\rightarrow$ | Ent | FR[ | $\rightarrow$ | [4] | $\rightarrow$ | [ 72 | $\rightarrow$ | [43 | → | drn | $\rightarrow$ | dPR | $\rightarrow$ | ran | $\rightarrow$ | HEP | $\rightarrow$ | [ F []       | $\rightarrow$ | dbū          |
|-----|---------------|-----|-----|---------------|-----|---------------|------|---------------|-----|---|-----|---------------|-----|---------------|-----|---------------|-----|---------------|--------------|---------------|--------------|
|     |               |     |     |               |     |               |      |               |     |   |     |               |     |               |     |               |     |               | $\checkmark$ |               | $\checkmark$ |
|     |               | -   | -   |               |     |               |      |               | =   |   | =   |               | -   |               | -   |               | =   |               | ŁУP          | ۵             |              |
|     |               |     |     |               |     |               |      |               |     |   |     |               |     |               |     |               |     |               | 601          | 0             |              |
|     |               |     |     |               |     |               |      |               |     |   |     |               |     |               |     |               |     |               | daa          | 2             |              |
|     |               |     |     |               |     |               |      |               |     |   |     |               |     |               |     |               |     |               | dFL          | -             |              |
|     |               |     |     |               |     |               |      |               |     |   |     |               |     |               |     |               |     |               | tre          | 1             |              |
|     |               |     |     |               |     |               |      |               |     |   |     |               |     |               |     |               |     |               | 6.6          | 1             |              |
|     |               |     |     |               |     |               |      |               |     |   |     |               |     |               |     |               |     |               | 62F          | 75            |              |
|     |               |     |     |               |     |               |      |               |     |   |     |               |     |               |     |               |     |               | L E S        | 0             |              |
|     |               |     |     |               |     |               |      |               |     |   |     |               |     |               |     |               |     |               | <u>U</u> 1   | 9             |              |
|     |               |     |     |               |     |               |      |               |     |   |     |               |     |               |     |               |     |               | r E          | 0             |              |
|     |               |     |     |               |     |               |      |               |     |   |     |               |     |               |     |               |     |               | RL r         | 1             |              |
|     |               |     |     |               |     |               |      |               |     |   |     |               |     |               |     |               |     |               | 886          | 0             |              |
|     |               |     |     |               |     |               |      |               |     |   |     |               |     |               |     |               |     |               | FrG          | 0             |              |
|     |               |     |     |               |     |               |      |               |     |   |     |               |     |               |     |               |     |               | Srü          | 10            |              |
|     |               |     |     |               |     |               |      |               |     |   |     |               |     |               |     |               |     |               | 6Pa          | 50            |              |

#### 2.Switch OFF to save the values

#### 3.Switch ON the machine, and according to the table below modify the specific parameters

| 6En          | $\rightarrow$ | Ent          |   | F R [        | $\rightarrow$ | []]          | $\rightarrow$ | [72          | $\rightarrow$ | [43          | $\rightarrow$ | drn          | $\rightarrow$ | dPR          | $\rightarrow$ | ran          | $\rightarrow$ | H[P          | $\rightarrow$ | [ F []       | $\rightarrow$ | dbû          |   |
|--------------|---------------|--------------|---|--------------|---------------|--------------|---------------|--------------|---------------|--------------|---------------|--------------|---------------|--------------|---------------|--------------|---------------|--------------|---------------|--------------|---------------|--------------|---|
| $\downarrow$ |               | $\checkmark$ |   | $\downarrow$ |               | $\checkmark$ |               | $\checkmark$ |               | $\downarrow$ |               | $\downarrow$ |               | $\downarrow$ |               | $\downarrow$ |               | $\downarrow$ |               | $\checkmark$ |               | $\checkmark$ |   |
| d In         | •             | [ Y[         | - | 6£[          | 85            | Lal          | •             | LnZ          | •             | Ln3          | •             | ldr          | -             | 1P A         | -             | rEL          | -             | SEr          | -             | 6            | •             | E 1          | - |
| r in         | •             | сУc          | - | 66 H         | -             | Sh I         | 14            | Sh2          | 44            | Sh3          | 44            | Fdr          | -             | dl Y         | -             | rls          | -             | Rdr          | -             | 601          | -             | E 2          | - |
| dEt          | •             | nne          | • | 64 1         | -             | PR (         | •             | PR2          | -             | PR3          | -             | drt          | -             | Pdr          | -             | 866          | -             | Pra          | -             | daa          | -             | Ł 3          | - |
| r 8 ,        | •             | L            | • | 660          | -             | Pr 1         | •             | Pr 2         | -             | Pr3          | -             | [bd          | -             | , PR         | -             | [811         | -             | 62           | -             | dFL          | -             | E 4          | - |
|              |               | しいと          | • | 6FL          | -             | r il         | 10            | r 12         | 10            | r ið         | 10            | dta          | -             | [ F          | -             | [ 8          | -             | 6 <i>H</i>   | -             | tre          | -             | £ 5          | - |
|              |               | r St         | - | 683          | -             | er l         | -             | er 2         | -             | er 3         | -             |              |               | r it         | -             | F 2 1        | -             | 22           | -             | 6.6          | -             | ε δ          | - |
|              |               | n[Y          | • | 6 <i>P</i>   | -             | dr l         | 25            | dr 2         | 25            | dr 3         | 25            |              |               | PP <u>L</u>  | -             |              |               | ĿН           | -             | btF          | -             | RL_          | - |
|              |               | drn          | • | 652          | -             | FP {         | 2             | FP2          | 2             | FP3          | 2             |              |               | [ dE         | -             |              |               |              |               | 685          | -             | lt h         | • |
|              |               | r [ Y        | 0 | błd          | -             | EL 1         | -             | EL 2         | -             | EL 3         | -             |              |               | ELE          | -             |              |               |              |               | U 1          | -             |              |   |
|              |               | nr E         | • | 66T          | -             | E5 1         | •             | 252          | -             | £53          | -             |              |               | 62L          | -             |              |               |              |               | r E          | -             |              |   |
|              |               | r E 5        | - | EEX          | -             |              |               |              |               | 6£3          | •             |              |               | 2 E L        | •             |              |               |              |               | RL r         | -             |              |   |
|              |               |              |   | EX ,         | -             |              |               |              |               |              |               | -            |               | E H E        | -             |              |               |              |               | 886          | -             |              |   |
|              |               |              |   | <i>t</i> Lo  | -             |              |               |              |               |              |               |              |               | [rE          | -             |              |               |              |               | FrG          | -             |              |   |
|              |               |              |   | EFL          | -             |              |               |              |               |              |               |              |               | 0FE          | -             |              |               |              |               | SrU          | -             |              |   |
|              |               |              |   | •            |               |              |               |              |               |              |               |              |               | FUL          | -             |              |               |              |               | 6°a          | •             |              |   |

#### 4.Switch OFF to save the values

### Vuota

| 6En          | $\rightarrow$ | Ent          |   | FRE          | $\rightarrow$ | [4]          | $\rightarrow$ | 5 Y Z        | $\rightarrow$ | [73          | $\rightarrow$ | drn          | $\rightarrow$ | dPR          | $\rightarrow$ | ran          | $\rightarrow$ | HEP          | $\rightarrow$ | [F[          | $\rightarrow$ | dbū          |   |
|--------------|---------------|--------------|---|--------------|---------------|--------------|---------------|--------------|---------------|--------------|---------------|--------------|---------------|--------------|---------------|--------------|---------------|--------------|---------------|--------------|---------------|--------------|---|
| $\downarrow$ |               | $\downarrow$ |   | $\checkmark$ |               | $\downarrow$ |               | $\checkmark$ |               | $\downarrow$ |               | $\downarrow$ |               | $\downarrow$ |               | $\downarrow$ |               | $\downarrow$ |               | $\downarrow$ |               | $\downarrow$ |   |
| d In         | •             | [ 4[         | • | 66[          | •             | Lnl          | •             | LnZ          | •             | En 3         | •             | ldr          | •             | 128          | •             | rEL          | -             | SEr          | -             | t ур         | •             | E 1          | - |
| r in         | •             | c Y c        | - | 66 H         | -             | Sh I         |               | ShZ          | •             | 5 <i>h3</i>  | •             | Fdr          | -             | dlУ          | •             | rlS          | -             | Rdr          | -             | 601          | •             | 82           | - |
| dEt          | •             | nne          | - | bh i         | -             | PR (         | •             | P82          | •             | PR3          | -             | drt          | -             | Pdr          | -             | <i>REE</i>   | -             | Pra          | -             | daa          | -             | £ 3          | - |
| r 8 ,        | •             | L            | - | 660          | -             | Pr 1         | •             | Pr 2         | •             | Pr 3         | -             | [bd          | -             | , PR         | -             | [81]         | -             | 66           | -             | dFL          | -             | E 4          | - |
| -            |               | Lit          |   | 6FL          | -             | r i l        | -             | r ið         | •             | r ið         | •             | dta          | -             | [ F          | •             | [ 8          | -             | ьн           | -             | tre          | •             | E 5          | - |
|              |               | r St         | • | 681          | -             | er l         | •             | er Z         | •             | er 3         | •             |              |               | r it         | -             | F Z 1        | -             | 22           | -             | 6.6          | •             | 8            | - |
|              |               | n[Y          | - | 6 <i>P</i>   | -             | dr l         | •             | dr Z         | •             | dr 3         | -             |              |               | PP <u>L</u>  | -             |              |               | ĿН           | -             | 62F          | -             | RL_          | - |
|              |               | drn          | - | 658          | -             | FP (         | •             | FP2          | •             | F P 3        | -             |              |               | [ dE         | -             |              |               |              |               | 185          | -             | lt h         | - |
|              |               | r[Y          | - | błd          | -             | EL 1         | •             | 613          | •             | E L 3        | -             |              |               | E L E        | -             |              |               |              |               | <u>U 1</u>   | -             |              |   |
|              |               | nr E         | - | 6 E [        | -             | 251          | •             | 652          | •             | 253          | -             |              |               | 68L          | -             |              |               |              |               | r E          | -             |              |   |
|              |               | r 8 S        | • | E E H        | •             |              |               |              |               | 6£3          | •             |              |               | 2 E L        | -             |              |               |              |               | RL r         | •             |              |   |
|              |               |              |   | EH 1         | -             |              |               |              |               | •            |               | -            |               | EHE          | -             |              |               |              |               | 886          | -             |              |   |
|              |               |              |   | ŁLо          | -             |              |               |              |               |              |               |              |               | ErE          | -             |              |               |              |               | FrG          | -             |              |   |
|              |               |              |   | ŁFL          | -             |              |               |              |               |              |               |              |               | OFE          | -             |              |               |              |               | Srü          | -             |              |   |
|              |               |              |   |              |               | -            |               |              |               |              |               |              |               | FUL          | -             |              |               |              |               | 6Pa          | -             |              |   |

Electrolux Professional SpA Viale Treviso, 15 33170 Pordenone, ITALY Fax (+39) 0434 380 201 <u>: https://www.electroluxprofessional.com</u> https://webgate.electroluxprofessional.com